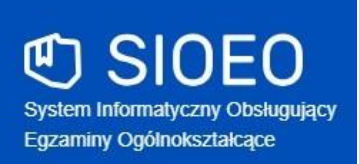

# Zbiór instrukcji dla użytkowników systemu SIOEO egzamin ósmoklasisty

**Rok szkolny 2020/2021** 

# Spis treści

| Spis treści                                                                       | 2  |
|-----------------------------------------------------------------------------------|----|
| 1. Logowanie użytkownika                                                          |    |
| 2. Składanie wniosku o dostęp do SIO                                              | 7  |
| 3. Panel podmiotu                                                                 | 11 |
| 4. Nadanie uprawnień pracownikowi podmiotu                                        | 13 |
| 5. Aktualizacja danych egzaminacyjnych                                            | 15 |
| 6. Wprowadzanie numerów sal egzaminacyjnych                                       | 17 |
| 7. Dodawanie oddziału                                                             | 19 |
| 8. Import danych osobowych z SIO                                                  | 21 |
| 9. Dodawanie zdającym numerów w dzienniku                                         |    |
| 10. Dodawanie nowych danych osobowych (których nie ma w SIO)                      |    |
| 11. Aktualizacja danych zdających                                                 |    |
| 12. Usuwanie zdającego                                                            | 30 |
| 13. Zbiorcze dodawanie deklaracji o zdawanych egzaminach                          |    |
| 14. Dodawanie pojedynczej deklaracji                                              | 35 |
| 15. Edycja deklaracji                                                             |    |
| 16. Dodawanie dostosowań                                                          |    |
| 17. Przypisanie zdających do sal                                                  |    |
| 18. Wniosek o przeniesienie danych zdającego                                      | 45 |
| 19. Wniosek o szczególne dostosowania                                             | 51 |
| 20. Wniosek o zwolnienie zdającego z obowiązku przystąpienia do egzaminu          |    |
| 21. Dodawanie laureatów, finalistów olimpiad i laureatów konkursów przedmiotowych | 57 |
| 22. Eksportowanie danych do pliku CSV                                             | 59 |
| 23. Wydruki - potwierdzenie zgodności danych przekazanych do OKE                  | 60 |
| 24. Drukowanie list zdających w sali                                              | 62 |
| 25. Drukowanie wykazów zdających w poszczególnych salach                          | 63 |
| 26. Zamówienie na materiały egzaminacyjne                                         | 65 |
| 27. Składanie protokołu zbiorczego                                                | 67 |
| 28. Egzamin ósmoklasisty w terminie dodatkowym                                    | 73 |
| 29. Drukowanie loginów i haseł do ZIU                                             | 75 |
| 30. Sprawdzanie wyników w ZIU                                                     |    |
| 31. Przeglądanie wyników egzaminu                                                 |    |
| 32. Przeglądanie statystyk podmiotu                                               | 85 |
| 33. Zgłaszanie problemów technicznych za pomocą formularza                        |    |

#### 1. Logowanie użytkownika

#### Aby zalogować się do systemu SIOEO należy:

1. Używając przeglądarki Google Chrome lub Mozilla Firefox wejść na stronę *sioeo.ksdo.gov.pl* i kliknąć przycisk *Zaloguj się*.

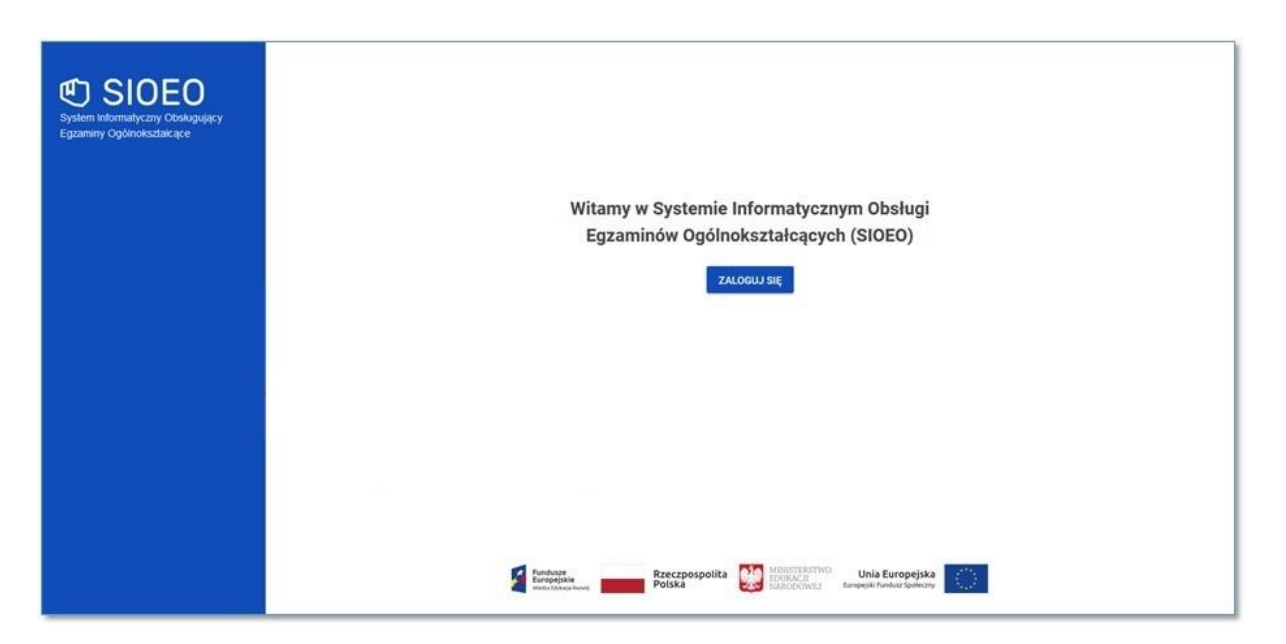

Po kliknięciu przycisku *Zaloguj się* pojawi się po lewej stronie informacja o wspólnym logowaniu do sytemu SIO i systemu SIOEO.

2. Wprowadzić login dyrektora szkoły <sup>1</sup> w polu *Login użytkownika SIO* i aktualne hasło <sup>2</sup> w polu *Hasło użytkownika SIO*.

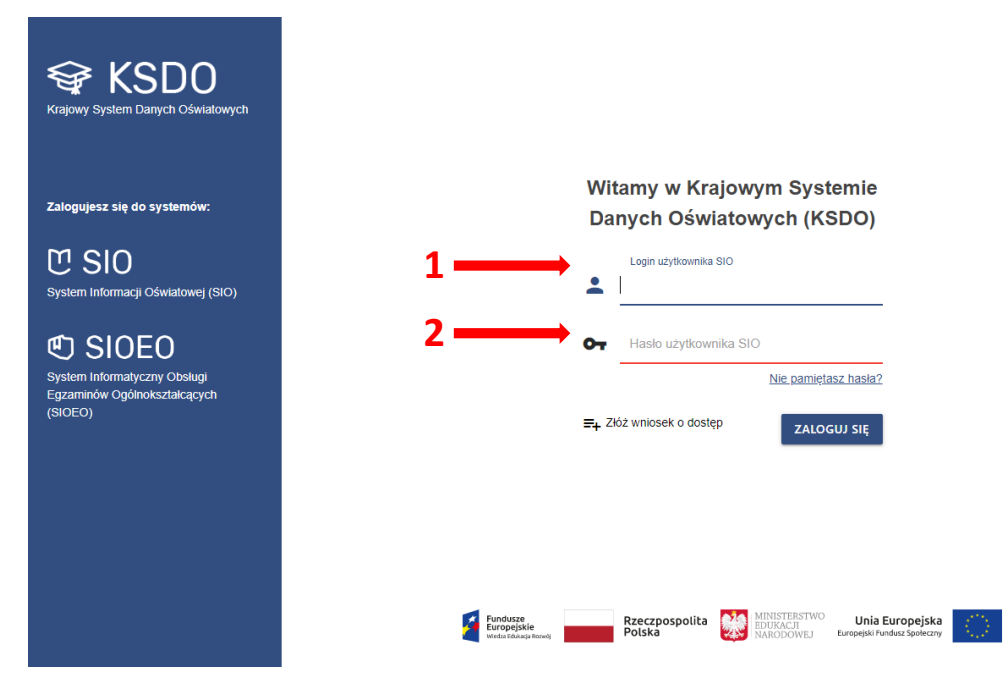

3. W przypadku problemów z dostępem, upewnić się czy połączenie z Internetem działa poprawnie, a następnie, jeżeli zaistnieje taka konieczność, skorzystać z opcji odzyskiwania hasła (przycisk Nie pamiętasz hasła?)<sup>3</sup>.

| Krajowy System Danych Oświatowych                             |                                                                                                    |
|---------------------------------------------------------------|----------------------------------------------------------------------------------------------------|
| Zalogujesz się do systemów:                                   | Witamy w Krajowym Systemie<br>Danych Oświatowych (KSDO)                                                                        |
| U SIO         System Informacji Oświatowej (SIO)              | Login użytkownika SIO                                                                                                    |
| System Informatyczny Obsługi<br>Grandinia Odcho karatelonował | Haslo użytkownika SIO<br><u>Nie pamiętasz hasła?</u><br><u>3</u>                                                               |
| Egzannikow Ogonioksztarcących<br>(SIOEO)                      |                                                                                                    |
|                                                               |                                                                                                    |
|                                                               | Fundusze<br>Europejskie<br>Polska Rzeczpospolita Polska UMINISTERSTWO<br>BUNISACI<br>WANDODWEJ Unia Europejska Unia Europejska |

4. Po wypełnieniu pól kliknąć przycisk *Zaloguj się*<sup>4</sup>.

| <b>Frajowy System Danych Oświatowych</b>         |                                                                                                    |
|--------------------------------------------------|----------------------------------------------------------------------------------------------------|
| Zalogujesz się do systemów:                      | Witamy w Krajowym Systemie<br>Danych Oświatowych (KSDO)                                                              |
| U SIO         System Informacji Oświatowej (SIO) | Login użytkownika SIO                                                                                                |
| SIOEO                                            | Hasło użytkownika SIO                                                                                                |
| Egzaminów Ogółnokształcących<br>(SIOEO)          | ≓₊ Złóż wniosek o dostęp ZALOGUJ SIĘ 4.                                                                              |
|                                                  |                                                                                                    |
|                                                  |                                                                                                    |
|                                                  | Fundusze<br>Fundusze<br>Wedze Edwage Insweig<br>Wedze Edwage Insweig<br>Wedze Edwage Insweig<br>Wedze Edwage Insweig |

- 5. Po zalogowaniu, kliknąć na nazwę szkoły <sup>5</sup> na granatowym pasku w białej ramce, aby wybrać właściwy *podmiot* <sup>6</sup> oraz *sesję egzaminacyjną* <sup>7</sup>.
- 6. Zatwierdzić dane, klikając na przycisk Przełącz<sup>8</sup>.

| 5                     |                               |                                                          |                                                                      |
|-----------------------|-------------------------------|----------------------------------------------------------|----------------------------------------------------------------------|
| C SIOEO<br>OKE Kraków | SZKOŁA PODS<br>Nr identyfikac | STAWOWA<br>yjny: <b>126103-3LPNR</b> RSPO: <b>325143</b> | ⑦ III € LECDYR3 ▼ Đ                                                  |
| Start                 |                               | Tablica informacyjna                                     | Harmonogram Dane                                                     |
| E Komunikaty          | ~                             | Ostatnio dodane komunikaty                               | Rozpoczęcie wprowadzania danych zdających                            |
| 🖿 Materiały           | ~                             | Wybrany podmiot: 126103-3LPNR                            | Akończenie wprowadzania danych zdających     gru 2020 - Ø 93 dni     |
| n Podmiot             | ~                             | SZKOŁA PODSTAWOWA                                        | akończenie edwii danych dla zamówienia<br>sty 2021 - 2010 dni        |
| 卖 Zdający             | ~                             |                                                          | ak nozenie er zaminów w sesji<br>maj 2021- 0 ≪39 dni                 |
| Organizacja egzaminu  | ~                             | Ostatnio dodar                                           | ale <b>uczenie edycji danych osobowych</b><br>r cze 2021 - O 266 dni |
| 📋 Wnioski             | ~                             | ANULUJ PRZE                                              | ata zakończenia roku szkolnego<br>4 cze 2021 - O 267 dni             |
| 11. Wyniki            | ~                             |                                                          | • Publikacja wyników<br>2 lip 2021 - O 275 dni                       |
| Administracj          | a 🗸                           | Brak materiałów.                                         |                                                                      |
| 😝 ziu                 | ~                             |                                                          |                                                                      |

7. Uwaga! Przy pierwszym logowaniu na nową sesję egzaminacyjną lub przy pierwszym przełączeniu się na nią (jeśli system automatycznie nie zalogował użytkownika na aktualną sesję) pojawi się okno modalne *Potwierdzenie aktualności danych egzaminacyjnych,* w którym należy potwierdzić lub zmienić wyświetlone dane.

| 🗡 Potwierdzenie aktualności danych eg               | Potwierdzenie aktualności danych egzaminacyjnych |                  |  |  |  |  |  |
|-----------------------------------------------------|--------------------------------------------------|------------------|--|--|--|--|--|
| Prosimy o zweryfikowanie i potwierdzenie lub edycję | danych egzaminacyjnych                           |                  |  |  |  |  |  |
| Przewodniczący zespołu egzaminacyjnego              |                                                  |                  |  |  |  |  |  |
| Lech                                                | Dyrektor                                         |                  |  |  |  |  |  |
| Telefon kontaktowy *<br>126832179                   | E-mail *                                         |                  |  |  |  |  |  |
| Adres egzaminacyjny siedziby podmiotu               |                                                  |                  |  |  |  |  |  |
| Małopolskie                                         | ✓ Kraków                                         | •                |  |  |  |  |  |
| Gmina *<br>Kraków (gmina miejska)                   | Miejscowość *     Kraków                         | •                |  |  |  |  |  |
| Ulica *                                             | Numer budynku/lokalu * 37                        |                  |  |  |  |  |  |
| S1-978 Poczta*<br>Kraków                            | Telefon dodatkowy                                |                  |  |  |  |  |  |
|                                                     | ANULUJ                                           | POTWIERDZAM DANE |  |  |  |  |  |

- 8. Jeżeli wszystkie dane są prawidłowe, kliknąć przycisk *Potwierdzam dane*<sup>9</sup>. W przypadku niewłaściwych informacji, najpierw wprowadzić odpowiednie poprawki, a następnie zapisać przyciskiem *Potwierdzam dane*.
- 9. Wprowadzenie jakichkolwiek zmian w tym oknie i ich zapisanie spowoduje wyłączenie automatycznej aktualizacji danych z SIO (dane egzaminacyjne nie będą pobierane z SIO). Uwaga! Należy pamiętać, że w przypadku późniejszego aktywowania automatycznej aktualizacji danych z SIO, informacje zapisane w tym oknie zostaną utracone, a system ponownie pobierze dane z systemu SIO (patrz instrukcja nr 5).
- 10. Uwaga! Bez potwierdzenia danych egzaminacyjnych w tym oknie użytkownik nie będzie miał dostępu do większości zakładek systemowych i nie będzie w stanie, np. zgłosić zdających w SIOEO.

Jeżeli użytkownik wyłączy okno bez zapisania danych należy ponownie zalogować się do systemu lub odświeżyć stronę w celu wymuszenia na systemie ponownego wyświetlenia okna modalnego.

11. Nie ma znaczenia jaki użytkownik zatwierdzi dane egzaminacyjne. Po ich zapisaniu okno to nie będzie się już więcej wyświetlać przy logowaniu w danej szkole i dla danej sesji egzaminacyjnej (np. pracownik szkoły logując się do systemu SIOEO zatwierdził dane dla danej sesji egzaminacyjnej; dyrektor tej szkoły logując się w późniejszym czasie na tę sesję nie zobaczy już tego okna).

## Aby złożyć wniosek o dostęp do systemu SIOEO należy:

1. Kliknąć Złóż wniosek o dostęp <sup>1</sup>.

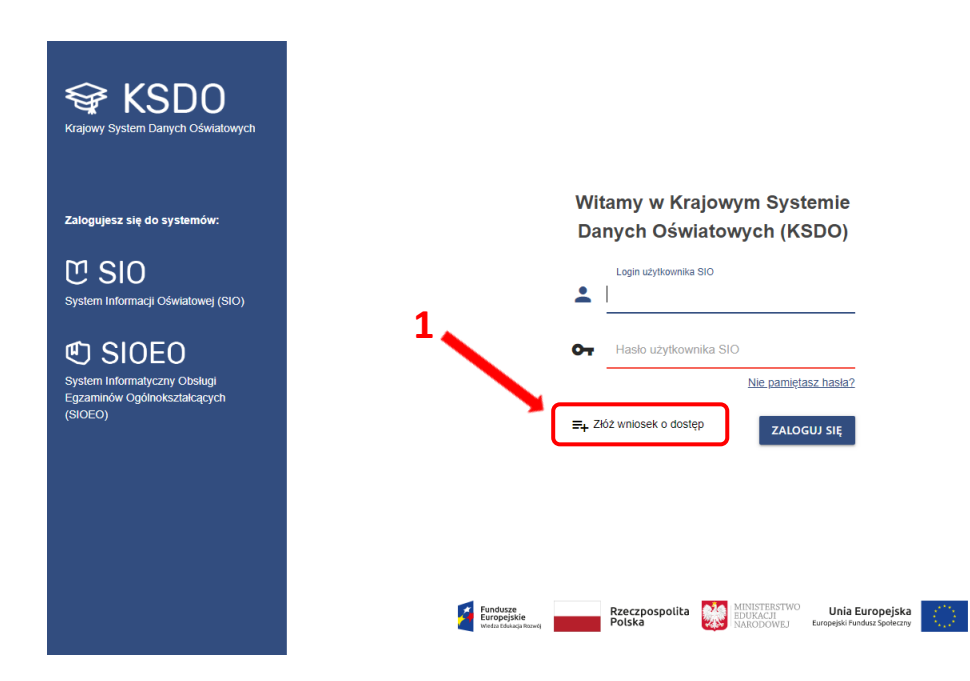

Nastąpi przekierowanie do strony SIO. W tym miejscu pojawi się możliwość wyboru potwierdzenia tożsamości. Można to zrobić poprzez Elektroniczną Platformę Usług Administracji Publicznej (ePUAP) lub poprzez osobiste stawiennictwo.

| U                                                                                                    | SIO SYSTEM<br>INFORMACII<br>OSWIATOWEJ                                                                |
|----------------------------------------------------------------------------------------------------|----------------------------------------------------------------------------------------------------|
| Złóż wniosek o upoważnienie do Sys<br>utaj możesz złożyć wniosek o przyznanie danych dostępowych<br>otwierdzenia tożsamości. | <b>temu Informacji Oświatowej</b><br>h do Systemu Informacji Oświatowej. Aby rozpocząć wybierz sposób |
| EPUAP 2                                                                                                    | OSOBISTE STAWIENNICTWO                                                                                |
|                                                                                                    | ANULU                                                                                                 |

W przypadku wyboru pierwszej opcji (ePUAP), użytkownik zostanie przekierowany na stronę Profilu Zaufanego w celu zalogowania.

| profil 💵                                      | 🖉 Zarejestruj się                                                               |
|-----------------------------------------------|---------------------------------------------------------------------------------|
| PROFIL ZAUFANY AKTUALNOŚCI POMOC KO           | NTAKT                                                                           |
| Logowanie za pomocą hasła                     | Wybierz inny sposób logowania                                                   |
| * - pola wymagane<br>Login lub adres e-mail * | ק Zaloguj za pomocą certyfikatu kwalifikowanego »                               |
| Zaloguj mnie 🕨                                | Using Sector Relation         Intelligo           Bank Polski         Intelligo |
| Nie pamiętam loginu į Nie pamiętam hasta      | mBank ING Sa 2nvelo                                                             |
|                                               | Se-dowód                                                                        |

W przypadku wyboru drugiej opcji, należy:

- Kliknąć Wybierz podmiot<sup>1</sup>. Pojawi się dodatkowe okno do wyszukania podmiotu. Uwaga! Wpisywanie nazwy podmiotu nie jest zalecane, do wyszukania podmiotu lepiej posłużyć się innym kryterium wyszukiwania np. RSPO<sup>2</sup>.
- 2. Kliknąć Wyszukaj <sup>3</sup>.

| Złóż wniosek o upoważnienie do Systemu Informacji Oświatowej<br>Tutaj możesz złożyć wniosek o przyznanie danych dostępowych do Systemu Informacji Oświatowej. Wypełnij i wyślij wniosek, a następnie<br>odbierz wiadomość e-mail, aby dokończyć składanie wniosku.<br>Wybierz podmiot, do którego chcesz uzyskać upoważnienie |
|----------------------------------------------------------------------------------------------------|
| ANULUJ                                                                                                    |

# Wyszukaj podmiot

| 1                                            | SZKOŁA/PLACÓ     | WKA OŚWIATOWA   |            |          |
|----------------------------------------------|------------------|-----------------|------------|----------|
| JEDNOS                                       | TKI WYKONUJĄCE Z | ADANIA Z ZAKRES | SU OŚWIATY |          |
|                                              | REGIONALNA IZBA  | A OBRACHUNKOW   | Ä          |          |
|                                              | UCZI             | ELNIA           |            |          |
| Nazwa                                        |                  |                 |            |          |
| Wpisz nazwę lub jej część<br>Typ<br><b>2</b> |                  |                 |            | •        |
| Numer RSP0                                   |                  | REGON           |            |          |
| Województwo                                  | •                | Powiat          | 3          | *        |
| - Wybierz parametry wyszukiwan               | nia -            |                 | WYCZYŚĆ    | WYSZUKAJ |

- 3. Po pojawieniu się szkoły na liście należy kliknąć w jej nazwę, pojawi się formularz wniosku do uzupełnienia.
- 4. Kliknąć *Wyślij* <sup>4</sup>.

×

| Tutaj możesz złożyć wniosek o przyznanie danych<br>odbierz wiadomość e-mail, aby dokończyć składar                                                                                                    | do Systemu Informacji Oswiatowej<br>dostępowych do Systemu Informacji Oświatowej. Wypełnij i wyślij wniosek, a następnie<br>ie wniosku.                                                                                                    |         |
|----------------------------------------------------------------------------------------------------|----------------------------------------------------------------------------------------------------|---------|
| Wybierz podmiot, do którego chcesz uzyska                                                                                                    | upoważnienie ZMIEŃ PODM                                                                                                    | ют      |
| Nazwa<br>SZKOŁA PODSTAWOWA                                                                                                    |                                                                                                    |         |
| <sub>Adres</sub><br>os. Osiedle Szkolne 37, 31-978 Kraków                                                                                                    |                                                                                                    |         |
| RSP0<br>325143                                                                                                    | Regon<br>092390073                                                                                                    |         |
| Dane podstawowe                                                                                                    |                                                                                                    |         |
| lmię *                                                                                                    | Drugie imię                                                                                                    |         |
| Nazwisko *                                                                                                    | Pozostaw puste pole, jeżen nie posłada orugiego imienia<br>PESEL *                                                                                                    |         |
| Adres e-mail *                                                                                                    | Powtórz adres e-mail *                                                                                                    |         |
|                                                                                                    |                                                                                                    |         |
| Numer telefonu *<br>Jpoważnienia<br>Eunkcja w podmiocie<br>Kierownik jednostki () p.o. Kierownika jed                                                                                                    | iostki 🔿 Pracownik                                                                                                    |         |
| Numer telefonu *<br>Jpoważnienia<br>Funkcja w podmiocie<br>Kierownik jednostki p.o. Kierownika jed<br>Podmiot upoważniający<br>Imię i nazwisko osoby która udzieliła upowa                                                                                                    | nostki () Pracownik                                                                                                    |         |
| Numer telefonu *<br>Jpoważnienia<br>Sunkcja w podmiocie<br>Kierownik jednostki p.o. Kierownika jed<br>Podmiot upoważniający<br>mię i nazwisko osoby która udzieliła upowa<br>Jpoważnienie ważne od *                                                                                                    | nostki () Pracownik<br>nienia *                                                                                                    |         |
| Numer telefonu *<br>Jpoważnienia<br>Gunkcja w podmiocie<br>Kierownik jednostki O p.o. Kierownika jed<br>Podmiot upoważniający<br>mię i nazwisko osoby która udzieliła upowa<br>Jpoważnienie ważne od *                                                                                                    | nostki () Pracownik<br>tnienia *                                                                                                    | ]       |
| Numer telefonu *  Jpoważnienia  Funkcja w podmiocie  Kierownik jednostki  p.o. Kierownika jed  Podmiot upoważniający  mię i nazwisko osoby która udzieliła upowa  Jpoważnienie ważne od *  Typ użytkownika  - Podmiot zobowiązany do przekazywania danych danych szkół i placówek oświatowych, zbiorów d                                                                                                    | tostki O Pracownik tnienia *                                                                                                    |         |
| Numer telefonu *         Jpoważnienia         Funkcja w podmiocie         Kierownik jednostki       p.o. Kierownika jed         Podmiot upoważniający         mię i nazwisko osoby która udzieliła upowa         Jpoważnienie ważne od *         Typ użytkownika         - Podmiot zobowiązany do przekazywania danych danych szkół i placówek oświatowych, zbiorów d         - Podmiot uprawniony do pozyskiwania danych id odpowiednio ze zbiorów danych o uczniach lub z bazy danych SIO                                                                               | iostki O Pracownik  tnienia *  Upoważnienie ważne do *  identyfikacyjnych i danych dziedzinowych do bazy danych SIO odpowiednio do: zbiorów nych jednostek, zbiorów danych o uczniach lub zbiorów danych o nauczycielach  intyfikacyjnych i danych dziedzinowych uczniów i nauczycieli z bazy danych SIO, iorów danych o nauczycielach, lub danych osobowych z rejestru PESEL za pośrednictwe                                                                                                    | l<br>em |
| Numer telefonu *  Jpoważnienia  Funkcja w podmiocie  Kierownik jednostki p.o. Kierownika jed  odmiot upoważniający  mię i nazwisko osoby która udzieliła upowa  Jpoważnienie ważne od *  Fyp użytkownika  Podmiot zobowiązany do przekazywania danych danych szkół i placówek oświatowych, zbiorów d  Podmiot uprawniony do pozyskiwania danych id odpowiednio ze zbiorów danych o uczniach lub zi bazy danych SIO  Podmiot uprawniony do pozyskiwania danych d: placówek oświatowych                                                                                     | nostki () Pracownik  tnienia *  Upowaźnienie ważne do *  identyfikacyjnych i danych dziedzinowych do bazy danych SIO odpowiednio do: zbiorów nych jednostek, zbiorów danych o uczniach lub zbiorów danych o nauczycielach  ntyfikacyjnych i danych dziedzinowych uczniów i nauczycieli z bazy danych SIO, iorów danych o nauczycielach, lub danych osobowych z rejestru PESEL za pośrednictw edzinowych szkół i placówek oświatowych z bazy danych SIO ze zbiorów danych szkół                                                                                     | t<br>i  |
| Numer telefonu *         Jpoważnienia         Sunkcja w podmiocie         Kierownik jednostki       p.o. Kierownika jed         Podmiot upoważniający         mię i nazwisko osoby która udzieliła upowa         Jpoważnienie ważne od *         Typ użytkownika         - Podmiot zobowiązany do przekazywania danych danych szkół i placówek oświatowych, zbiorów d         - Podmiot uprawniony do pozyskiwania danych id odpowiednio ze zbiorów danych o uczniach lub zł bazy danych SIO         - Podmiot uprawniony do pozyskiwania danych dzi placówek oświatowych | nostki O Pracownik  tnienia *  Upoważnienie ważne do *  identyfikacyjnych i danych dziedzinowych do bazy danych SIO odpowiednio do: zbiorów nych jednostek, zbiorów danych o uczniach lub zbiorów danych o nauczycielach  ntyfikacyjnych i danych dziedzinowych uczniów i nauczycieli z bazy danych SIO, iorów danych o nauczycielach, lub danych osobowych z rejestru PESEL za pośrednictw edzinowych szkół i placówek oświatowych z bazy danych SIO ze zbiorów danych szkół                                                                                      | em<br>i |
| Vumer telefonu *  Jpoważnienia  Funkcja w podmiocie  Kierownik jednostki  Podmiot upoważniający  mię i nazwisko osoby która udzieliła upowa  Jpoważnienie ważne od *  Typ użytkownika  Podmiot zobowiązany do przekazywania danych danych szkół i placówek oświatowych, zbiorów d  Podmiot uprawniony do pozyskiwania danych di odpowiednio ze zbiorów danych o uczniach lub z bazy danych SIO  Podmiot uprawniony do pozyskiwania danych di placówek oświatowych Hasło  Xapamiętaj wprowadzone hasło - będzie w                                                          | nostki O Pracownik  mienia *  Upoważnienie ważne do *  identyfikacyjnych i danych dziedzinowych do bazy danych SIO odpowiednio do: zbiorów nych jednostek, zbiorów danych o uczniach lub zbiorów danych o nauczycielach  mtyfikacyjnych i danych dziedzinowych uczniów i nauczycieli z bazy danych SIO, iorów danych o nauczycielach, lub danych osobowych z rejestru PESEL za pośrednictw edzinowych szkół i placówek oświatowych z bazy danych SIO ze zbiorów danych szkół no niezbędne do potwierdzenia wniosku i pozyskania danych dostępowych                 | em<br>i |
| Numer telefonu *  Jpoważnienia  Funkcja w podmiocie  Kierownik jednostki p.o. Kierownika jed  odmiot upoważniający  mię i nazwisko osoby która udzieliła upowa  Jpoważnienie ważne od *  Typ użytkownika  - Podmiot zobowiązany do przekazywania danych danych szkół i placówek oświatowych, zbiorów d  - Podmiot uprawniony do pozyskiwania danych di odpowiednio ze zbiorów danych o uczniach lub z bazy danych SIO  - Podmiot uprawniony do pozyskiwania danych di placówek oświatowych - Hasło  Xapamiętaj wprowadzone hasło - będzie Jstaw hasło *                   | nostki O Pracownik  mienia *  Upoważnienie ważne do *  identyfikacyjnych i danych dziedzinowych do bazy danych SIO odpowiednio do: zbiorów nych jednostek, zbiorów danych o uczniach lub zbiorów danych o nauczycielach  mtyfikacyjnych i danych dziedzinowych uczniów i nauczycieli z bazy danych SIO, iorów danych o nauczycielach, lub danych osobowych z rejestru PESEL za pośrednictw edzinowych szkół i placówek oświatowych z bazy danych SIO ze zbiorów danych szkół no niezbędne do potwierdzenia wniosku i pozyskania danych dostępowych Powtórz hasło * | em<br>i |

## 3. Panel podmiotu

Po zalogowaniu się do systemu użytkownik jest przekierowywany do panelu podmiotu. Panel prezentuje informacje istotne przy organizacji egzaminów.

W górnej części panelu, na granatowym pasku informacyjnym znajdują się dane o systemie, w którym pracuje użytkownik oraz informacje o podmiocie i sesji egzaminacyjnej.

- 1. Po lewej stronie paska informacyjnego znajdują się:
  - logo SIOEO z nazwą okręgowej komisji egzaminacyjnej właściwej dla podmiotu,
  - pełna nazwa podmiotu wraz z numerem identyfikacyjnym i RSPO <sup>1</sup>,
  - nazwa egzaminu i sesji egzaminacyjnej, w kontekście, której pracuje użytkownik.

Klikając na ramkę z nazwą podmiotu otwiera się okienko, które umożliwia wybór podmiotu i sesji, na której chce pracować użytkownik.

- 2. Po prawej stronie paska informacyjnego widoczna jest<sup>2</sup>:
  - ikonka z przyciskiem pomocy technicznej,
  - ikona z przyciskiem zmiany systemu,
  - nazwa zalogowanego użytkownika wraz z wysuwalnym menu użytkownika, umożliwiającym wgląd w ustawienia konta i zmianę profilu,
  - ikonka z przyciskiem wyloguj.
- Powrót do panelu jest możliwy z każdego miejsca systemu po kliknięciu punktu Start <sup>3</sup> w menu głównym.

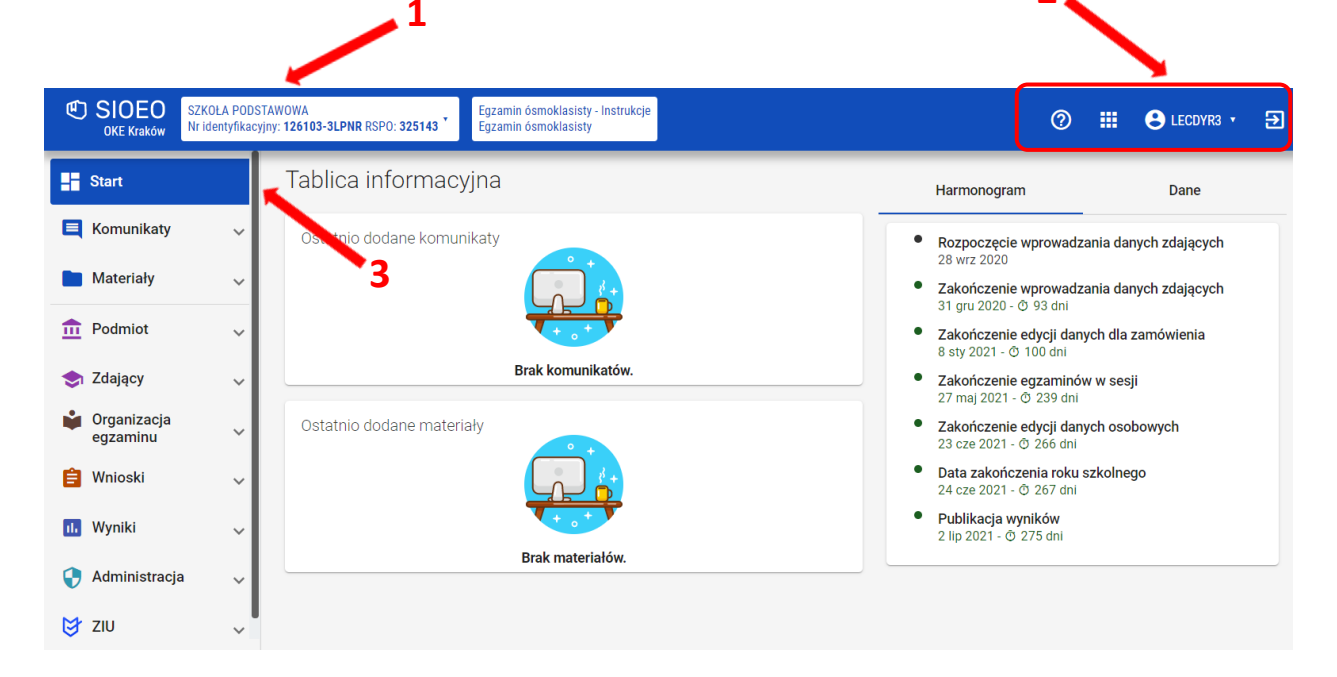

- 4. Kolumna *Tablica informacyjna* <sup>4</sup> zawiera bloki, w których wyświetlane są dwie listy: *Ostatnio dodanych komunikatów* i *Ostatnio dodanych materiałów* związanych z sesją, na której pracuje użytkownik. Listy te pokazują kilka najnowszych pozycji. Całość jest wyświetlana po kliknięciu przycisku *Pokaż wszystkie*.
- 5. W zakładce *Harmonogram* <sup>5</sup> prezentowane są informację dotyczące obowiązujących terminów, przebiegu danej sesji egzaminacyjnej.

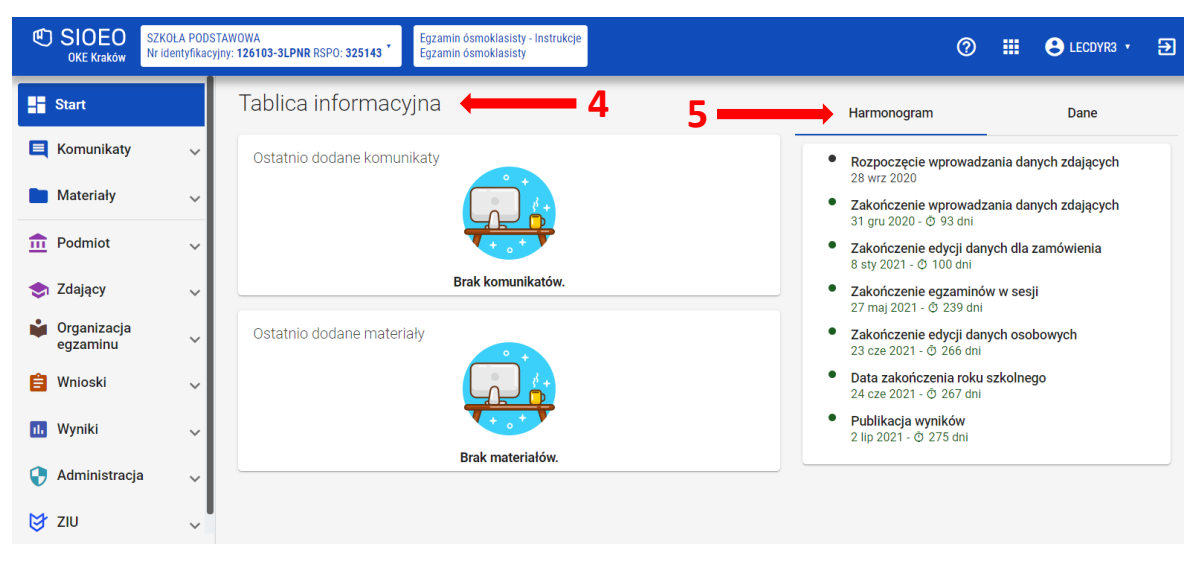

- 6. W zakładce Dane <sup>6</sup> w kafelkach prezentowane są informacje liczbowe, związane z egzaminem i sesją, w kontekście, której pracuje użytkownik. Kolor czerwony oznacza konieczność uzupełnienia danych. Kolor niebieski oznacza, że dane są uzupełnione w komplecie. Do edycji prezentowanych danych można przejść bezpośrednio, klikając na wybrany kafelek z opisem.
- 7. W dolnej części kolumny znajduje się blok Wnioski <sup>7</sup>. Uwidocznione są na nim dane liczbowe wniosków, wysłanych do Okręgowej Komisji Egzaminacyjnej. W kolejnych polach podano liczbę wniosków na poszczególnych etapach ich rozpatrywania, w kontekście egzaminu i sesji, która została wybrana przez użytkownika.

| Start                   |   | Tablica informacyjna       | < Harmonogram            | Dane >                    |
|-------------------------|---|----------------------------|--------------------------|---------------------------|
| Komunikaty              | ~ | Ostatnio dodane komunikaty | -                        | ©                         |
| Aateriały               | ~ |                            | 1                        | 0                         |
| Podmiot                 | ~ |                            | sal egzaminacvinych      | oddziałów                 |
| Zdający                 | ~ | Brak komunikatów.          |                          |                           |
| Organizacja<br>egzaminu | ~ | Ostatnio dodane materiały  |                          | 0                         |
| Wnioski                 | ~ |                            | zdających                | zdalacych z dostosowaniem |
| Wyniki                  | ~ | Prok materialów            |                          | B                         |
| Administracja           | ~ | Diak materiatow.           |                          |                           |
| ZIU                     | ~ |                            | zdających z deklaracjami | zdających bez deklaracji  |
|                         |   |                            |                          | 9                         |
|                         |   |                            | 3                        | 18                        |
|                         |   |                            | J<br>z przypisana sała   | bez przypisanej sali      |
|                         |   |                            |                          |                           |
|                         |   |                            | Wnioski                  |                           |
|                         |   |                            | 7 2                      | 0 0                       |

## 4. Nadanie uprawnień pracownikowi podmiotu

#### Aby nadać uprawnienia (przypisać rolę) pracownikowi danego podmiotu należy:

1. Wybrać z menu głównego pozycję Administracja<sup>1</sup>, a następnie Pracownicy<sup>2</sup>.

|    | Start                   |   | Pracownicy: 1 |          |         |                        |                       |                     |                          |
|----|-------------------------|---|---------------|----------|---------|------------------------|-----------------------|---------------------|--------------------------|
|    | Komunikaty              | ~ | Imię          | Nazwisko | Login   | Data ważności<br>konta | Email                 | Role                | Imię                     |
|    | Materiały               | ~ | Lech          | Dyrektor | LECDYR3 | 01-09-2025             | helpdesk@oke.krakow.p | Dyrektor podmiotu 🧪 | Nazwicko                 |
| Ē  | Podmiot                 | ~ |               |          |         | Pozycje na stronę      | 20 • 1-1z1            |                     | INGZWISKU                |
| \$ | Zdający                 | ~ |               |          |         | ľ                      |                       |                     | Login                    |
| Ŵ  | Organizacja<br>egzaminu | ~ |               |          |         |                        |                       |                     | Data ważności konta od 💼 |
| Ê  | Wnioski                 | ~ | 1             |          |         |                        |                       |                     |                          |
| ıb | Wyniki                  | ~ | 2             |          |         |                        |                       |                     | Data ważności konta do 💼 |
| Q  | Administracja           |   |               |          |         |                        |                       |                     | Email                    |
|    | - Pracownicy            |   |               |          |         |                        |                       |                     | WYCZYŚĆ FILTRY SZUKAJ    |
| Ø  | ZIU                     | ~ |               |          |         |                        |                       |                     |                          |

2. Najechać myszką na ikonkę // <sup>3</sup>, znajdującą się po prawej stronie danych pracownika, któremu chcemy nadać uprawnienia (przypisać rolę) i kliknąć w nią.

| Start                |   | Pracownicy: 1 |          |         |                        |                      | 3                    |                          |
|----------------------|---|---------------|----------|---------|------------------------|----------------------|----------------------|--------------------------|
| E Komunikaty         | ~ | Imię          | Nazwisko | Login   | Data ważności<br>konta | Email                | Role                 | Imię                     |
| Materiały            | ~ | Lech          | Dyrektor | LECDYR3 | 01-09-2025             | helpdesk@oke.krakow. | pl Dyrektor podmiotu | Nazwisko                 |
| n Podmiot            | ~ |               |          |         | Pozycje na stronę      | 20 • 1-1 z 1         | < < > >              |                          |
| 📚 Zdający            | ~ |               |          |         |                        |                      |                      | Login                    |
| Organizacja egzaminu | ~ |               |          |         |                        |                      |                      | Data ważności konta od 💼 |
| 📋 Wnioski            | ~ |               |          |         |                        |                      |                      |                          |
| 🕕 Wyniki             | ~ |               |          |         |                        |                      |                      | Data ważności konta do 🔳 |
| Administracja        | ^ |               |          |         |                        |                      |                      | Email                    |
| - Pracownicy         |   |               |          |         |                        |                      |                      | WYCZYŚĆ FILTRY SZUKAJ    |
| 😝 ziu                | ~ |               |          |         |                        |                      |                      |                          |

3. Po otwarciu okna modułowego kliknąć w zakładkę Wszystkie<sup>4</sup>.

| Przypisz role dla: Lech Dyrektor | ×             | ×        |
|----------------------------------|---------------|----------|
| Aktywne (0)                      |               |          |
| Nieaktywne (1)                   |               |          |
| Wszystkie (1) 4                  |               |          |
|                                  |               |          |
|                                  |               |          |
|                                  | ANULUJ ZAPISZ | <u> </u> |

4. Kliknąć w przełącznik włączający rolę *Obsługa sesji egzaminacyjnej* <sup>5</sup>, zapisując następnie nadanie powyższej roli, klikając przycisk *Zapisz* <sup>6</sup>.

| 🌶 Przypisz role dla: Le | ech Dyrektor 5                                                                                                    | ×                 |
|-------------------------|----------------------------------------------------------------------------------------------------|-------------------|
| Aktywne (1)             | Rola umożliwia edycję sal, oddziałów, zgłaszanie zdając<br>Rola: Obsługa sesji egzaminacyjnej<br>egzaminów, edycję sposobów dostosowań, przydział zda<br>do sal,edycję danych podmiotu | ych do<br>ających |
| Nieaktywne (0)          | Uprawnienia                                                                                                    | ~                 |
| Wszystkie (1)           |                                                                                                    |                   |
|                         | 6                                                                                                    |                   |
|                         | ·                                                                                                    |                   |
|                         | ANULUJ                                                                                                    | ZAPISZ            |

# 5. Aktualizacja danych egzaminacyjnych

#### Aby zaktualizować dane egzaminacyjne należy:

- 1. Wybrać z menu głównego pozycję *Podmiot*<sup>1</sup>, a następnie *Dane podmiotu*<sup>2</sup>.
- 2. Z górnej belki z zakładkami wybrać pozycję Dane egzaminacyjne<sup>3</sup>.

|                      | _   |                                                                                                    | 3                                            |                                            |  |  |  |
|----------------------|-----|----------------------------------------------------------------------------------------------------|----------------------------------------------|--------------------------------------------|--|--|--|
| Start                |     | SZKOŁA PODSTAWOWA                                                                                                    |                                              |                                            |  |  |  |
| E Komunikaty         | ¥   | 125103-3LPNR © RSP0: 325143 cm celefon: 1268321/9 © Kraków, os. Osiedle Szkolne 37 Dane z Sło Dane egzaminacyjne Struktura podmiotu |                                              |                                            |  |  |  |
| Materiały            | ~   | 2 Dane z Slo Uane egzaminacyjne Struktura podmiotu                                                                                  |                                              |                                            |  |  |  |
| n Podmiot            | ^   | Pane szczegółowe podmiotu                                                                                                    |                                              |                                            |  |  |  |
| - Dane podmiotu      | 1   | Nazwa podmiotu<br>SZKOŁA PODSTAWOWA                                                                                                 | Krótka nazwa podmiotu<br>Brak                | Imię i nazwisko dyrektora<br>Lech Dyrektor |  |  |  |
| - Sale               |     | Numer RSPO<br>325143                                                                                                    | REGON<br>092390073                           | NIP<br>3813101404                          |  |  |  |
|                      | - 1 | Typ podmiotu<br>Szkoła Podstawowa                                                                                                   | Rodzaj podmiotu<br>dla młodzieży             | Status publicznoprawny<br>Publiczna        |  |  |  |
| 📚 Zdający            | ~   | Telefon kontaktowy<br>126832179                                                                                                    | Adres email<br><u>helpdesk@oke.krakow.pl</u> | Strona WWW<br>Brak                         |  |  |  |
| Organizacja egzaminu | ~   | Adres siedziby podmiotu                                                                                                    |                                              |                                            |  |  |  |
| 📋 Wnioski            | ~   | Województwo<br>Małopolskie                                                                                                    | Powiat<br>Kraków                             | <sup>Gmina</sup><br>Kraków (gmina miejska) |  |  |  |
| 11. Wyniki           | ~   | Miejscowość<br>Kraków                                                                                                    | Ulica i numer<br>os. Osiedle Szkolne 37      | Poczta<br>Kraków 31-978                    |  |  |  |
| Administracja        | ~   | Telefon kontaktowy<br>126832179                                                                                                    | Faks<br><u>126832130</u>                     | Lokalizacja podmiotu<br>miasto             |  |  |  |

3. Po przewinięciu karty w dół, w bloku Adres przeprowadzania egzaminów i dystrybucji materiałów egzaminacyjnych kliknąć przycisk Edytuj dane <sup>4</sup>.

Edycja danych jest możliwa, tylko wtedy, kiedy suwak <sup>5</sup> Automatyczne aktualizacje z SIO jest **wyłączony** (wyszarzony).

| Dane z SIO Dane egzaminacyjne Struktura p                                                                                                    | odmiotu                                                                                                    |                                                                                                 |
|----------------------------------------------------------------------------------------------------|----------------------------------------------------------------------------------------------------|-------------------------------------------------------------------------------------------------|
| Dane podstawowe                                                                                                    |                                                                                                    |                                                                                                 |
| Numer identyfikacyjny<br>126103-3LPNR                                                                                                    | Nazwa podmiotu<br>SZKOŁA PODSTAWOWA                                                                                             |                                                                                                 |
| Numer identyfikacyjny zespołu<br>brak                                                                                                    | Nazwa zespołu<br>brak                                                                                                    | _                                                                                               |
| Data rejestracji podmiotu w OKE                                                                                                    | Data zgłoszenia podmiotu do SIO                                                                                                 | 5                                                                                               |
| 28-09-2020                                                                                                    | 20-09-2020                                                                                                    |                                                                                                 |
| Adres przeprowadzania eg<br>materiałów egzaminacyjn                                                                                                    | gzaminów i dystrybucji<br>ych                                                                                                   | Automatyczne aktualizacje z SI                                                                  |
| Adres przeprowadzania eg<br>materiałów egzaminacyjn<br>Imię i nazwisko dyrektora (PZE)<br>Lech Dyrektor                                                        | gzaminów i dystrybucji<br>ych<br>Telefon kontaktowy<br>126832179                                                                | Automatyczne aktualizacje z Slo<br>Telefon dodatkowy<br>Brak                                    |
| Adres przeprowadzania eg<br>materiałów egzaminacyjn<br>Imię i nazwisko dyrektora (PZE)<br>Lech Dyrektor<br>Województwo<br>Matopolskie                          | gzaminów i dystrybucji<br>ych<br>Telefon kontaktowy<br>126832179<br>Powiat<br>Kraków                                            | Automatyczne aktualizacje z Slo<br>Telefon dodatkowy<br>Brak<br>Gmina<br>Kraków (gmina miejska) |
| Adres przeprowadzania eg<br>materiałów egzaminacyjn<br>Imię i nazwisko dyrektora (PZE)<br>Lech Dyrektor<br>Województwo<br>Małopolskie<br>Miejscowość<br>Kraków | gzaminów i dystrybucji<br>ych<br>Telefon kontaktowy<br>126832179<br>Powiat<br>Kraków<br>Ulica i numer<br>os. Osiedle Szkolne 37 | Telefon dodatkowy<br>Brak<br>Gmina<br>Kraków (gmina miejska)<br>Poczta<br>31-978 Kraków         |

4. Uzupełnić/poprawić obowiązkowe dane, oznaczone gwiazdką w formularzu i zatwierdzić przyciskiem *Zapisz dane egzaminacyjne*<sup>6</sup>.

| 🖍 Edycja danych egzaminacyjnych                                       | ×                                |
|-----------------------------------------------------------------------|----------------------------------|
| Przewodniczący zespołu egzaminacyjnego                                |                                  |
| Lech                                                                  | Nazwisko *<br>Dyrektor           |
| Telefon kontaktowy *<br>126832179                                     | (E-mail *                        |
| Adres egzaminacyjny siedziby podmiotu<br>Wojewodztwo *<br>Małopolskie | r Powiat*                        |
| Gmina*<br>Kraków (gmina miejska)                                      | Miejscowość *<br>Kraków ·        |
| Ulica *<br>os. Osiedle Szkolne                                        | Numer budynku/lokalu *           |
| Kod pocztowy *                                                        | Telefon dodatkowy                |
|                                                                       | ANULUJ ZAPISZ DANE EGZAMINACYJNE |

Jeżeli przycisk *Zapisz dane egzaminacyjne* pozostaje nieaktywny, pomimo wypełnienia wszystkich pól oznaczonych gwiazdką, należy sprawdzić poprawność wprowadzonych danych.

Kiedy suwak *Automatyczne aktualizacje z SIO* jest **włączony** (kolor niebieski) nie ma możliwości edycji danych egzaminacyjnych.

- Przycisk Aktualizuj dane z SIO<sup>7</sup> pozwala zaimportować dane znajdujące się w systemie SIO.
- Przycisk *Edytuj dane*<sup>8</sup> pozwala na edycję danych egzaminacyjnych.
   Przycisk *Edytuj dane w SIO*<sup>9</sup> przekierowuje do systemu SIO w celu edycji danych w SIO.

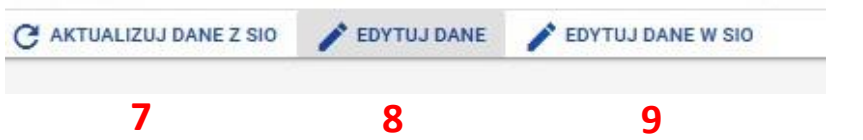

5. W prawym dolnym rogu bloku *Adres przeprowadzania egzaminów i dystrybucji materiałów egzaminacyjnych* wyświetla się data i godzina ostatniej aktualizacji danych <sup>10</sup>.

| e z SIO Dane egzaminacyjne Struktura po                                                                                                    | odmiotu                                                                                                    |                                                                                                    |
|----------------------------------------------------------------------------------------------------|----------------------------------------------------------------------------------------------------|----------------------------------------------------------------------------------------------------|
| Dane podstawowe                                                                                                    |                                                                                                    |                                                                                                    |
| Numer identyfikacyjny<br>126103-3LPNR                                                                                                    | Nazwa podmiotu<br>SZKOŁA PODSTAWOWA                                                                                           |                                                                                                    |
| Numer identyfikacyjny zespołu<br>brak                                                                                                    | Nazwa zespołu<br>brak                                                                                                    |                                                                                                    |
| Data rejestracji podmiotu w OKE<br>28-09-2020                                                                                                    | Data zgłoszenia podmiotu do SIO<br>28-09-2020                                                                                 |                                                                                                    |
| Adres przeprowadzania ec                                                                                                    | rzaminów i dystrybucii                                                                                                    |                                                                                                    |
| Adres przeprowadzania eg<br>materiałów egzaminacyjny<br>mię i nazwisko dyrektora (PZE)<br>ech Durektora                                                      | izaminów i dystrybucji<br>ich<br>Telefon kontaktowy<br>12682179                                                               | Automatyczne aktualizacje z SI Telefon dodatkowy Brak                                                                     |
| Adres przeprowadzania eg<br>materiałów egzaminacyjny<br>lech Dyektor<br>Województwo<br>Małopolskie                                                           | Izaminów i dystrybucji<br>/ch<br><u>12682129</u><br>Powiat<br>Kraków                                                          | Automatyczne aktualizacje z Sł<br>Telefon dodatkowy<br>Brak<br>Gmina<br>Kraków (gmina miejska)                            |
| Adres przeprowadzania eg<br>materiałów egzaminacyjny<br>Imię Inzwisko dysktora (PZE)<br>Lech Dyrektor<br>Województwo<br>Małopolskie<br>Miejscowość<br>Kraków | Izaminów i dystrybucji<br>rch<br>Telefonkontaktowy<br>126832129<br>Powiat<br>Kraków<br>Ulica i numer<br>o. Osiedle Szkolne 37 | Automatyczne aktualizacje z SI<br>Telefon dodatkowy<br>Brak<br>Gmina<br>Kraków (gmina miejska)<br>Poczta<br>31-978 Kraków |

# 6. Wprowadzanie numerów sal egzaminacyjnych

#### Aby wprowadzić numer sali należy:

1. Wybrać z menu głównego pozycję Podmiot<sup>1</sup>, a następnie Sale<sup>2</sup>.

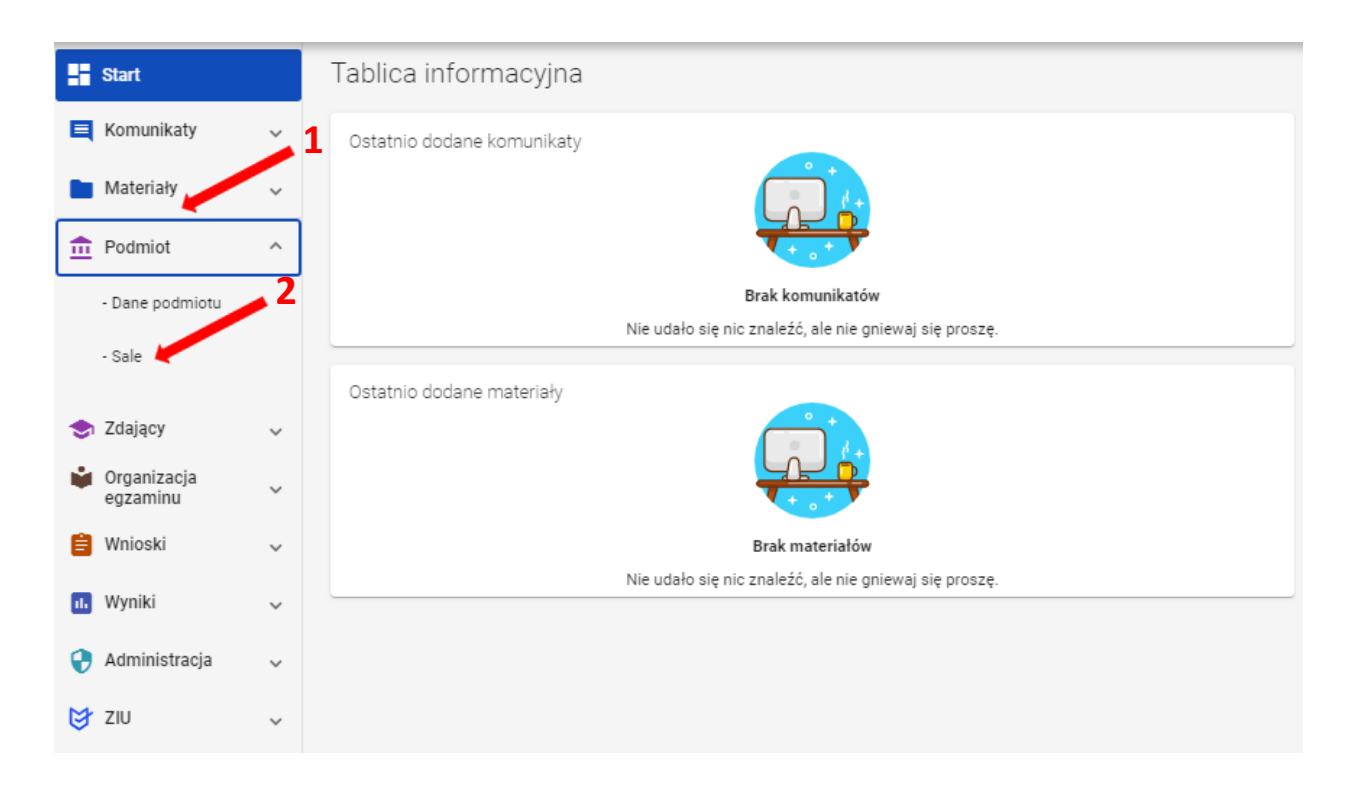

2. Kliknąć przycisk Dodaj salę<sup>3</sup>.

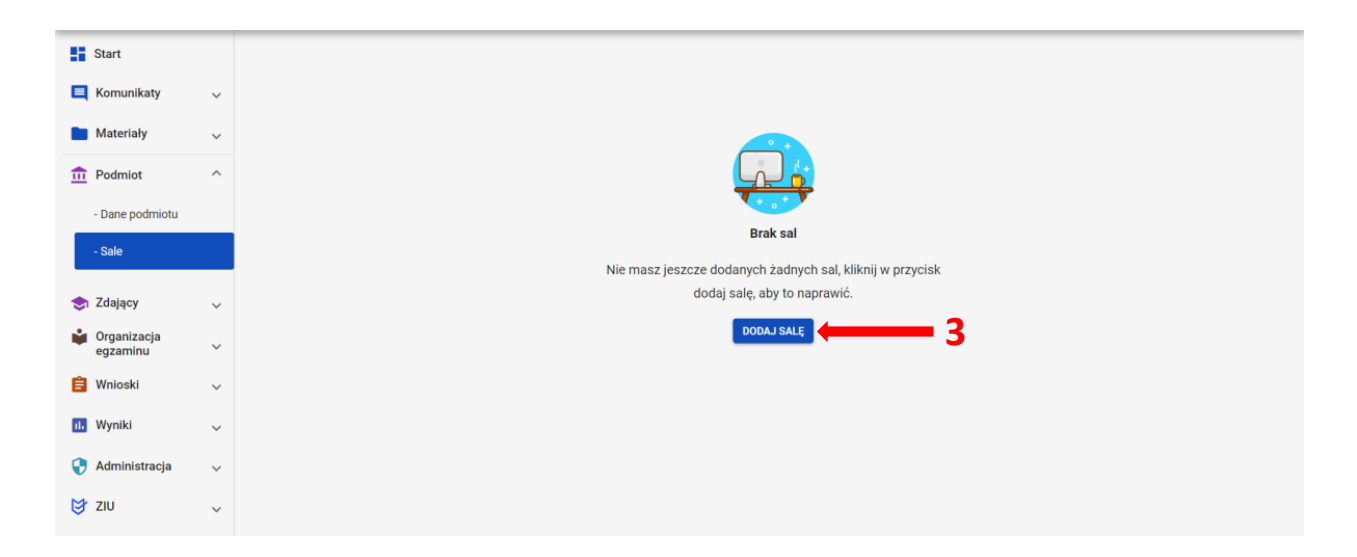

3. Na wyświetlonej karcie, wypełnić pole Wpisz numer sali.

| 🛨 Dodaj salę     |        | ×          |
|------------------|--------|------------|
| Wpisz numer sali |        |            |
|                  | ANULUJ | DODAJ SALĘ |

Może to być unikalny numer lub nazwa, np. *sala gimnastyczna* lub *aula*: długość nazwy nie może przekroczyć 50 znaków.

Poprawnie wprowadzony numer sali zatwierdzić przyciskiem Dodaj salę<sup>4</sup>.
 W przypadku wprowadzenia numeru sali, który już istnieje, pojawi się komunikat: Sala o podanym numerze istnieje już w wybranej placówce.

| <table-cell-rows> Dodaj salę</table-cell-rows> |                | ×          |     |
|------------------------------------------------|----------------|------------|-----|
| 🧵 Sala o podanym numerze istnieje już w v      | wybranym podrr | niocie.    |     |
| 15                                             |                |            | ]   |
|                                                | ANULUJ         | DODAJ SALĘ | ← 4 |

Po dodaniu sali pojawi się komunikat: Sala została pomyślnie dodana.

- 5. Aby edytować numer sali należy kliknąć przycisk *Zmień numer sali* <sup>5</sup>. Pojawi się karta z poleceniem *Edytuj nazwę sali*. Nowy numer należy zatwierdzić przyciskiem *Zmień*.
- 6. Aby usunąć salę należy kliknąć przycisk *Usuń salę* <sup>6</sup>. Pojawi się karta, w której można potwierdzić decyzję, używając przycisk *Usuń*.

| Sala: 2         | ZMIEŃ NUMER SAL                    | USUŃ SALĘ    |
|-----------------|------------------------------------|--------------|
| język polski    | Data rozpoczęcia: 2021-05-25 09:00 | Zdających: 1 |
| matematyka      | Data rozpoczęcia: 2021-05-26 09:00 | Zdających: 1 |
| język francuski | Data rozpoczęcia: 2021-05-27 09:00 | Zdających: 1 |

# 7. Dodawanie oddziału

#### Aby dodać oddział należy:

1. Wybrać z menu głównego pozycję Zdający<sup>1</sup>, a następnie Zgłaszanie zdających w oddziałach<sup>2</sup>.

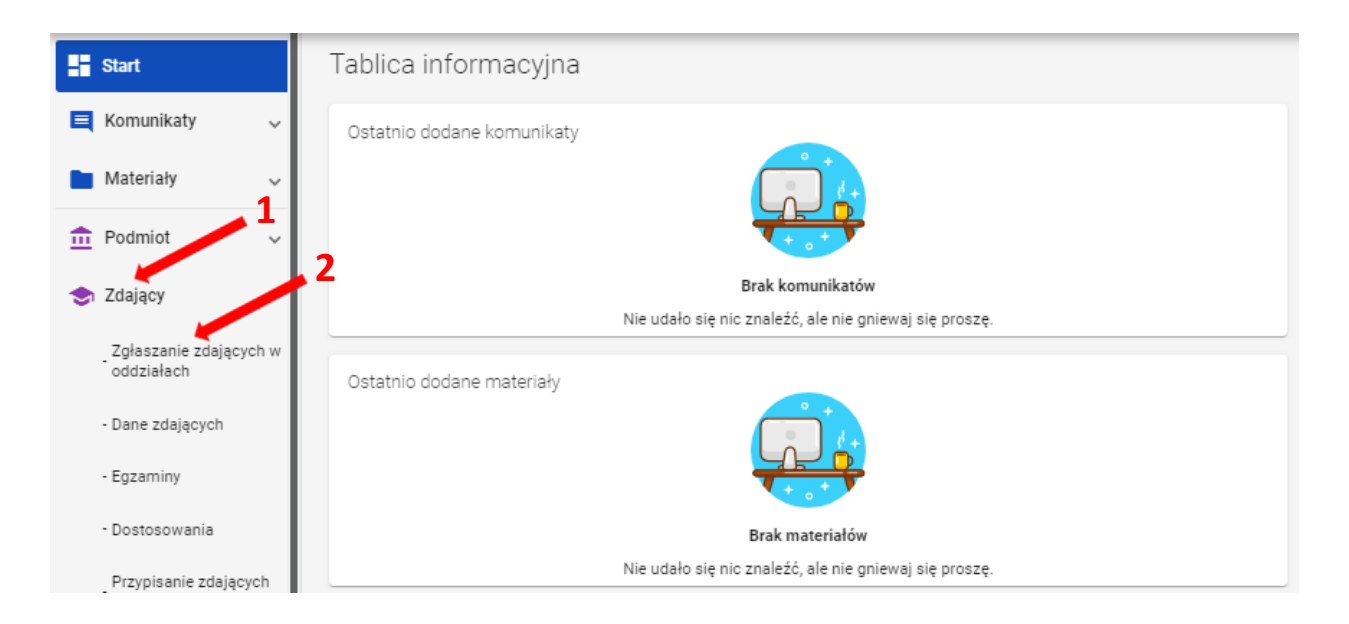

2. Kliknąć przycisk Dodaj oddział<sup>3</sup> w górnej części kolumny.

| Start                              |     | Lista oddz | iałów: 2            | -                    |
|------------------------------------|-----|------------|---------------------|----------------------|
| 💐 Komunikaty 🗸 🗸                   |     |            | DODAJ ODDZIA        | Ł                    |
| Materiały                          | ~   | IMP        | ORTUJ UCZNIÓW       | Z SIO                |
| n Podmiot                          | ~   | Oznaczenie | Liczba<br>zdających | Liczba<br>deklaracji |
| 📚 Zdający                          | ^   | A          | 6                   | 6                    |
| Zgłaszanie zdającycł<br>oddziałach | ו w | В          | 1                   | 1                    |

3. Na wyświetlonej karcie, wypełnić pole Oznaczenie oddziału<sup>4</sup>.

| 🔁 Dodaj oddział                                                            | ×                        |
|----------------------------------------------------------------------------|--------------------------|
| Pole oznaczenie oddziału musi być unikalne i możeskładać się tylko z liter | ry [A-Z] lub cyfry [1-9] |
| Oznaczenie oddziału *                                                      |                          |
|                                                                            |                          |
| ANULUJ                                                                     | DODAJ ODDZIAŁ            |

Pole *Oznaczenie oddziału*<sup>\*</sup> musi być unikalne i może składać się tylko z liter od A do Z lub cyfr od 1 do 9. Tylko wtedy przycisk *Dodaj oddział*<sup>5</sup> stanie się aktywny (kolor niebieski). Przycisk pozostanie nieaktywny <sup>6</sup> (kolor biały) w przypadku wpisania błędnego oznaczenia.

| 🔁 Dodaj oddział                                                             |                 | ×                        |          |
|-----------------------------------------------------------------------------|-----------------|--------------------------|----------|
| Pole oznaczenie oddziału musi być unikalne i może składać się               | ę tylko z liter | ry [A-Z] lub cyfry [1-9] |          |
| Oznaczenie oddziału *<br>A                                                  |                 |                          | , 5      |
|                                                                             | ANULUJ          | DODAJ ODDZIAŁ            |          |
| 🛨 Dodaj oddział                                                             |                 | ×                        |          |
| ! Oddział o podanym oznaczeniu już istnieje.                                |                 |                          |          |
| Pole oznaczenie oddziału musi być unikalne i może składać się               | e tylko z liter | ry [A-Z] lub cyfry [1-9] |          |
| Oznaczenie oddziału *                                                       |                 |                          | <b>6</b> |
| Nazwa musi być niepowtarzania i zawierać tyrko nierę (A-z) rub cyrrę (1-9). |                 |                          |          |
|                                                                             | ANULUJ          | DODAJ ODDZIAŁ            |          |

W przypadku wprowadzenia nazwy oddziału już istniejącego pojawi się komunikat: *Oddział o podanym oznaczeniu już istnieje*<sup>7</sup>.

| 🕈 Dodaj oddział                                                               | ×                          |
|-------------------------------------------------------------------------------|----------------------------|
| !) Oddział o podanym oznaczeniu już istnieje.                                 | ×                          |
| Pole oznaczenie oddziału musi być unikalne i może składać się tylko z li<br>A | tery [A-Z] lub cyfry [1-9] |
| ANULUJ                                                                        | DODAJ ODDZIAŁ              |

4. Po kliknięciu przycisku *Dodaj oddział,* oddział zostanie dodany i na dole ekranu pojawi się komunikat:

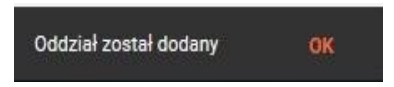

# 8. Import danych osobowych z SIO

## Aby wprowadzić dane osobowe z SIO należy:

1. Wybrać z menu głównego pozycję Zdający<sup>1</sup>, a następnie Zgłaszanie zdających w oddziałach<sup>2</sup>.

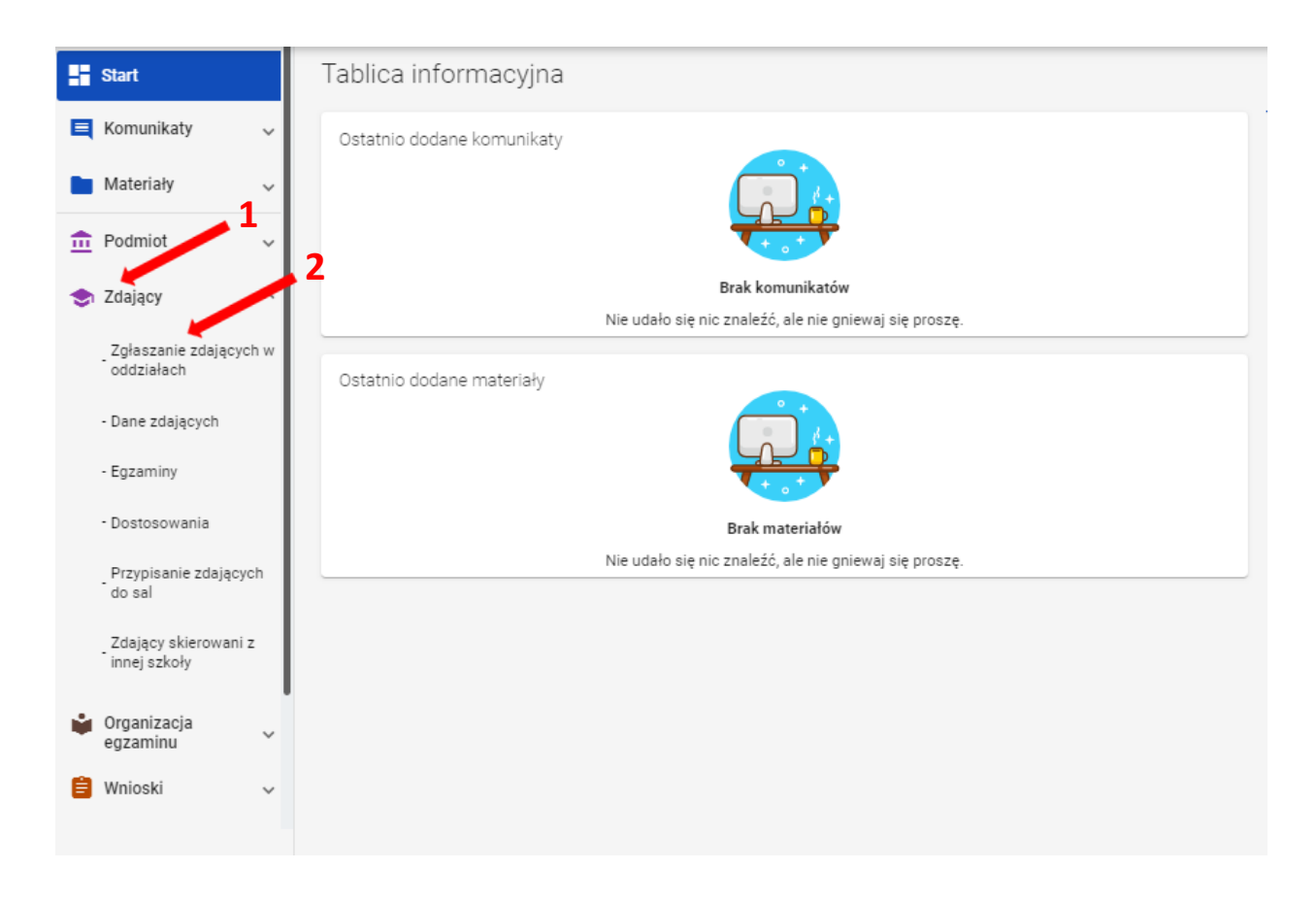

2. Kliknąć przycisk *Importuj uczniów z SIO*<sup>3</sup> lub *Importuj z SIO*<sup>4</sup>, rozpoczynając proces importu danych osobowych.

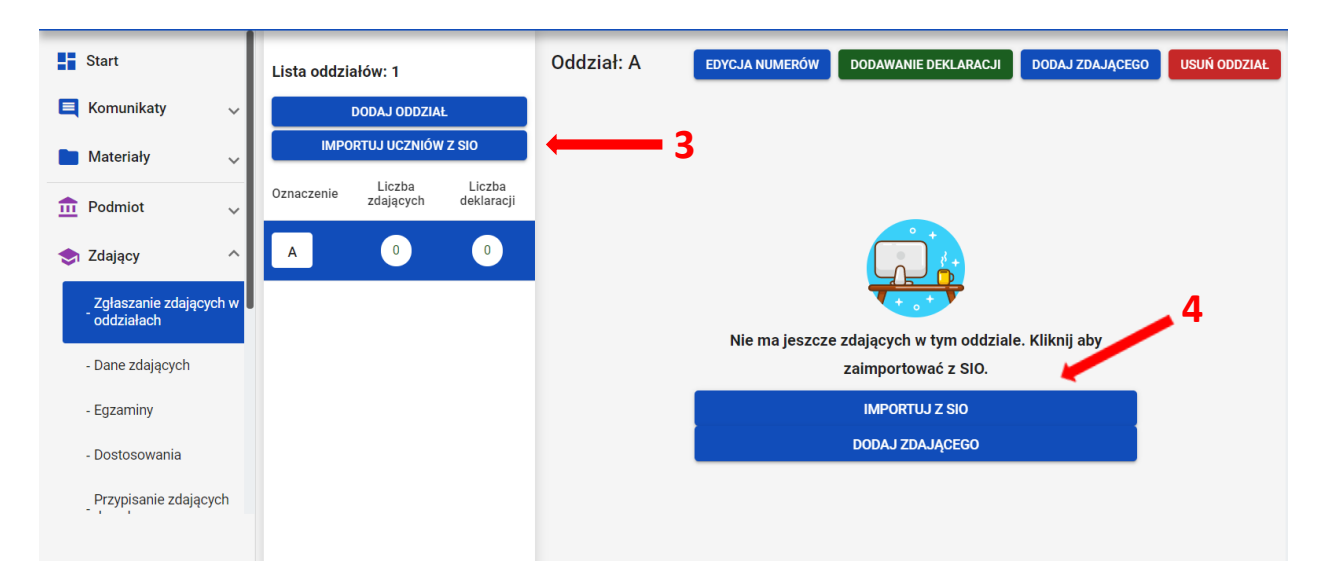

Pojawi się formularz *Import zdających do oddziałów w SIOEO* z danymi zdających w SIO, z podziałem na oddziały. Można rozwijać widok oddziałów, klikając w strzałkę <sup>5</sup>.

| <b>→</b> ← In | nport zdających do oddziałów w SIOEO | ×          |   |
|---------------|--------------------------------------|------------|---|
| A<br>Zd       | ających: 6 5 =                       | <b>→</b> ~ |   |
|               | ANU                                  | ULUJ DODAJ | ) |

Przy imporcie, zdający zostają przypisani w SIOEO do oddziałów o takich samych oznaczeniach jak w SIO. Jeżeli w SIOEO nie ma oddziałów o takim oznaczeniu to zostają one automatycznie utworzone.

Na tym etapie można zadecydować o zmianie oddziału dla poszczególnych zdających. Zmianę można wykonać indywidualnie klikając w strzałkę w rekordzie danych zdającego i wybierając odpowiedni oddział z listy <sup>6</sup>, albo zbiorczo dla całego oddziału <sup>7</sup>. Warunkiem dokonania takiej zmiany jest wcześniejsze wprowadzenie odpowiedniego oznaczenia oddziału w SIOEO.

| dających: 6        |                     |            |             |                      |                   |      | ^                                       |  |
|--------------------|---------------------|------------|-------------|----------------------|-------------------|------|-----------------------------------------|--|
| Przypisz zdaj<br>A | ących do oddziału — | •          |             |                      |                   |      |                                         |  |
| lmię               | Drugie imię         | Nazwisko   | PESEL       | Miejsce<br>urodzenia | Data<br>urodzenia | Płeć | Oznaczenie<br>oddziału w<br>- Wyczyść - |  |
| Adrian             |                     | Ambroziak  | 06290946817 |                      |                   |      |                                         |  |
| Bartosz            |                     | Bukowski   | 06300766738 |                      |                   |      | <u>A</u> •                              |  |
| Dariusz            |                     | Drzewiecki | 06242774479 |                      |                   |      | 7 4 -                                   |  |
| Ewolino            |                     | Ekiort     | 060/1221105 |                      |                   |      | _                                       |  |

3. Zatwierdzić import danych przyciskiem Dodaj<sup>8</sup>.

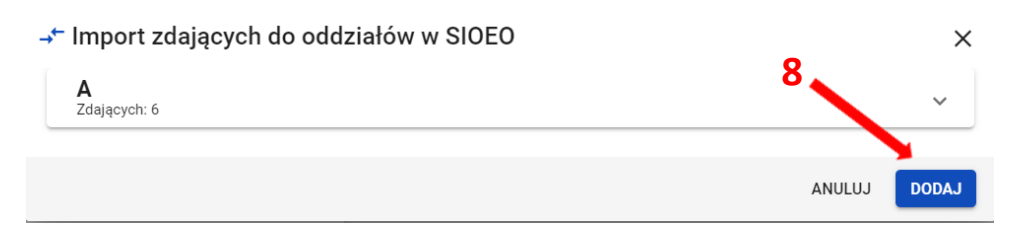

Poprawnie wykonana operacja zostanie potwierdzona komunikatem:

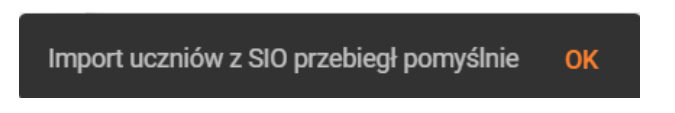

Przy imporcie należy pamiętać, że importowane zostaną tylko dane tych zdających, którzy nie figurują jeszcze w systemie SIOEO. Przy czym, kluczową daną jest tutaj numer PESEL lub numer dokumentu potwierdzającego tożsamość.

Dla wprowadzonych już danych ponowna próba importu nie powiedzie się. System oznajmi to komunikatem: *Wszyscy uczniowie, którzy zostali zgłoszeni do egzaminu w systemie SIO zostali już dodani do oddziałów w SIOEO*.

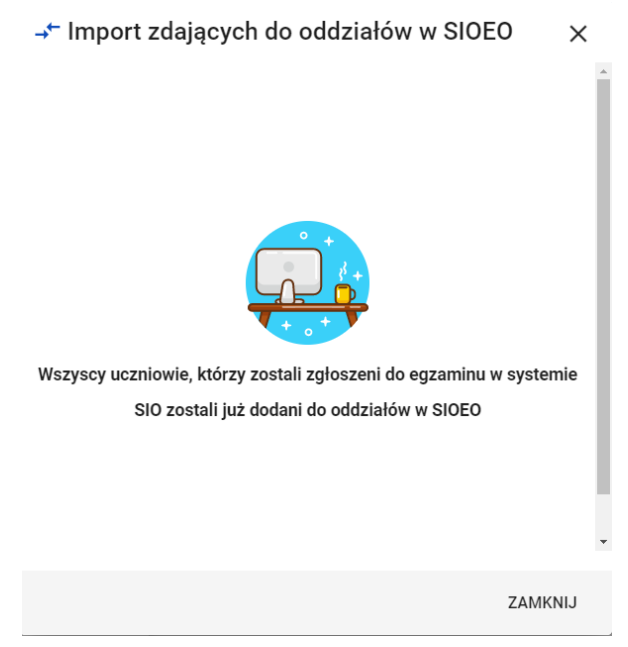

4. Uwaga! W ostatnim kroku należy wprowadzić numery w dzienniku dla wszystkich zaimportowanych zdających. Bez wpisanego numeru w dzienniku nie będzie możliwe dodanie deklaracji.

🗜 Nie można dodać deklaracji ponieważ zdający nie ma uzupełnionego numeru w dzienniku. 👘 🗙

# 9. Dodawanie zdającym numerów w dzienniku

#### Aby wprowadzić zdającym numery w dzienniku należy:

1. Wybrać z menu głównego pozycję Zdający<sup>1</sup>, a następnie Zgłaszanie zdających w oddziałach<sup>2</sup>.

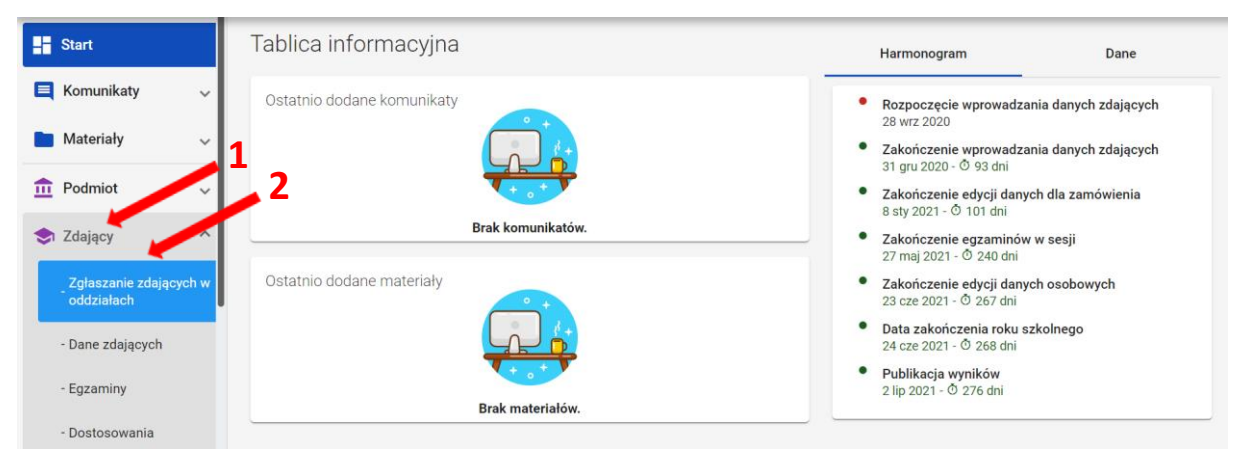

2. Wybrać odpowiedni oddział<sup>3</sup>, a następnie kliknąć przycisk *Edycja numerów*<sup>4</sup>.

| Start                                | Lista oddziałów: 1 |                     |                      | Oddz | iał: A Zdających: 6 |            | EDYCJA NUMERÓW | DODAWANIE DEKLARACJI | LARACJI DODAJ ZDAJĄCEGO USUŃ ODDZIAŁ |   |
|--------------------------------------|--------------------|---------------------|----------------------|------|---------------------|------------|----------------|----------------------|--------------------------------------|---|
| 📃 Komunikaty 🗸 🤟                     |                    | DODAJ ODDZIA        | Ł                    | =.   | Nr w dzienniku      | Nazwisko   | Imiona         | PESEL                | Sposoby dostosowania                 |   |
| 🖿 Materiały 🗸 🗸                      | ІМРО               | DRTUJ UCZNIÓW       | v z sio              | -•   | 2                   |            |                | •                    |                                      |   |
| 🟦 Podmiot 🗸 🗸                        | Oznaczenie         | Liczba<br>zdających | Liczba<br>deklaracji |      | 9                   | Ambroziak  | Adrian         | 06290946817          |                                      | Ø |
| 📚 Zdający 🔷 🔨                        | A                  | 6                   | 0                    |      | 9                   | Bukowski   | Bartosz        | 06300766738          |                                      |   |
| Zgłaszanie zdających w<br>oddziałach |                    |                     |                      |      | 9                   | Drzewiecki | Dariusz        | 06242774479          |                                      | ß |
| - Dane zdających                     |                    |                     |                      |      | 9                   | Ekiert     | Ewelina        | 06241331125          |                                      | ß |
| - Egzaminy                           |                    |                     |                      |      | -                   |            |                |                      |                                      |   |
| - Dostosowania                       |                    |                     |                      |      | 0                   | Huszcza    | Honorata       | 06230358821          |                                      | Z |
| Przypisanie zdających<br>do sal      |                    |                     |                      |      | 9                   | Leśnicka   | Laura          | 06231359944          |                                      | Ľ |

3. Wprowadzić we wszystkich pustych polach <sup>5</sup> odpowiednie numery w dzienniku i kliknąć przycisk *Zapisz numery* <sup>6</sup>.

| Lista oddziałów: 1                      |                     | Oddział              | : A |                |            |          | ANULUJ ZAPISZ N | IUMERY               |   |
|-----------------------------------------|---------------------|----------------------|-----|----------------|------------|----------|-----------------|----------------------|---|
| DODAJ ODDZIAŁ<br>IMPORTUJ UCZNIÓW Z SIO |                     |                      | =,∕ | Nr w dzienniku | Nazwisko   | Imiona   | PESEL           | Sposoby dostosowania |   |
| Oznaczenie                              | Liczba<br>zdających | Liczba<br>deklaracji | g   | 1              | Ambroziak  | Adrian   | 06290946817     |                      | ø |
| A                                       | 6                   | 0                    | Q   | 2              | Bukowski   | Bartosz  | 06300766738     | E                    |   |
|                                         |                     |                      | Q   | 3              | Drzewiecki | Dariusz  | 06242774479     |                      |   |
|                                         |                     |                      | Q   | 4              | Ekiert     | Ewelina  | 06241331125     |                      |   |
|                                         |                     |                      | Ø   | 5              | Huszcza    | Honorata | 06230358821     |                      |   |
|                                         |                     |                      | g   | 6              | Leśnicka   | Laura    | 06231359944     |                      |   |
|                                         |                     |                      |     | 5              |            |          |                 |                      |   |

4. Wprowadzone numery w dzienniku zostały zapisane.

| Oddzi | iał: A Zdających: 6 | EDYCJ      | IA NUMERÓW DODAWANII | E DEKLARACJI DODAJ 2 | ZDAJĄCEGO USUŃ ODDZIAŁ | CSV |
|-------|---------------------|------------|----------------------|----------------------|------------------------|-----|
| =,∕   | Nr w dzienniku      | Nazwisko   | Imiona               | PESEL                | Sposoby dostosowania   |     |
|       | 1                   | Ambroziak  | Adrian               | 06290946817          |                        |     |
|       | 2                   | Bukowski   | Bartosz              | 06300766738          |                        |     |
|       | 3                   | Drzewiecki | Dariusz              | 06242774479          |                        |     |
|       | 4                   | Ekiert     | Ewelina              | 06241331125          |                        |     |
|       | 5                   | Huszcza    | Honorata             | 06230358821          |                        |     |
|       | 6                   | Leśnicka   | Laura                | 06231359944          |                        |     |

5. W identyczny sposób postępować w przypadku edycji numerów w dzienniku.

# 10. Dodawanie nowych danych osobowych (których nie ma w SIO)

#### Aby wprowadzić nowe dane osobowe należy:

1. Wybrać z menu głównego pozycję Zdający<sup>1</sup>, a następnie Zgłaszanie zdających w oddziałach<sup>2</sup>.

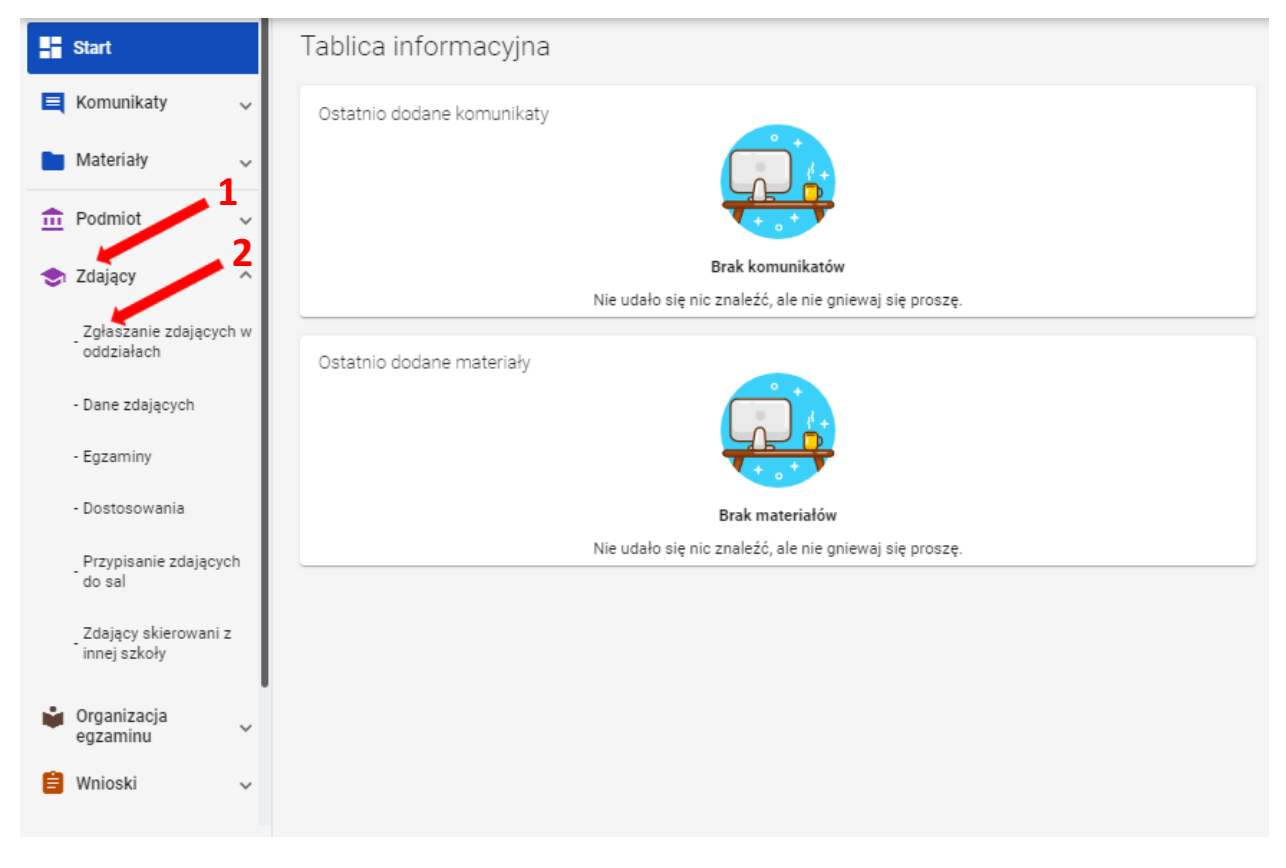

Wybrać oddział <sup>3</sup>, do którego chcemy dodać nowe dane osobowe, a następnie kliknąć w jego oznaczenie.

|              |                               |                      |        |                   |               |                   | -                  |                      |          |
|--------------|-------------------------------|----------------------|--------|-------------------|---------------|-------------------|--------------------|----------------------|----------|
| Lista oddzia | ałów: 2                       |                      | Oddzia | ł: A Zdających: 6 | EDYCJA NUMERÓ | ÓW DODAWANIE DEKL | ARACJI DODAJ ZDAJĄ | CEGO USUŃ ODDZIAŁ    | <b>G</b> |
| ІМРО         | DODAJ ODDZIAŁ<br>RTUJ UCZNIÓW | z sio                | =,     | Nr w dzienniku    | Nazwisko      | Imiona            | PESEL              | Sposoby dostosowania |          |
| Oznaczenie   | Liczba<br>zdających           | Liczba<br>deklaracji |        | 1                 | Ambroziak     | Adrian            | 06290946817        |                      | Ø        |
| А            | 6                             | 6                    |        | 2                 | Bukowski      | Bartosz           | 06300766738        |                      |          |
| В            | 1                             | 1                    |        | 3                 | Drzewiecki    | Dariusz           | 06242774479        |                      |          |

- 3. Upewnić się, czy zdający nie figuruje już na liście w wybranym oddziale.
- 4. Kliknąć przycisk *Dodaj zdającego*<sup>4</sup>.

Pojawi się formularz do wprowadzania danych osobowych <sup>5</sup>.

| Numer PESEL *                                                             |                                 |
|---------------------------------------------------------------------------|---------------------------------|
| Brak numeru PESEL                                                         |                                 |
| Nazwisko *                                                                |                                 |
|                                                                           | SPRAWDŹ DOSTĘPNE DANE           |
| Data urodzenia (dd-mm                                                     | Kobieta 🔿 Mężczyzna             |
| lmię *                                                                    | Drugie imię Miejsce urodzenia * |
| Nazwisko rodowe                                                           | Numer w dzienniku *             |
| Nazwisko rodowe, należy wpisać tylko<br>w przypadku zmiany pazwiska przez |                                 |

- 5. Wprowadzić PESEL lub nazwę i numer dokumentu tożsamości zdającego, zaznaczając wcześniej opcję *Brak numeru PESEL*. Wprowadzenie numeru PESEL automatyczne uzupełni datę urodzenia oraz płeć. Jeżeli zostanie wprowadzony nieprawidłowy PESEL, ukaże się ostrzeżenie *Nieprawidłowy PESEL*. W przypadku wprowadzenia numeru dokumentu tożsamości należy ręcznie wprowadzić datę urodzenia i płeć zdającego.
- 6. Wprowadzić nazwisko zdającego.
- 7. Przycisk *Sprawdź dostępne dane* pozwala sprawdzić czy zdający z danym numerem PESEL i nazwiskiem nie został dodany już wcześniej.
- Wprowadzić kolejne dane.
   Pola: Data urodzenia, Płeć, Imię, Miejsce urodzenia oraz Numer w dzienniku są obowiązkowe.
   Jeśli zdający posiada drugie imię lub nazwisko rodowe należy je wpisać w odpowiednim polu.
- 9. Wprowadzone dane zatwierdzić przyciskiem Dodaj do listy zdających<sup>6</sup>.

| r Imię*<br>Norbert                                                                     | Drugie imię         | Kraków                   |
|----------------------------------------------------------------------------------------|---------------------|--------------------------|
| Nazwisko rodowe                                                                        | Numer w dzienniku * | 6                        |
| Nazwisko rodowe, należy wpisać tylko<br>w przypadku zmiany nazwiska przez<br>zdającego |                     |                          |
|                                                                                        | ANULUJ              | DODAJ DO LISTY ZDAJĄCYCH |

# 11. Aktualizacja danych zdających

#### Aby zaktualizować dane zdających należy:

1. Wybrać z menu głównego pozycję Zdający<sup>1</sup>, a następnie Dane zdających<sup>2</sup>.

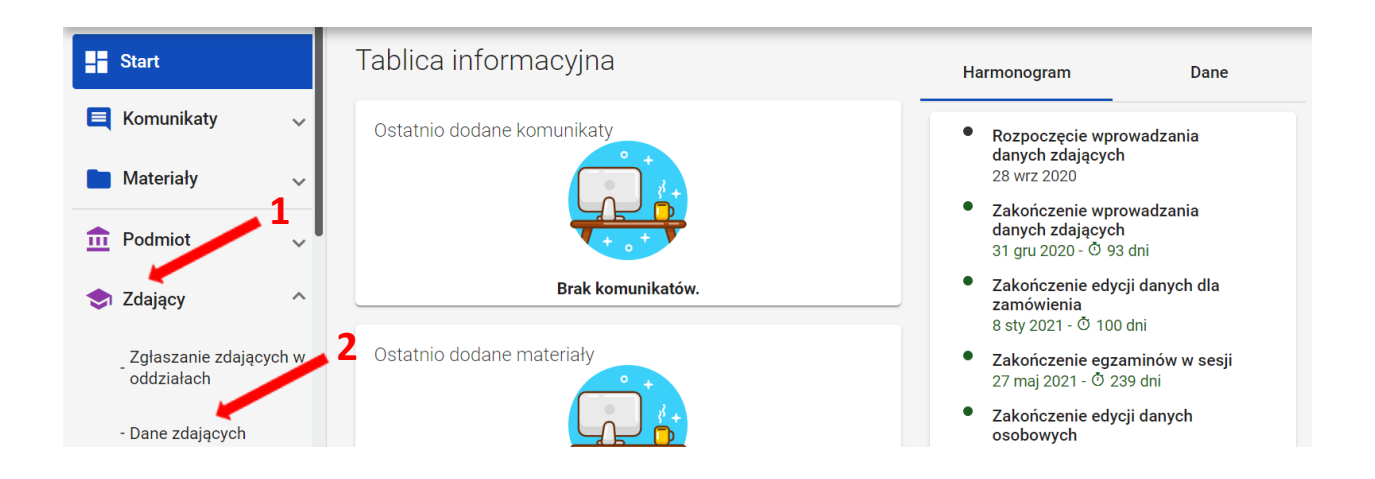

- 2. Na liście zdających, odszukać właściwego zdającego (do wyszukania służy panel boczny)<sup>3</sup>.
- 3. Kliknąć na ikonkę / <sup>4</sup> po prawej stronie w danym wierszu zdającego.

| Da | ane zdających: 7 4 3 📾 |                   |            |               |             |                   |                     |            |     |                           |
|----|------------------------|-------------------|------------|---------------|-------------|-------------------|---------------------|------------|-----|---------------------------|
|    | Oznaczenie<br>oddziału | Nr w<br>dzienniku | Nazwisko   | Imiona        | PESEL ()    | Miejsce urodzenia | Data urodzenia      | Płeć       | (   | Oznaczenie oddziału       |
|    | A                      | 1                 | Ambroziak  | Adrian        | 06290946817 | Kraków            | 09.09.2006          | Mężczyzna  |     | Numer w dzienniku         |
|    | A                      | 2                 | Bukowski   | Bartosz       | 06300766738 | Kraków            | 07.10.2006          | Mężczyzna  | 10  |                           |
|    | В                      | 1                 | Dąbrowski  | Paweł Juliusz | 06271641177 | Kraków            | 16.07.2006          | Mężczyzna  | 10  | Nazwisko                  |
|    | A                      | 3                 | Drzewiecki | Dariusz       | 06242774479 | Kraków            | 27.04.2006          | Mężczyzna  | 12  | Imiona                    |
|    | А                      | 4                 | Ekiert     | Ewelina       | 06241331125 | Kraków            | 13.04.2006          | Kobieta    | 1   | Numer dokumentu lub PESEL |
|    | A                      | 5                 | Huszcza    | Honorata      | 06230358821 | Kraków            | 03.03.2006          | Kobieta    | 10  |                           |
|    | A                      | 6                 | Leśnicka   | Laura         | 06231359944 | Kraków            | 13.03.2006          | Kobieta    | 10  | Miejsce urodzenia         |
|    |                        |                   |            |               |             | Pozy              | cje na stronę 🛛 🗸 💌 | 1·7z7  < < | > > | Data urodzenia (dd-mm 💼   |
|    |                        |                   |            |               |             |                   |                     |            |     | Płeć 👻                    |
|    |                        |                   |            |               |             |                   |                     |            |     | Brak deklaracij           |
|    |                        |                   |            |               |             |                   |                     |            |     | WYCZYŚĆ FILTRY SZUKAJ     |

Pojawia się formularz Edytuj dane osobowe.

4. Poprawić lub uzupełnić dane zdającego (z wyjątkiem numeru PESEL i płci) i zatwierdzić przyciskiem *Zapisz*<sup>5</sup>.

| 🖍 Edytuj dane osobowe                                                                                     |                       |        | ×      |
|----------------------------------------------------------------------------------------------------|-----------------------|--------|--------|
| Numer PESEL<br>06241331125                                                                                |                       |        |        |
| Ekiert                                                                                                    |                       |        |        |
| Data urodzenia (dd-mm-rrrr)<br>13-04-2006                                                                 | 🔘 Kobieta 🔿 Mężczyzna |        |        |
| Ewelina                                                                                                   | Alina                 | Kraków |        |
| Nazwisko rodowe<br>Nazwisko rodowe, należy wpisać tylko<br>w przypadku zmiany nazwiska przez<br>zdającego |                       | 5      |        |
|                                                                                                    |                       | ANULUJ | ZAPISZ |

Po zatwierdzeniu zmian, na dole listy zdających pojawi się komunikat: *Edycja została zakończona*.

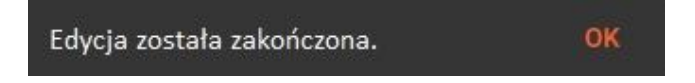

# 12. Usuwanie zdającego

#### Aby usunąć zdającego z danej sesji egzaminacyjnej w systemie SIOEO należy:

1. Wybrać z menu głównego pozycję Zdający<sup>1</sup>, a następnie Zgłaszanie zdających w oddziałach<sup>2</sup>.

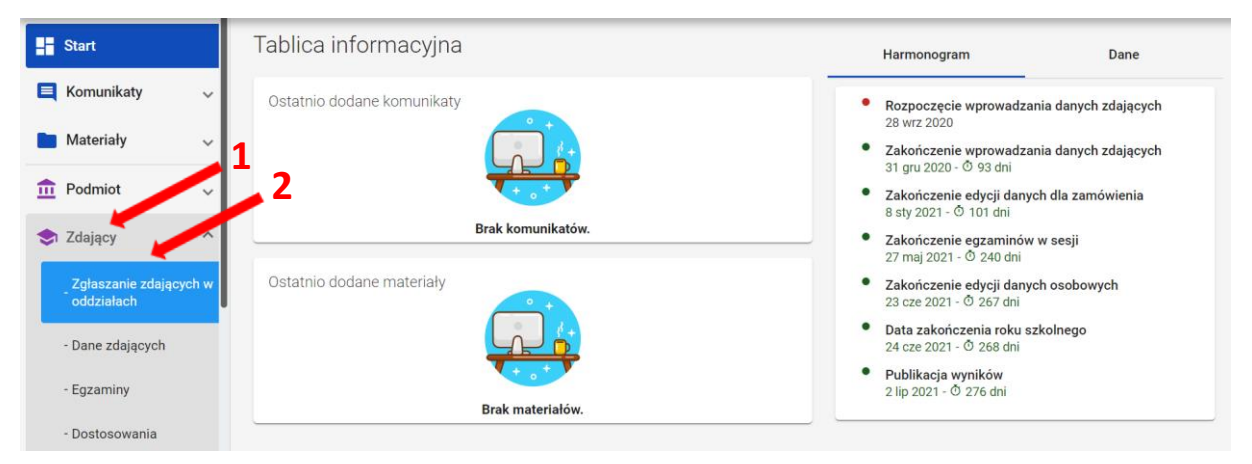

2. Wybrać odpowiedni oddział <sup>3</sup>, a następnie kliknąć w przycisk <sup>4</sup> przy odpowiednim zdającym na liście.

| Lista oddziałów: 1 |                                         | Oddz                 | iał: A Zdających: 6 |                | EDYCJA NUMERÓW | DODAWANIE DEKLARACJI | DODAJ ZDAJĄCEGO USUŃ ODDZIAŁ | CSV                  |   |
|--------------------|-----------------------------------------|----------------------|---------------------|----------------|----------------|----------------------|------------------------------|----------------------|---|
| ІМРО               | DODAJ ODDZIAŁ<br>Importuj uczniów z sio |                      | =,∕                 | Nr w dzienniku | Nazwisko       | Imiona               | PESEL 1                      | Sposoby dostosowania |   |
| Oznaczenie         | Liczba<br>zdających                     | Liczba<br>deklaracji |                     | 5              | Ambroziak      | Adrian               | 06290946817                  |                      | Ø |
| A                  | 6                                       | 2                    |                     | 2              | Bukowski       | Bartosz              | 06300766738                  |                      |   |
|                    |                                         |                      |                     | 9              | Drzewiecki     | Dariusz              | 06242774479                  |                      | Ø |
|                    |                                         |                      |                     | 9              | Ekiert         | Ewelina              | 06241331125                  |                      | Ø |
|                    |                                         |                      |                     | 9              | Huszcza        | Honorata             | 06230358821                  |                      | Z |
|                    |                                         |                      |                     | 9              | Kowalska       | Laura                | 06231359944                  |                      | Z |
|                    |                                         |                      |                     |                |                |                      |                              |                      |   |

3. W szczegółowym podglądzie zdającego kliknąć w przycisk Usuń <sup>5</sup>.

| Bartosz                                                                                       | Bukowski                                                        |                                                                                             |                                                 |              |                      |                                                |      |
|-----------------------------------------------------------------------------------------------|-----------------------------------------------------------------|---------------------------------------------------------------------------------------------|-------------------------------------------------|--------------|----------------------|------------------------------------------------|------|
| Dane osobo                                                                                    | we                                                              |                                                                                             |                                                 |              |                      |                                                |      |
| lazwisko<br>B <b>ukowski</b>                                                                  | lmię<br>Bartos:                                                 | <sup>z</sup> 5.                                                                             | Drugie imię<br>brak                             |              | PESEL<br>06300766738 |                                                |      |
| ata urodzenia<br>7-10-2006                                                                    | Miejsce<br>Kraków                                               | urodzenia<br>V                                                                              | Płeć<br>Mężczyzna                               |              |                      |                                                |      |
|                                                                                               |                                                                 | <b></b>                                                                                     |                                                 |              |                      |                                                |      |
| PRZENIEŚ DO ODI                                                                               | egzaminów • Eg                                                  | usuνi<br>gzamin ósmokla                                                                     | sisty • Uczeŕ                                   | i            |                      |                                                |      |
| PRZENIEŚ DO ODI<br>Deklaracja e<br>Egzamin ósmoklasi<br>Egzamin                               | cgzaminów Ecytuj da<br>cgzaminów Ecytisty - Instrukcje<br>Grupa | INE OSOBOWE <b>E</b> USUŃ<br>gzamin ósmokla<br>Typ arkusza                                  | sisty • Uczeń<br><sub>Stan</sub>                | )<br>Nr sali |                      |                                                |      |
| PRZENIEŚ DO ODI<br>Deklaracja e<br>Egzamin ósmoklasi<br>Egzamin<br>język polski               | cgzaminów • Ec<br>csty - Instrukcje<br>Grupa<br>Obowiązkowy     | INE OSOBOWE <b>E</b> USUŃ<br><b>GZAMIN ÓSMOKIA</b><br>Typ arkusza<br>100 - standardowy      | sisty • Uczeń<br>Stan<br>Zwolniony              | n<br>Nr sali |                      | PRZYPISZ                                       | SALĘ |
| PRZENIEŚ DO ODI<br>Deklaracja e<br>Egzamin ósmoklasi<br>Egzamin<br>język polski<br>matematyka | egzaminów • Ecy<br>isty - Instrukcje<br>Grupa<br>Obowiązkowy    | INE OSOBOWE USUŃ<br>gzamin ósmokla<br>Typ arkusza<br>100 - standardowy<br>100 - standardowy | sisty • Uczeń<br>Stan<br>Zwolniony<br>Zwolniony | )<br>Nr sali |                      | <ul> <li>PRZYPISZ</li> <li>PRZYPISZ</li> </ul> | SALĘ |

4. W wyświetlonym oknie wybrać z listy *Powód usunięcia*<sup>6</sup>, a następnie zaznaczyć checkbox 7<sup>7</sup> informujący, że usunięcie zdającego powoduje także usunięcie jego deklaracji.

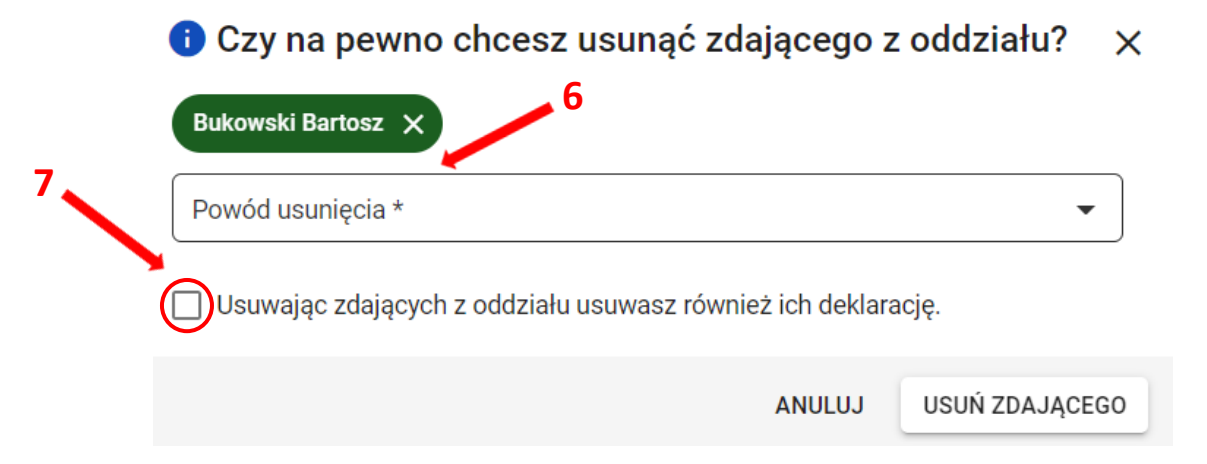

5. Po wybraniu powodu usunięcia i zaznaczeniu checkboxa, kliknąć przycisk Usuń zdającego <sup>8</sup>.

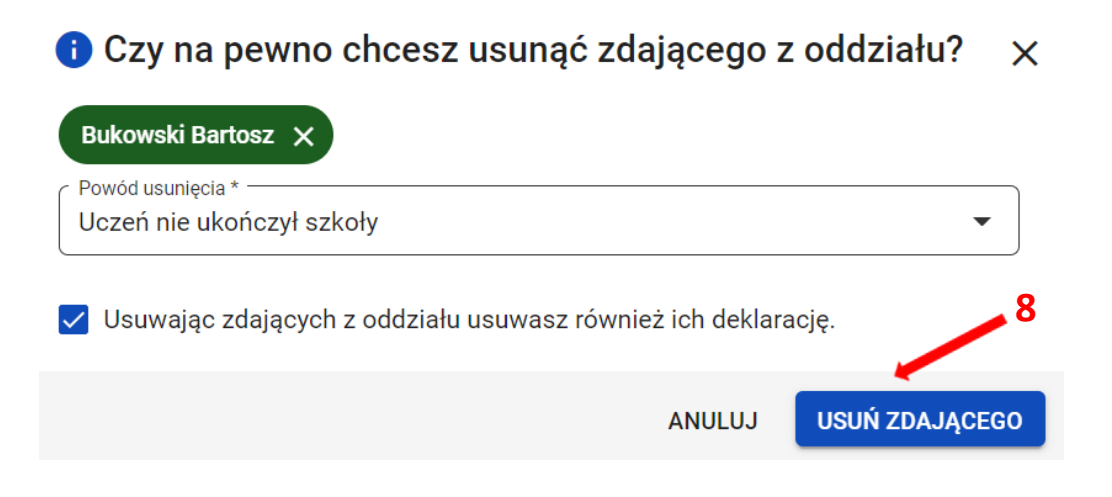

6. Po poprawnym usunięciu zdającego pojawi się komunikat.

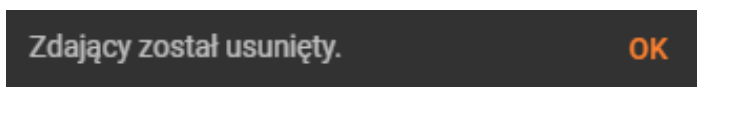

## 13. Zbiorcze dodawanie deklaracji o zdawanych egzaminach

#### Aby dodać deklaracje o zdawanych egzaminach należy:

1. Wybrać z menu głównego pozycję Zdający <sup>1</sup>, a następnie Zgłaszanie zdających w oddziałach <sup>2</sup>.

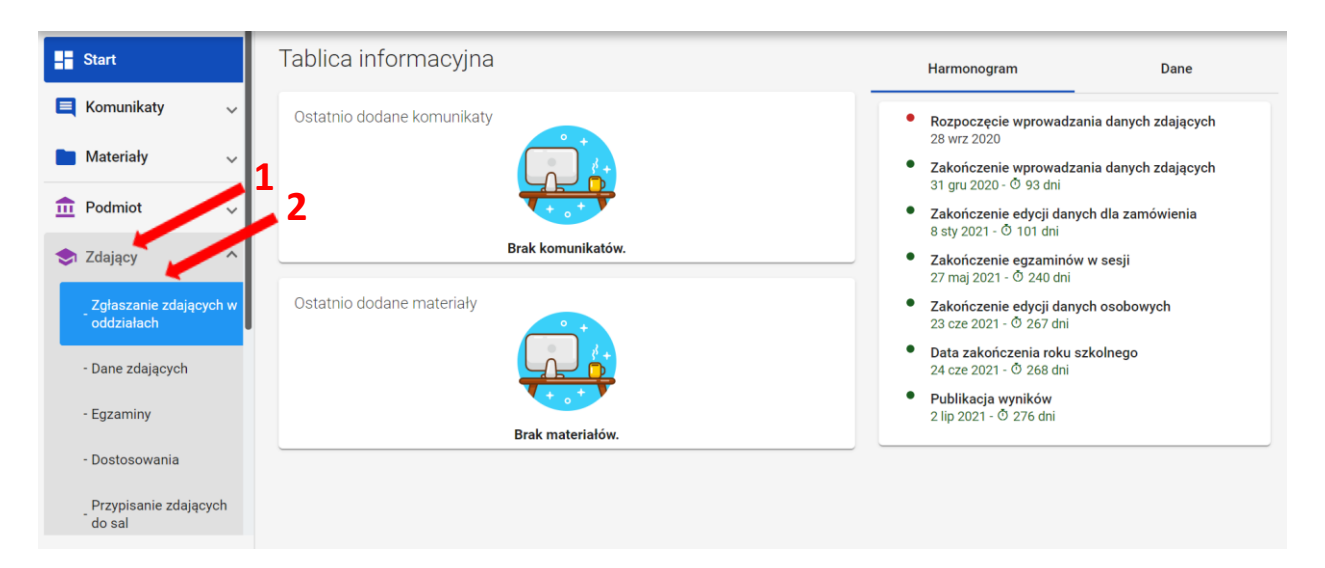

Wybrać oddział <sup>3</sup>, do którego są przypisani zdający (oddziały, w których brakuje deklaracji o zdawanych egzaminach, mają kolor czerwony). Następnie kliknąć przycisk *Dodawanie deklaracji*<sup>4</sup>.

| Lista oddzia | ista oddziałów: 1             |                      | Oddział: A Zdających: 6 |   |                | EDYCJA NUMERÓW DODAWANIE |  |          | DEKLARACJI DODAJ ZDAJĄCEGO |             |  | USUŃ ODDZIAŁ | csv          |  |
|--------------|-------------------------------|----------------------|-------------------------|---|----------------|--------------------------|--|----------|----------------------------|-------------|--|--------------|--------------|--|
| ІМРО         | DODAJ ODDZIAł<br>Rtuj uczniów | z sio                | =∕                      | I | Nr w dzienniku | Nazwisko                 |  | Imiona   |                            | PESEL       |  | Sposoby      | dostosowania |  |
| Oznaczenie   | Liczba<br>zdających           | Liczba<br>deklaracji |                         | 9 | 3              | Ambrozlak                |  | Adrian   |                            | 06290946817 |  |              |              |  |
| A            | 6                             | 0                    |                         | • | 2              | Bukowski                 |  | Bartosz  |                            | 06300766738 |  |              |              |  |
|              |                               |                      |                         | • | 3              | Drzewiecki               |  | Dariusz  |                            | 06242774479 |  |              |              |  |
|              |                               |                      |                         | 0 | 4              | Ekiert                   |  | Ewelina  |                            | 06241331125 |  |              |              |  |
|              |                               |                      |                         | 0 | 5              | Huszcza                  |  | Honorata |                            | 06230358821 |  |              |              |  |
|              |                               |                      |                         | 0 | 6              | Leśnicka                 |  | Laura    |                            | 06231359944 |  |              |              |  |

3. Pojawi się karta ze zdającymi w danym oddziale, z poleceniem na górnym pasku: *Zaznacz zdających, dla których chcesz dodać wybrane egzaminy.* 

Kliknąć na ikonkę **T**, co spowoduje zbiorcze zaznaczenie wszystkich zdających w danym oddziale.

Aby odznaczać pojedynczych zdających, należy kliknąć na kwadracik przy ich wierszu<sup>6</sup>.

| չ5 | Nr w dzienniku | Nazwisko   | Imiona   | PESEL       | Deklaracja egzaminóv   |
|----|----------------|------------|----------|-------------|------------------------|
|    |                |            |          | -           | Język polski *         |
|    | 1              | Ambroziak  | Adrian   | 06290946817 | język polski           |
|    | 2              | Bukowski   | Bartosz  | 06300766738 | Matematyka *           |
|    | 3              | Drzewiecki | Dariusz  | 06242774479 |                        |
|    | 4              | Ekiert     | Ewelina  | 06241331125 | Język obcy nowożytny * |
|    | 5              | Huszcza    | Honorata | 06230358821 |                        |
|    | 5              | Huszcza    | Honorata | 06230358821 |                        |

 W kolumnie z prawej strony wybrać z rozwijalnej listy odpowiednie egzaminy (matematyka oraz język obcy nowożytny) <sup>7</sup>. Język polski jest uzupełniony automatycznie. Następnie kliknąć przycisk *Dodaj deklaracje*<sup>8</sup>.

| Od | dział: A                                                                                                    |                |            |          |             |                             |
|----|----------------------------------------------------------------------------------------------------|----------------|------------|----------|-------------|-----------------------------|
|    | =,                                                                                                    | Nr w dzienniku | Nazwisko   | Imiona   | PESEL 🚯     |                             |
|    | <ul> <li>Image: A start of the start of the start of</li></ul> | 1              | Ambroziak  | Adrian   | 06290946817 | język polski 🗸              |
|    | <ul> <li>Image: A start of the start of the start of</li></ul> | 2              | Bukowski   | Bartosz  | 06300766738 | Matematyka *                |
|    | $\checkmark$                                                                                                    | 3              | Drzewiecki | Dariusz  | 06242774479 | C Język obcy nowożytny *    |
|    | $\checkmark$                                                                                                    | 4              | Ekiert     | Ewelina  | 06241331125 | język angielski 🔹           |
|    | $\checkmark$                                                                                                    | 5              | Huszcza    | Honorata | 06230358821 | 7                           |
|    | $\checkmark$                                                                                                    | 6              | Leśnicka   | Laura    | 06231359944 |                             |
|    |                                                                                                    |                |            |          |             |                             |
|    |                                                                                                    |                |            |          |             |                             |
|    |                                                                                                    |                |            |          |             | 8                           |
|    |                                                                                                    |                |            |          |             |                             |
|    |                                                                                                    |                |            |          |             | Wybrano: 6 DODAJ DEKLARACJE |

Na dole ekranu pojawi się komunikat o dodaniu deklaracji.

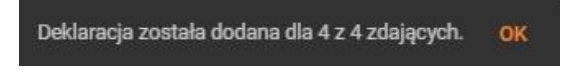

# 14. Dodawanie pojedynczej deklaracji

## Aby dodać pojedynczą deklarację należy:

1. W menu głównym wybrać pozycję Zdający<sup>1</sup>. Następnie wyszukać zdającego w zakładce Dane zdających<sup>2</sup> lub we właściwym oddziale w zakładce Zgłaszanie zdających w oddziałach<sup>3</sup>.

| Start                                | Dane zdają             | cych: 6             |                        |                 |             |                                       |                |                |             | (SV)                       |
|--------------------------------------|------------------------|---------------------|------------------------|-----------------|-------------|---------------------------------------|----------------|----------------|-------------|----------------------------|
| 📃 Komunikaty 🗸 🗸                     | Oznaczenie<br>oddziału | Nr w<br>dzienniku   | Nazwisko               | Imiona          | PESEL 🚹     | Miejsce<br>urodzenia                  | Data urodzenia | Płeć           |             | Oznaczenie oddziału        |
| Materiały                            | 1.                     | 1                   | Ambroziak              | Adrian          | 06290946817 | Kraków                                | 09.09.2006     | Minczyzna      | 10          | Numer w dzienniku          |
| n Podmiot 🗸                          | A                      | 2                   | Bukowski               | Bartosz         | 06300766738 | Kraków                                | 07.10.2006     | Mężczyzna      | 10          |                            |
| 😒 Zdający 🔷 🔨                        | 2                      | 3                   | Drzewiecki             | Dariusz         | 06242774479 | Kraków                                | 27.04.2006     | Mężczyzna      |             | Nazwisko                   |
| Zgłaszanie zdających w<br>oddziałach | А                      | 4                   | Ekiert                 | Ewelina         | 06241331125 | Kraków                                | 13.04.2006     | Kobieta        | 10          | Imiona                     |
| - Dane zdających                     | A                      | 5                   | Huszcza                | Honorata        | 06230358821 | Kraków                                | 03.03.2006     | Kobieta        | / 🗹         |                            |
| - Egzaminy                           | A                      | 6                   | Leśnicka               | Laura           | 06231359944 | Kraków                                | 13.03.2006     | Kobieta        | / 🗹         | Numer dokumentu lub PESEL  |
| - Dostosowania                       |                        |                     |                        |                 |             | Pozycje na stronę                     | 20 🔻 1-6       | z6  < <        |             | Miejsce urodzenia          |
| Przypisanie zdających<br>do sal      |                        |                     |                        |                 |             | · · · · · · · · · · · · · · · · · · · |                |                |             | Data urodzenia (dd-mm 👘    |
| Zdający skierowani z<br>innej szkoły |                        |                     |                        |                 |             |                                       |                |                |             |                            |
|                                      |                        |                     |                        |                 |             |                                       |                |                |             | Płeć 👻                     |
| egzaminu                             |                        |                     |                        |                 |             |                                       |                |                |             | Brak deklaracji            |
| 🖹 Wnioski 🗸 🗸                        |                        |                     |                        |                 |             |                                       |                |                |             | WYCZYŚĆ FILTRY SZUKAJ      |
|                                      |                        |                     |                        |                 |             |                                       |                |                |             |                            |
| Start                                | Lista oddziałó         | ów: 2               | 00                     | ddział: B Zdają | cych: 1     | EDY                                   | CJA NUMERÓW    | DODAWANIE DEKL | ARACJI DODA | J ZDAJĄCEGO USUŃ ODDZIAŁ 🚭 |
| 📃 Komunikaty 🗸 🗸                     | DO                     | DAJ ODDZIAŁ         |                        | Nr w dzier      | iniku Nazv  | visko                                 | Imiona         | PESI           | EL 🔒        | 4.<br>Sposoby stosowania   |
| 🖿 Materiały 🗸 🗸                      | IMPORT                 | UJ UCZNIÓW Z        | SIO                    | •               |             |                                       |                |                | •           |                            |
| 🟦 Podmiot 🗸 🗸                        | Oznaczenie 3           | Liczba<br>zdających | Liczba [<br>deklaracji | ] 1             | Dąbr        | owski                                 | Paweł Juliusz  | 0627           | 71641177    |                            |
| 📚 Zdający                            | А                      | 6                   | 6                      |                 |             |                                       |                |                |             |                            |
| Zgłaszanie zdających w<br>oddziałach | в                      | 1                   | 0                      |                 |             |                                       |                |                |             |                            |
| - Dane zdających                     |                        |                     |                        |                 |             |                                       |                |                |             |                            |
| - Egzaminy                           |                        |                     |                        |                 |             |                                       |                |                |             |                            |
| - Dostosowania                       |                        |                     |                        |                 |             |                                       |                |                |             |                            |

2. Kliknąć na przycisk 2 4 w odpowiednim wierszu. Pojawi się karta ze szczegółowymi danymi zdającego. W bloku *Deklaracja egzaminów* widoczna jest informacja: *Deklaracja egzaminów: Brak*.

## 3. Kliknąć przycisk *Dodaj deklarację* <sup>5</sup>.

| SZKO<br>Krakóv<br>12610 | LA PODSTAWOWA<br>w, os. Osiedle Szko<br>13-3LPNR | blne 37     | B01 Paweł Juliusz I          | Dąbrowski                   |                                            | WRÓĆ                  | 1 z 1 | < | > |
|-------------------------|--------------------------------------------------|-------------|------------------------------|-----------------------------|--------------------------------------------|-----------------------|-------|---|---|
| Oddz                    | ział B - zdającycł                               | n: 1 🔻      | Dane osobowe                 |                             |                                            |                       |       |   |   |
| Wysz                    | zukaj                                            | Q           | Nazwisko<br>Dąbrowski        | lmię<br>Paweł               | Drugie imię<br>Juliusz                     | PESEL<br>06271641177  |       |   |   |
| Nr                      | Nazwisko i<br>imię                               | PESEL       | Data urodzenia<br>16-07-2006 | Miejsce urodzenia<br>Kraków | Płeć<br>Mężczyzna                          |                       |       |   |   |
| 1                       | Dąbrowski P                                      | 06271641177 | PRZENIEŚ DO ODDZIAŁU         | EDYTUJ DANE OSOBOWE         | 📋 USUŃ                                     |                       |       |   |   |
|                         |                                                  |             | Deklaracja egzan             | ninów: Brak                 |                                            |                       |       |   |   |
|                         |                                                  |             |                              |                             | •                                          |                       |       |   |   |
|                         |                                                  |             |                              | Ten zdający nie ma jeszczo  | e złożonej deklaracji, kliknij dodaj dekla | arację, aby rozpocząć |       |   |   |
|                         |                                                  |             |                              |                             | DODAJ DEKLARACJĘ                           |                       |       |   |   |
|                         |                                                  |             | Dostosowania                 |                             |                                            |                       |       |   |   |
|                         |                                                  |             |                              | Aby doda                    | ĉ dostosowania dodaj najpierw deklar       | ację                  |       |   |   |
|                         |                                                  |             |                              |                             |                                            |                       |       |   |   |

4. Uzupełnić formularz, który pojawi się na ekranie i zatwierdzić dane przyciskiem *Dodaj deklarację*<sup>6</sup>.

| Dodaj dekla<br>Uczeń B01 | rację<br>Paweł Julius | sz Dąbrowsk |                      |   |                 |        |             | ×     |
|--------------------------|-----------------------|-------------|----------------------|---|-----------------|--------|-------------|-------|
| Język polski             |                       |             | c Enzamin *          | _ | c Numer sali —  |        |             |       |
| Zadeklarowany            | Finalista             | Laureat     | język polski 🔹       |   | 2               |        |             | •     |
| Matematyka               |                       |             |                      |   |                 |        |             |       |
| Zadeklarowany            | Finalista             | Laureat     | Egzamin * matematyka |   | Numer sali<br>2 |        |             | •     |
| Język obcy nowożyti      | лу                    |             |                      |   |                 |        |             |       |
| Zadeklarowany            | Finalista             | Laureat     | język angielski ▼    |   | Numer sali<br>2 | 6      |             | •     |
|                          |                       |             |                      |   |                 |        |             |       |
|                          |                       |             |                      |   | ,               | ANULUJ | DODAJ DEKLA | RACJĘ |

Na dole ekranu pojawi się komunikat o dodaniu deklaracji:

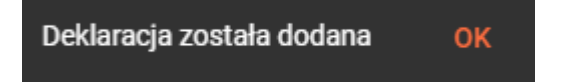
#### Aby wprowadzić zmiany w deklaracji należy:

1. Wejść w blok *Deklaracja egzaminów* zdającego i kliknąć przycisk *Edytuj deklarację*<sup>1</sup>.

| 01 Paweł Juli                                                                                      | usz Dąbrowski                                                                                       |                                                                                       |                                                                  |                   | WRÓĆ                 | 1 z 1 <                         |
|----------------------------------------------------------------------------------------------------|----------------------------------------------------------------------------------------------------|---------------------------------------------------------------------------------------|------------------------------------------------------------------|-------------------|----------------------|---------------------------------|
| ane osobow)                                                                                        | e                                                                                                   |                                                                                       |                                                                  |                   |                      |                                 |
| azwisko<br>ąbrowski                                                                                | lmię<br>Paweł                                                                                       |                                                                                       | Drugie imię<br>Juliusz                                           |                   | PESEL<br>06271641177 |                                 |
| ata urodzenia<br>5-07-2006                                                                         | Miejsce u<br>Kraków                                                                                 | urodzenia<br>1                                                                        | Płeć<br>Mężczyzna                                                |                   |                      |                                 |
|                                                                                                    |                                                                                                    |                                                                                       |                                                                  |                   |                      |                                 |
| ) PRZENIEŚ DO ODDZI<br>)eklaracja eg                                                               | ału 🧨 edytujdan<br>zaminów 🛛 Eg                                                                     | Jzamin ósmok                                                                          | lasisty ₀ Uczeń                                                  |                   |                      |                                 |
| PRZENIEŚ DO ODDZI<br>Deklaracja eg<br>Egzamin ósmoklasisty<br>Egzamin                              | ALU FEVTUJDAN<br>Zaminów Eg<br>y - Instrukcje<br>Grupa                                              | Jzamin ósmok<br>Typ arkusza                                                           | JN<br>Iasisty • Uczeń<br><sub>Stan</sub>                         | Nr sali           |                      |                                 |
| PRZENIEŚ DO ODDZI<br>Deklaracja eg<br>Egzamin ósmoklasisty<br>Egzamin<br>ęzyk polski               | ALU <b>PEDYTUJ DAN</b><br>Zaminów Eg<br>y - Instrukcje<br>Grupa<br>Obowiązkowy                      | IZAMIN ÓSMOK<br>JZAMIN ÓSMOK<br>Typ arkusza<br>100 - standardowy                      | Iasisty • Uczeń<br>Stan<br>Zadeklarowany                         | Nr sali<br>2      |                      | PRZYPISZ SALĘ                   |
| PRZENIEŚ DO ODDZI<br>Deklaracja eg<br>Egzamin ósmoklasisty<br>Egzamin<br>ęzyk polski<br>natematyka | ALU <b>EDYTUJ DAN</b><br><b>Zaminów Eg</b><br>y - Instrukcje<br>Grupa<br>Obowiązkowy<br>Obowiązkowy | IZAMIN ÓSMOK<br>JZAMIN ÓSMOK<br>Typ arkusza<br>100 - standardowy<br>100 - standardowy | JNÌ<br>Iasisty • Uczeń<br>Stan<br>Zadeklarowany<br>Zadeklarowany | Nr sali<br>2<br>2 |                      | PRZYPISZ SALĘ     PRZYPISZ SALĘ |

2. Wprowadzić zmiany w formularzu, który pojawi się na ekranie i zatwierdzić dane przyciskiem Zapisz deklarację<sup>2</sup>.

| Edytuj dekla<br>B01 Paw | <b>arację</b><br>veł Juliusz Dąl | prowski | ×                         |
|-------------------------|----------------------------------|---------|---------------------------|
| Język polski            |                                  |         |                           |
| Zadeklarowany           | Finalista                        | Laureat | Egzamin *<br>język polski |
| Matematyka              |                                  |         |                           |
| Zadeklarowany           | Finalista                        | Laureat | Egzamin *<br>matematyka   |
| Język obcy nowoży       | tny                              |         |                           |
| Zadeklarowany           | Finalista                        | Laureat | język francuski 2         |
|                         |                                  |         |                           |
|                         |                                  |         | ANULUJ ZAPISZ DEKLARACJĘ  |

Na dole ekranu pojawi się komunikat o zmodyfikowaniu deklaracji:

Deklaracja została zapisana. OK

## 16. Dodawanie dostosowań

## Aby dodać dostosowanie/dostosowania należy:

1. Wejść do karty ze szczegółowymi danymi zdającego i kliknąć przycisk *Dodaj dostosowania*<sup>1</sup> w bloku *Dostosowania*.

| Dane osobowe                 |                          |                                                               |                                                          |                                       |                 |
|------------------------------|--------------------------|---------------------------------------------------------------|----------------------------------------------------------|---------------------------------------|-----------------|
| Nazwisko<br>Dąbrowski        | lmię<br>Paweł            |                                                               | Drugie imię<br>Juliusz                                   | PESEL<br>0627                         | -<br>1641177    |
| Data urodzenia<br>16-07-2006 | Miejsce urodze<br>Kraków | nia                                                           | Płeć<br>Mężczyzna                                        |                                       |                 |
| PRZENIEŚ DO ODDZIAŁU         | EDYTUJ DANE OSOBOWE      | 📋 υςυή                                                        |                                                          |                                       |                 |
| Deklaracja egzan             | ninów 🔹                  |                                                               |                                                          |                                       |                 |
| Egzamin ósmoklasisty - Inst  | rukcje                   |                                                               |                                                          |                                       |                 |
| Egzamin                      | Grupa                    | Typ arkusza                                                   | Stan                                                     | Nr sali                               |                 |
| język polski                 | Obowiązkowy              | 100 - standardowy                                             | Zadeklarowany                                            | 2                                     | 🇨 PRZYPISZ SALĘ |
| matematyka                   | Obowiązkowy              | 100 - standardowy                                             | Zadeklarowany                                            | 2                                     | 🇨 PRZYPISZ SALĘ |
| język francuski              | Obowiązkowy              | 100 - standardowy                                             | Zadeklarowany                                            | 2                                     | 🇨 PRZYPISZ SALĘ |
| EDYTUJ DEKLARACJĘ            |                          |                                                               |                                                          |                                       |                 |
| Dostosowania                 |                          |                                                               |                                                          |                                       |                 |
|                              |                          |                                                               | ?                                                        |                                       |                 |
|                              | Aktı<br>Jeżeli zda       | ualnie zdający nie korzysta z<br>jący jest uprawniony do korz | dostosowania warunków egz<br>ystania z dostosowanego typ | aminacyjnych.<br>u arkusza lub innych |                 |
|                              | sposobów do              | stosowania warunków przepi<br>DODA.                           | rowadzania egzaminu kliknij v<br>J DOSTOSOWANIA          | w "Dodaj dostosowania".<br><b>1</b>   |                 |

Pojawi się trójetapowy formularz dodawania dostosowań dla wybranego zdającego.

| 🛨 Dodaj dostosowanie dla Emilia Leśniewicz - (1 z 3)                          | >                 |
|-------------------------------------------------------------------------------|-------------------|
| Typ arkusza                                                                   |                   |
| 100 - standardowy                                                             | •                 |
| Wskaż uprawnienia                                                             |                   |
| (j) Wybrany typ arkusza oraz uprawnienia mają wpływ na zakres możliwych do wy | brania dostosowań |
| 🗌 afazja                                                                      |                   |
| Choroby przewlekłe                                                            |                   |
| 🗋 chorzy lub niesprawni czasowo                                               |                   |
| cudzoziemcy                                                                   |                   |
| 🗖 czasowa niesprawność rąk                                                    |                   |
| niedostosowanie społeczne/zagrożenie niedostosowaniem społecznym              |                   |
| 🗌 niepełnosprawność ruchowa                                                   |                   |
| 🔲 pilna potrzeba obcowania z muzyką                                           |                   |
| 🔲 specyficzne trudności w uczeniu się - dysleksja, dysortografia, dysgrafia   |                   |
| 🗖 sytuacja kryzysowa/traumatyczna                                             |                   |
| 🔲 trudności adaptacyjne związane z wcześniejszym kształceniem za granicą      |                   |
|                                                                               | ANULUJ ZAPISZ     |
|                                                                               |                   |

- W 1. etapie, wybrać *Typ arkusza* z listy rozwijalnej<sup>2</sup>. Dla dostosowanego typu arkusza, na dole listy grupy uprawnionych do dostosowania, pojawi się wówczas domyślnie zaznaczona właściwa opcja<sup>3</sup>:
  - w przypadku, gdy zdający ma mieć dostosowaną jedynie formę egzaminu, czyli typ arkusza bez dodatkowych sposobów dostosowań należy odznaczyć kwadracik z uprawnieniem na dole i zatwierdzić dostosowanie przyciskiem *Zapisz*. W tej sytuacji zostanie zmieniony jedynie typ arkusza w deklaracji.
  - w przypadku, gdy zdający ma mieć przyznane sposoby dostosowań należy kliknąć przycisk Przejdź dalej<sup>4</sup>.

W 1. etapie można również wskazać dodatkowe uprawnienia, zaznaczając odpowiedni kwadracik.

| Тур          | arkusza                                                                                    |  |  |  |  |  |  |  |  |
|--------------|--------------------------------------------------------------------------------------------|--|--|--|--|--|--|--|--|
| 20           | 200 - autyzm, w tym zespół Aspergera                                                       |  |  |  |  |  |  |  |  |
| Wsk          | aż uprawnienia                                                                             |  |  |  |  |  |  |  |  |
| i            | Wybrany typ arkusza oraz uprawnienia mają wpływ na zakres możliwych do wybrania dostosowań |  |  |  |  |  |  |  |  |
|              | afazja                                                                                     |  |  |  |  |  |  |  |  |
| $\checkmark$ | autyzm, w tym zespół Aspergera 🗰 3                                                         |  |  |  |  |  |  |  |  |
|              | choroby przewlekłe                                                                         |  |  |  |  |  |  |  |  |
|              | chorzy lub niesprawni czasowo                                                              |  |  |  |  |  |  |  |  |
|              | czasowa niesprawność rąk                                                                   |  |  |  |  |  |  |  |  |
|              | niedostosowanie społeczne/zagrożenie niedostosowaniem społecznym                           |  |  |  |  |  |  |  |  |
|              | niepełnosprawność ruchowa                                                                  |  |  |  |  |  |  |  |  |
|              | specyficzne trudności w uczeniu się - dysleksja, dysortografia, dysgrafia, dyskalkulia     |  |  |  |  |  |  |  |  |
|              | sytuacja kryzysowa/traumatyczna                                                            |  |  |  |  |  |  |  |  |
|              | trudności adaptacyjne związane z wcześniejszym kształceniem za granicą 🛛 🗛 🔪               |  |  |  |  |  |  |  |  |
|              | zaburzenia komunikacji językowej                                                           |  |  |  |  |  |  |  |  |

3. W 2. etapie zaznaczyć sposoby dostosowań <sup>5</sup> w zależności od przyznanych dostosowań warunków egzaminu dla danego zdającego i zatwierdzić przyciskiem *Przejdź dalej* <sup>6</sup>.

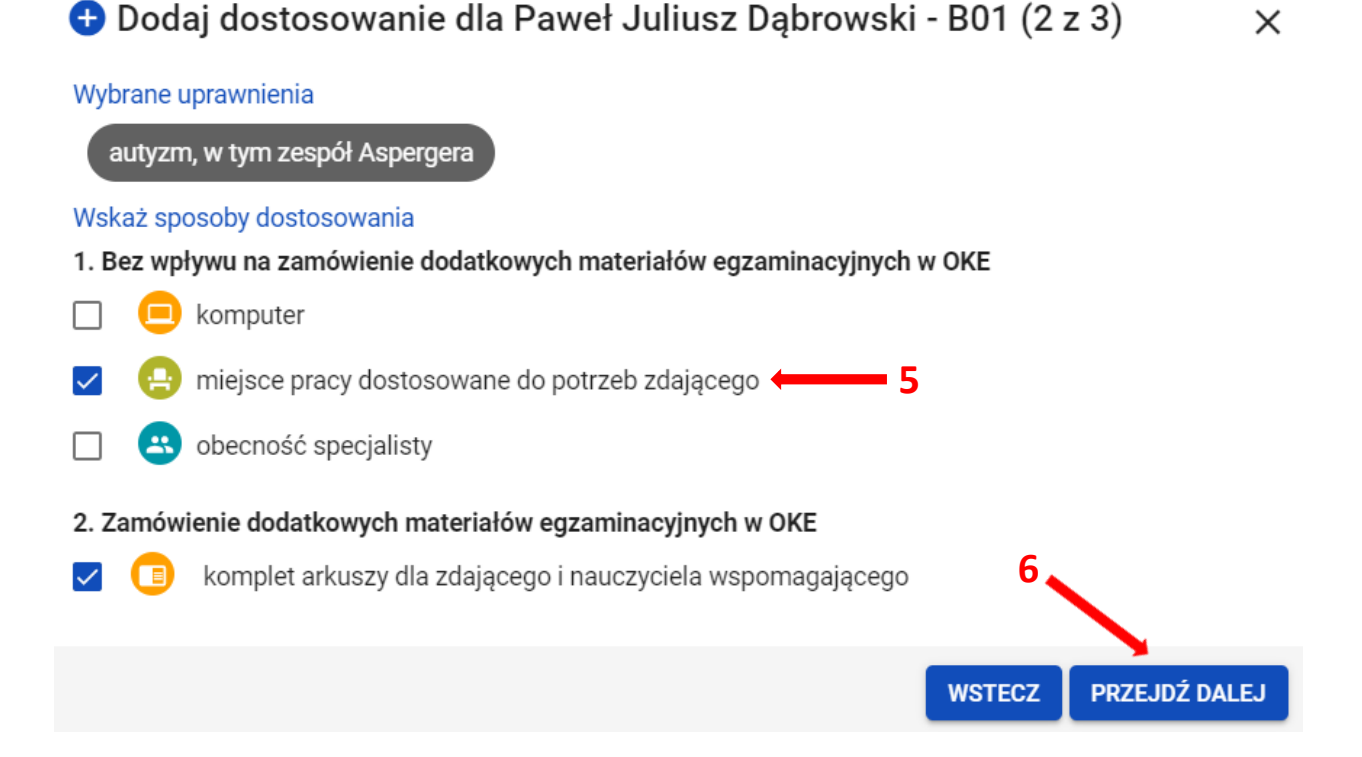

- 4. W 3. etapie, w zależności od sposobów dostosowań:
  - zweryfikować, na których egzaminach zdający będzie korzystał z wybranych sposobów dostosowania. W tym celu można kliknąć przycisk *Rozwiń wszystko*<sup>7</sup> i usunąć egzamin (klikając na znak "x"), na którym zdający nie będzie korzystał z dostosowania.
  - wskazać egzaminy, na których zdający będzie korzystał z dodatkowych materiałów egzaminacyjnych. W tym celu należy kliknąć na ikonkę
     8.

5. Wprowadzone informacje można poprawić klikając przycisk *Wstecz*<sup>9</sup> lub zaakceptować klikając przycisk *Dodaj dostosowania*<sup>10</sup>.

| 🛨 Dodaj dostosowanie dla Paweł Juliusz Dąbrowski - B01 (3 z 3)                                                                                                    | × |
|----------------------------------------------------------------------------------------------------|---|
| Wybrane uprawnienia                                                                                                    |   |
| autyzm, w tym zespół Aspergera                                                                                                    |   |
| Wybrane sposoby dostosowania                                                                                                    |   |
| 1. Bez wpływu na zamówienie dodatkowych materiałów egzaminacyjnych w ROZWIŃ WSZYSTKO OKE                                                                                                    |   |
| (i) Zweryfikuj, na których egzaminach zdający będzie korzystał z wybranych sposobów dostosowania                                                                                                    | а |
| 🕒 miejsce pracy dostosowane do potrzeb zdającego 🗸 🗸                                                                                                    |   |
| 2. Zamówienie dodatkowych materiałów egzaminacyjnych w OKE       ZWIŃ WSZYSTKO         Image: Strategy state of the strategy state of the strategy stategy state of the strategy state of the strategy | h |
| komplet arkuszy dla zdającego i nauczyciela wspomagającego                                                                                                    |   |
| język polski × + 8<br>9 10                                                                                                    |   |
| WSTECZ DODAJ DOSTOSOWA                                                                                                    |   |

6. W widoku szczegółowym o zdającym pojawią się wpisane informacje o sposobach dostosowania warunków egzaminu.

W przypadku edycji dostosowań postępować identycznie jak przy dodawaniu. Klikając przycisk *Edytuj dostosowania*<sup>11</sup>.

| 1. Warunki - bez wpływu na zamówienie dodatkowych materiałów egzamin<br>Nazwa dostosowania | ac <mark>yjnych w OKE</mark><br>Egzaminy  |
|--------------------------------------------------------------------------------------------|-------------------------------------------|
| 😑 miejsce pracy dostosowane do potrzeb zdającego                                           | język polski, matematyka, język francuski |
| 2. Warunki - zamówienie dodatkowych materiałów egzaminacyjnych w OKE<br>Nazwa dostosowania | Egzaminy                                  |
| komplet arkuszy di zdającego i nauczyciela wspomagającego                                  | język polski                              |
| EDYTUJ DOSTOSOWANIA                                                                        |                                           |

Dostosowania

## 17. Przypisanie zdających do sal

#### Aby przypisać zdających do sal należy:

1. Wybrać z menu głównego pozycję Zdający<sup>1</sup>, a następnie Przypisanie zdających do sal<sup>2</sup>.

| Start                                | Р | rzypi | sywar | ie zdających ( | do sal: 21 |             |                   |                         |         |              | C                       |
|--------------------------------------|---|-------|-------|----------------|------------|-------------|-------------------|-------------------------|---------|--------------|-------------------------|
| 📃 Komunikaty 🗸 🗸                     |   | ≡,∕   | Kod   | Nazwisko       | Imiona     | PESEL       | Typ arkusza       | Rodzaj<br>deklaracji    | Nr sali | Egzamin      | Sposoby<br>dostosowania |
| Materiały 🗸                          | 1 |       | A01   | Ambroziak      | Adrian     | 06290946817 | 100 - standardowy | Egzamin<br>ósmoklasistv |         | język polski | 20                      |
| Tdaiaev                              |   |       | A01   | Ambroziak      | Adrian     | 06290946817 | 100 - standardowy | Egzamin                 |         | matematyka   |                         |
| Zgłaszanie zdających w               |   |       | A01   | Ambroziak      | Adrian     | 06290946817 | 100 - standardowy | Egzamin                 |         | język        |                         |
| oddziałach<br>- Dane zdajacych       |   |       | A02   | Bukowski       | Bartosz    | 06300766738 | 100 - standardowy | Egzamin                 |         | iezyk polski |                         |
| - Egzaminy                           |   | _2    | A02   | Bukowski       | Bartosz    | 06300766738 | 100 - standardowy | ósmoklasisty<br>Egzamin |         | matematyka   |                         |
| - Dostosowania                       |   |       | 102   | Bukowski       | Durit032   | 00000700700 |                   | ósmoklasisty<br>Egzamin |         | język        |                         |
| Przypisanie zdających<br>do sal      |   |       | AU2   | BUKOWSKI       | Bartosz    | 06300766738 | 100 - standardowy | ósmoklasisty<br>Egzamin |         | angielski    |                         |
| Zdający skierowani z<br>innej szkoły |   |       | A03   | Drzewiecki     | Dariusz    | 06242774479 | 100 - standardowy | ósmoklasisty            | 2       | język polski |                         |

2. W bocznej kolumnie <sup>3</sup> w polu Egzamin <sup>4</sup> wybrać egzamin z rozwijalnej listy i kliknąć Szukaj. Na ekranie pojawią się zdający, przystępujący do danego egzaminu wraz z informacjami o rodzaju deklaracji, typie arkusza i ewentualnych sposobach dostosowania. Ułatwi to prawidłowe przypisanie zdających do sal egzaminacyjnych.

| Przypi | isywan | ie zdających do | o sal: 21     |             |                   |                         |         |                 | C                       | 🗩 Pokaż tylko skierowane 🛛 🚳            |
|--------|--------|-----------------|---------------|-------------|-------------------|-------------------------|---------|-----------------|-------------------------|-----------------------------------------|
| ≡,∕    | Kod    | Nazwisko        | Imiona        | PESEL       | Typ arkusza       | Rodzaj<br>deklaracji    | Nr sali | Egzamin         | Sposoby<br>dostosowania | Kod zdającego                           |
|        | A01    | Ambroziak       | Adrian        | 06290946817 | 100 - standardowy | Egzamin<br>ósmoklasisty |         | język polski    | 0                       | Nazwisko                                |
|        | A01    | Ambroziak       | Adrian        | 06290946817 | 100 - standardowy | Egzamin<br>ósmoklasisty |         | matematyka      | 20                      | Imiona                                  |
|        | A01    | Ambroziak       | Adrian        | 06290946817 | 100 - standardowy | Egzamin<br>ósmoklasisty |         | język angielski | 20                      | Numer dokumentu lub PESEL               |
|        | A02    | Bukowski        | Bartosz       | 06300766738 | 100 - standardowy | Egzamin<br>ósmoklasisty |         | język polski    |                         | Typ arkusza                             |
|        | A02    | Bukowski        | Bartosz       | 06300766738 | 100 - standardowy | Egzamin<br>ósmoklasisty |         | matematyka      |                         | .,,,,,,,,,,,,,,,,,,,,,,,,,,,,,,,,,,,,,, |
|        | A02    | Bukowski        | Bartosz       | 06300766738 | 100 - standardowy | Egzamin<br>ósmoklasisty |         | język angielski | 4                       | Rodzaj deklaracji 👻                     |
|        | A03    | Drzewiecki      | Dariusz       | 06242774479 | 100 - standardowy | Egzamin<br>ósmoklasisty | 2       | język polski    |                         | Nr sali 👻                               |
|        | A03    | Drzewiecki      | Dariusz       | 06242774479 | 100 - standardowy | Egzamin<br>ósmoklasisty | 2       | matematyka      |                         | Egzamin 👻                               |
|        | A03    | Drzewiecki      | Dariusz       | 06242774479 | 100 - standardowy | Egzamin<br>ósmoklasisty | 2       | język angielski |                         | Sposoby dostosowania                    |
|        | A04    | Ekiert          | Ewelina Alina | 06241331125 | 100 - standardowy | Egzamin<br>ósmoklasisty |         | język polski    | 20                      | WYCZYŚĆ FILTRY SZUKAJ                   |

Konkretnego zdającego można także wyszukać wykorzystując odpowiednie filtry: *Kod, Nazwisko, Imiona, PESEL, Typ arkusza, Rodzaj deklaracji, Nr sali, Egzamin* oraz *Sposoby dostosowania*.

3. W przypadku zbiorczego przypisania zdających do sali, kliknąć na ikonkę automatyczne zaznaczenie wszystkich zdających wyświetlanych na liście. W przypadku konieczności przypisania sali pojedynczemu zdającemu lub kilku zdającym należy kliknąć na checkbox 6.

| Kod | Nazwisko  | Imiona        | PESEL       | Typ arkusza       | Rodzaj<br>deklaracji    | Nr sali | Egzamin         | Sposoby<br>dostosowania | Kod zdającego          |
|-----|-----------|---------------|-------------|-------------------|-------------------------|---------|-----------------|-------------------------|------------------------|
| A01 | Ambroziak | Adrian        | 06290946817 | 100 - standardowy | Egzamin<br>ósmoklasisty |         | język angielski | 0                       | Nazwisko               |
| A02 | Bukowski  | Bartosz       | 06300766738 | 100 - standardowy | Egzamin<br>ósmoklasisty |         | język angielski |                         | Imiona                 |
| A03 | Zewiecki  | Dariusz       | 06242774479 | 100 - standardowy | Egzamin<br>ósmoklasisty | 2       | język angielski |                         | Numer dokumentu lub Pl |
| A04 | Ekiert    | Ewelina Alina | 06241331125 | 100 - standardowy | Egzamin<br>ósmoklasisty |         | język angielski | 0                       |                        |
| A05 | Huszcza   | Honorata      | 06230358821 | 100 - standardowy | Egzamin<br>ósmoklasisty |         | język angielski |                         | Typ arkusza            |
| A06 | Leśnicka  | Laura         | 06231359944 | 100 - standardowy | Egzamin<br>ósmoklasisty |         | język angielski |                         | Rodzaj deklaracji      |
|     |           |               |             |                   |                         |         |                 |                         | Nr sali                |
|     |           |               |             |                   |                         |         |                 |                         | język angielski        |

- 4. Kliknąć na przycisk *Przenieś do sali*<sup>7</sup>, w prawym górnym rogu ekranu.
- 5. Wybrać odpowiednią salę z rozwijalnej listy dostępnych sal egzaminacyjnych w szkole<sup>8</sup>.

| / | Kod | Nazwisko   | Imiona        | PESEL       | Typ arkusza       | Rodzaj<br>deklaracji    | Nr sali | Egzamin            | Sposoby<br>dostosowania | Kod zdaję               |
|---|-----|------------|---------------|-------------|-------------------|-------------------------|---------|--------------------|-------------------------|-------------------------|
|   | A01 | Ambroziak  | Adrian        | 06290946817 | 100 - standardowy | Egzamin<br>ósmoklasisty |         | język<br>angielski | 0                       | Nazwisko – 10 –         |
|   | A02 | Bukowski   | Bartosz       | 06300766738 | 100 - standardowy | Egzamin<br>ósmoklasisty |         | język<br>angielski |                         | Imiona 8                |
|   | A03 | Drzewiecki | Dariusz       | 06242774479 | 100 - standardowy | Egzamin<br>ósmoklasisty | 2       | język<br>angielski |                         | Numer dokumentu lub PES |
|   | A04 | Ekiert     | Ewelina Alina | 06241331125 | 100 - standardowy | Egzamin<br>ósmoklasisty |         | język<br>angielski | <mark>(2)</mark>        |                         |
|   | A05 | Huszcza    | Honorata      | 06230358821 | 100 - standardowy | Egzamin<br>ósmoklasisty |         | język<br>angielski |                         |                         |
|   | A06 | Leśnicka   | Laura         | 06231359944 | 100 - standardowy | Egzamin<br>ósmoklasisty |         | język<br>angielski |                         | Rodzaj deklaracji       |
|   |     |            |               |             |                   |                         |         |                    |                         | Nr sali                 |
|   |     |            |               |             |                   |                         |         |                    |                         | język angielski         |
|   |     |            |               |             |                   |                         |         |                    |                         | Sposoby dostosowania    |

6. Potwierdzić wybór, klikając na przycisk Potwierdź<sup>9</sup>.

| ÷ | ← Wróć Wybrano: 6 PRZENIEŚ DO SALI : |     |            |         |             |                   |                         |           |                    |                         |                                |  |
|---|--------------------------------------|-----|------------|---------|-------------|-------------------|-------------------------|-----------|--------------------|-------------------------|--------------------------------|--|
| : | =,∕                                  | Kod | Nazwisko   | Imiona  | PESEL       | Typ arkusza       | Rodzaj<br>deklaracji    | Nr sali   | Egzamin            | Sposoby<br>dostosowania | Kod zdającego                  |  |
|   |                                      | A01 | Ambroziak  | Adrian  | 06290946817 | 100 - standardowy | Egzamin<br>ósmoklasisty |           | język<br>angielski | 0                       | Nazwisko                       |  |
| E |                                      | A02 | Bukowski   | Bartosz | 06300766738 | 100 - standardowy | Egzamin<br>ósmoklasisty |           | język<br>angielski |                         | Imiona                         |  |
|   |                                      | A03 | Drzewiecki | Dariusz | 06242774479 | 100 - standardowy | Egzamin<br>ósmoklasisty | 2         | język<br>angielski | .9                      | Numer dokumentu lub PESEL      |  |
| E |                                      | A04 | Ekiert     | E 🚺 Czy | chcesz prz  | ypisać zdającym e | gzaminy do              | sali 2?   | × <sup>rk</sup>    | 20                      |                                |  |
| 5 |                                      | A05 | Huszcza    | F       |             |                   | ANULUJ                  | POTWIERDŹ | /k<br>jielski      |                         | Typ arkusza                    |  |
| 5 |                                      | A06 | Leśnicka   | Laura   | 06231359944 | 100 - standardowy | Egzamin<br>ósmoklasisty |           | język<br>angielski |                         | Rodzaj deklaracji 👻            |  |
|   |                                      |     |            |         |             |                   |                         |           |                    |                         | Nr sali 🔹                      |  |
|   |                                      |     |            |         |             |                   |                         |           |                    |                         | Egzamin<br>język angielski   ▼ |  |

7. Pojawi się komunikat o przeniesieniu zdających:

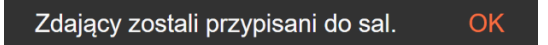

## 18. Wniosek o przeniesienie danych zdającego

#### Aby uzupełnić i złożyć wniosek o przeniesienie zdającego należy:

1. Wybrać z menu głównego pozycję Wnioski<sup>1</sup> a następnie Zarządzanie wnioskami<sup>2</sup>.

| Start                                                         | Tablica informacyjna                            | Harmonogram Da                                                                                                    | ane |
|---------------------------------------------------------------|-------------------------------------------------|----------------------------------------------------------------------------------------------------|-----|
| Komunikaty     ~       Materiały     ~       Im Podmiot     ~ | Ostatnio dodane komunikaty                      | Rozpoczęcie wprowadzania danych zdających<br>28 wrz 2020     Zakończenie wprowadzania danych zdających<br>31 gru 2020 - Ø 93 dni     Zakończenie edycji danych dla zamówienia         |     |
| <ul> <li>Zdający</li> <li>Organizacja<br/>egzaminu</li> </ul> | Brak komunikatów.<br>Ostatnio doda 2. materiały | <ul> <li>8 sty 2021 - O 101 dni</li> <li>Zakończenie egzaminów w sesji<br/>27 maj 2021 - O 239 dni</li> <li>Zakończenie edycji danych osobowych<br/>23 cre 2021 - O 26 dni</li> </ul> |     |
| Wnioski - Zarządzanie wnioskami                               |                                                 | Data zakończenia roku szkolnego<br>24 cze 2021 - © 267 dni     Publikacja wyników<br>2 lip 2021 - © 275 dni                                                                           |     |
| 🕕 Wyniki 🗸 🗸                                                  | Brak materiałow.                                |                                                                                                    |     |

2. Kliknąć przycisk Złóż wniosek <sup>3</sup>.

| Start            |                |    |                                                             |    |
|------------------|----------------|----|-------------------------------------------------------------|----|
| 📃 Komun          | nikaty         | ~  |                                                             |    |
| E Materia        | ały            | ~  |                                                             |    |
| n Podmie         | ot             | ~  |                                                             |    |
| 📚 Zdając         | ey (           | ~  |                                                             |    |
| organiz<br>egzam | izacja<br>ninu | ~  | Nie masz jeszcze złożonych wniosków do OKE.                 |    |
| <b>~</b>         |                |    | Aby rozpocząć składanie wniosku dla zdającego, upewnij się, | 2  |
| Whios            | ki             |    | że uzupełniłeś jego dane osobowe oraz deklarację w systemie | ei |
| - Zarząc         | dzanie wnioska | mi | naciśnij poniższy przycisk.                                 |    |
| U. Wyniki        |                |    |                                                             |    |
| wynki            |                | ~  |                                                             |    |

3

1. Widok jeśli szkoła nie złożyła jeszcze żadnego wniosku

| Sta  | art                 |     | Wnioski: 1           |          |        |             |                                                    |                      |              |     |              | GIV ZŁÓŻ WNIOSEK          |
|------|---------------------|-----|----------------------|----------|--------|-------------|----------------------------------------------------|----------------------|--------------|-----|--------------|---------------------------|
| 🔲 Ko | omunikaty           | ~   | Nr wniosku           | Nazwisko | Imiona | PESEL 🚺     | Rodzaj wniosku                                     | Znak sprawy<br>w OKE | Stan wniosku |     |              | Numer wniosku             |
| 🖿 Ma | ateriały            | ~   | PRZEN/3/0/2020/20173 | Kot      | Plotr  | 06320298972 | Przeniesienie zdającego<br>(zmiana szkoły) (29-09- |                      | Złożony      | _   | . <b>J</b> . | Nazwisko                  |
| 🏦 Po | odmiot              | ~   |                      |          |        |             | 2020)                                              |                      |              |     |              | INGZWISKU                 |
| 📚 Zd | lający              | ~   |                      |          |        |             | Pozycje na stro                                    | nę 20 🔻              | 1-1z1  <     | < > | >1           | Imiona                    |
| eg:  | ganizacja<br>zaminu | ~   |                      |          |        |             |                                                    |                      |              |     |              | Numer dokumentu lub PESEL |
| 📋 Wr | nioski              | ^   |                      |          |        |             |                                                    |                      |              |     |              |                           |
| - Za | arządzanie wnioska  | ami |                      |          |        |             |                                                    |                      |              |     |              | Rodzaj wniosku 🔹          |
|      |                     |     |                      |          |        |             |                                                    |                      |              |     |              |                           |

2. Widok jeśli szkoła złożyła inne wnioski

W oknie modalnym wybrać i kliknąć w odpowiedni rodzaj wniosku <sup>4</sup>, a następnie potwierdzić przyciskiem *Rozpocznij składanie wniosku* <sup>5</sup>, który powinien być podświetlony na niebiesko.

| 0 | Wybierz wniosek 4 ×                                                                                                    |
|---|----------------------------------------------------------------------------------------------------|
| • | <b>Przeniesienie zdającego (zmiana szkoły)</b><br>Wniosek o stałe przeniesienie egzaminów zdającego do innej szkoły<br>Wniosek dostępny w terminie: 28 wrz 2020 - 2 lip 2021 |
| 0 | Wniosek o szczególne dostosowanie<br>Wniosek o szczególne dostosowanie warunków do indywidualnych potrzeb zdającego<br>Wniosek dostępny w terminie: 28 wrz 2020 - 2 lip 2021 |
| 0 | <b>Zwolnienie zdającego</b><br>Wniosek o zwolnienie z obowiązku przystąpienia do egzaminów<br>Wniosek dostępny w terminie: 28 wrz 2020 - 30 lis 2021                         |
|   | ANULUJ ROZPOCZNIJ SKŁADANIE WNIOSKU                                                                                                    |

- 3. W wyświetlonym formularzu w niebieskich polach uzupełnić wszystkie potrzebne dane:
  - Adres do korespondencji
  - Oddział
  - Numer w dzienniku
  - Dane osobowe zdającego, jego deklaracje oraz ewentualne dostosowania
- W polu Wybierz adres do korespondencji <sup>6</sup> wybrać rodzaj adresu: Adres korespondencyjny lub Adres siedziby.
- 5. W polu *Oddział* <sup>7</sup> wybrać z listy odpowiedni oddział, do którego przypisano zdającego.
- 6. W polu *Numer w dzienniku*<sup>8</sup> wpisać numer, który przypisano zdającemu. Nie może być to numer, który już w wybranym oddziale istnieje.

| Wniosek o przeniesienie danych zdającego                                                                                                    |
|----------------------------------------------------------------------------------------------------|
| Pełna nazwa podmiotu:<br>SZKOŁA PODSTAWOWA                                                                                                    |
| Wybierz adres do korespondencji *                                                                                                    |
| Treść wniosku         W związku z przyjęciem zdającego do szkoły informuje, że:         - nasza szkoła staje się szkołą macierzystą zdającego i będzie prowadzić pełną dokumentację,         - w przypadku braku możliwości zapewnienia zdającemu arkusza z puli arkuszy rezerwowych, szkoła w porozumieniu z OKE zapewni arkusz.         Oddział i numer dziennika, do którego zdający został zapisany:         Oddział:       Oddział * ← 7 Numer w dzienniku:         Numer w dzienniku *       €         8         Wybierz zdającego ← 9 |
| Zgłoszone egzaminy*:<br>Zgłoszone dostosowania*:<br>* informacja zostanie wypełniona automatycznie po wpisaniu danych zdającego                                                                                                    |
| ZŁÓŻ WNIOSEK                                                                                                    |

 Klikając w pole Wybierz zdającego <sup>9</sup> pojawi się okno, w którym należy wpisać Nazwisko, Imię oraz PESEL zdającego (lub w przypadku jego braku numer dokumentu tożsamości), a następnie wybrać opcję Wyszukaj <sup>10</sup>.

| 🚺 Wyszukaj zdającego        | ×        |
|-----------------------------|----------|
| Nazwisko *                  |          |
| Imię *                      |          |
| PESEL lub numer dokumentu * |          |
|                             | 10       |
| ANULUJ                      | WYSZUKAJ |

Po wyszukaniu przez system zdającego, potwierdzić wybór przyciskiem *Wybierz zdającego* <sup>11</sup>. Symbol znajdujący się przy zdającym informuje czy ma on uzupełnioną deklarację 🕑 czy też nie ma 🕛.

| i Wysz | ukaj zdaj | ącego       | ×        |    |
|--------|-----------|-------------|----------|----|
| Kot    | Piotr     | 06320298972 | •        |    |
|        |           |             |          |    |
|        |           |             |          |    |
|        |           |             |          |    |
|        |           |             |          | 11 |
| WSTECZ |           | WYBIERZ ZI  | DAJĄCEGO |    |

8. Po wyszukaniu i wybraniu zdającego, do formularza zostaną zaimportowane wszystkie jego dane. Po sprawdzeniu poprawności wszystkich wprowadzonych danych, kliknąć przycisk *Złóż wniosek*<sup>12</sup>.

| WINDSER U DI Zernesienne uariven Zudiaceu | Wniosek o | przeniesienie | danvch | zdaiacego |
|-------------------------------------------|-----------|---------------|--------|-----------|
|-------------------------------------------|-----------|---------------|--------|-----------|

| Adres korespondencyjny                                                                                                    | •                                                                                                    |                                                                                       |
|----------------------------------------------------------------------------------------------------|----------------------------------------------------------------------------------------------------|---------------------------------------------------------------------------------------|
| umer identyfikacyjny:<br>26103-3LPNR                                                                                                    | Miejscowość:<br>Kraków                                                                                                    | Telefon kontaktowy:<br>126832179                                                      |
| ię i nazwisko dyrektora:<br>ech Dvrektor                                                                                                    | Ulica i numer:<br>os. Osiedle Szkolne 37                                                                                                    | Telefon dodatkowy:<br>brak                                                            |
| Ires email:<br>Pipdesk@oke.krakow.pl                                                                                                    | Kod pocztowy i poczta:<br>31-978 Kraków                                                                                                    | Nr faksu:<br>126832130                                                                |
| v związku z przyjęciem zdające<br>nasza szkoła staje się szkołą n<br>w przypadku braku możliwości<br>orozumieniu z OKE zapewni arł<br>Oddział i numer dziennika, do k | go do szkoły informuje, ze:<br>nacierzystą zdającego i będzie prow<br>zapewnienia zdającemu arkusza z p<br>kusz.<br>tórego zdający został zapisany: | adzić pełną dokumentację,<br>puli arkuszy rezerwowych, szkoła w<br>zienniku *         |
|                                                                                                    |                                                                                                    |                                                                                       |
|                                                                                                    | Piotr Kot                                                                                                    |                                                                                       |
| Nr PESEL: 06                                                                                                    | Piotr Kot<br>320298972, data i miejsce urod                                                                                                    | zenia: 02-12-2006 , Kraków                                                            |
| Nr PESEL: 06<br>Zgłoszone egzaminy*:                                                                                                    | <b>Piotr Kot</b><br>320298972, data i miejsce urodž                                                                                                 | zenia: 02-12-2006 , Kraków                                                            |
| Nr PESEL: 06<br>Zgłoszone egzaminy*:<br>Egzamin                                                                                                    | <b>Piotr Kot</b><br>320298972, data i miejsce urod:<br>Typ arkusza                                                                                  | zenia: 02-12-2006 , Kraków<br>Stan                                                    |
| Nr PESEL: 06<br>Zgłoszone egzaminy*:<br>Egzamin<br>język polski - pisemny                                                                                             | Piotr Kot<br>320298972, data i miejsce urod<br>Typ arkusza<br>100 - standardowy                                                                     | zenia: 02-12-2006 , Kraków<br>Stan<br>Zadeklarowany                                   |
| Nr PESEL: 06<br>Zgłoszone egzaminy*:<br>Egzamin<br>język polski - pisemny<br>matematyka - pisemny                                                                     | Piotr Kot<br>320298972, data i miejsce urod<br>Typ arkusza<br>100 - standardowy<br>100 - standardowy                                                | zenia: 02-12-2006 , Kraków<br>Stan<br>Zadeklarowany<br>Zadeklarowany                  |
| Nr PESEL: 06<br>Zgłoszone egzaminy*:<br>Egzamin<br>język polski - pisemny<br>matematyka - pisemny<br>język angielski - pisemny                                        | Piotr Kot<br>320298972, data i miejsce urod<br>Typ arkusza<br>100 - standardowy<br>100 - standardowy<br>100 - standardowy                           | zenia: 02-12-2006 , Kraków<br>Stan<br>Zadeklarowany<br>Zadeklarowany<br>Zadeklarowany |

 Pojawi się potwierdzenie złożenia elektronicznego wniosku. Wniosek należy wydrukować klikając przycisk Drukuj<sup>13</sup> lub pobrać klikając przycisk Pobierz<sup>14</sup>. Następnie powinien on zostać podpisany przez dyrektora szkoły i odesłany tradycyjną pocztą do właściwej okręgowej komisji egzaminacyjnej.

### 🕕 Potwierdzenie złożenia elektronicznego wniosku o przeniesienie 🛛 🗙

Informujemy, że wniosek dyrektora szkoły o przeniesienie zdającego został pomyślnie złożony w systemie.

Prosimy o wydrukowanie wniosku i po podpisaniu przez dyrektora szkoły przesłanie go pocztą do okręgowej komisji egzaminacyjnej.

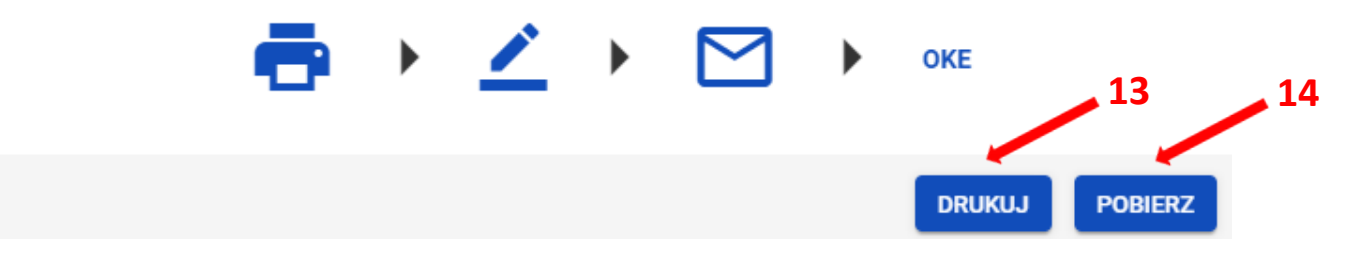

10. Status wniosku można śledzić <sup>15</sup>. W tym celu należy wybrać z menu głównego *Wnioski,* a następnie *Zarządzanie wnioskami*. Na głównym ekranie pojawią się informacje dotyczące wszystkich złożonych w szkole wniosków.

| Wnioski: 6         |              |         |             |                                   |                     | 15                |   |     |
|--------------------|--------------|---------|-------------|-----------------------------------|---------------------|-------------------|---|-----|
| Nr wniosku         | Nazwisko     | Imiona  | PESEL       | Rodzaj wniosku                    | Znak spraw<br>w OKE | Stan wniosku      |   |     |
| ZWOL/3/0/2019/4875 | Boryna       | Maciej  | 05302125574 | Zwolnienie zdającego (13-12-2019) |                     | Złożony           | ÷ | ৶   |
| ZWOL/3/0/2019/4874 | Bohatyrowicz | Jan     | 05311367659 | Zwolnienie zdającego (13-12-2019) | 52423.357.2         | 019 Odrzucony     | ÷ | ⊎   |
| ZWOL/3/0/2019/4873 | Borowicz     | Marcin  | 05220283615 | Zwolnienie zdającego (13-12-2019) | 52423.356.2         | 019 Rozpatrywany  | ÷ | ⊎   |
| ZWOL/3/0/2019/4864 | Kowalski     | Jan     | 04101976482 | Zwolnienie zdającego (02-12-2019) | 52423.352.2         | 019 Zaakceptowany | ē | ⊎   |
| ZWOL/3/0/2019/4863 | Żegota       | Natalia | 97022534428 | Zwolnienie zdającego (02-12-2019) | 52423.351.2         | 019 Uzupełnienie  | ÷ | ⊎   |
| ZWOL/3/0/2019/4849 | Borowicz     | Marcin  | 05220283615 | Zwolnienie zdającego (21-11-2019) |                     | Anulowany         | • | ⊎   |
|                    |              |         |             | Pozycji                           | e na stronę 🛛 🗸 🔻   | 1 • 6 z 6   <     | < | > > |

## 19. Wniosek o szczególne dostosowania

#### Aby złożyć wniosek o szczególne dostosowania należy:

- 1. Wybrać z menu głównego pozycję Wnioski<sup>1</sup>, a następnie Zarządzanie wnioskami<sup>2</sup>.
- 2. Kliknąć przycisk Złóż wniosek<sup>3</sup>.

| Start                 |               | Wnioski: 3          |           |         |             |                                                             |                      |              |     |     | CSV ZŁÓŻ WNIOSEK          |
|-----------------------|---------------|---------------------|-----------|---------|-------------|-------------------------------------------------------------|----------------------|--------------|-----|-----|---------------------------|
| 📃 Komunika            | ty ~          | Nr wniosku          | Nazwisko  | Imiona  | PESEL (     | Rodzaj wniosku                                              | Znak sprawy<br>w OKE | Stan wniosku |     |     | Numer wniosku             |
| Materiały             | ~             | ZWOL/3/0/2020/20180 | Bukowski  | Bartosz | 06300766738 | Zwolnienie zdającego (30-<br>09-2020)                       | 52423.303.2020       | Uzupełnienie | •   | ৶   | Nazwisko                  |
| n Podmiot             | ~             |                     |           |         |             | ,                                                           |                      |              |     |     |                           |
| 📚 Zdający             | ~             | DOST/3/0/2020/20177 | Ambroziak | Adrian  | 06290946817 | Wniosek o szczególne<br>dostosowanie (29-09-2020)           |                      | Złożony      | ē   | ৶   | Imiona                    |
| Organizac<br>egzaminu | ja            | PRZEN/2 2020/2017   | : Kot     | Piotr   | 06320298972 | Przeniesienie zdającego<br>(zmiana szkoły) (29-09-<br>2020) |                      | Złożony      | ÷   | ৶   | Numer dokumentu lub PESEL |
| 📋 Wnioski 🖊           | ~             |                     |           |         |             |                                                             |                      |              |     |     |                           |
| - Zarządzar           | nie wnioskami |                     |           |         |             | Pozycje na stron                                            | lę 20 ▼              | 1-3z3  <     | < ) | > > | Rodzaj wniosku 👻          |
| 1. Wyniki             | ~             |                     |           |         |             |                                                             |                      |              |     |     | Znak sprawy w OKE         |
| Administration        | acja 🗸        |                     |           |         |             |                                                             |                      |              |     |     |                           |
| 711                   |               |                     |           |         |             |                                                             |                      |              |     |     | Stan wniosku 🔹            |
| S 210                 | ~             |                     |           |         |             |                                                             |                      |              |     |     | Data złożenia wniosku o   |
|                       |               |                     |           |         |             |                                                             |                      |              |     |     | Data złożenia wniosku d   |
|                       |               |                     |           |         |             |                                                             |                      |              |     |     | WYCZYŚĆ FILTRY SZUKAJ     |

3. W wyświetlonym oknie wybrać i zaznaczyć *Wniosek o szczególne dostosowania*<sup>4</sup>, a następnie kliknąć *Rozpocznij składanie wniosku*<sup>5</sup>.

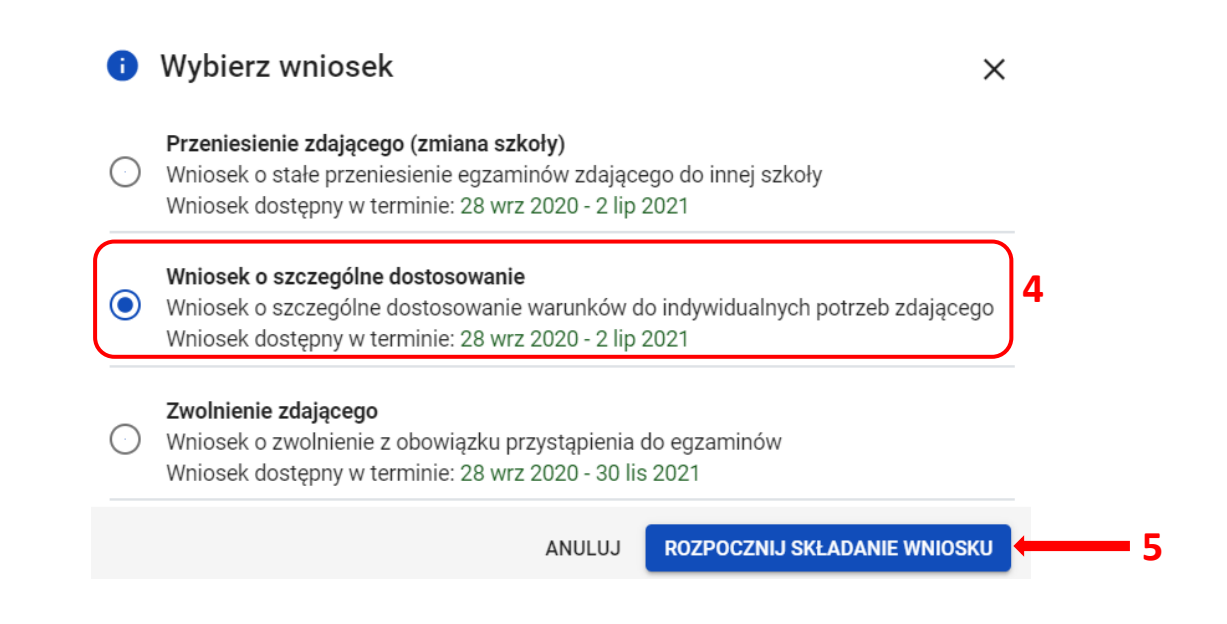

- 4. W wyświetlonym formularzu wypełnić wymagane pola:
  - Właściwy adres wniosku <sup>6</sup>
  - Powód złożenia wniosku <sup>7</sup>
  - Dane zdającego <sup>8</sup>

Z listy wybrać zdającego <sup>9</sup> i zatwierdzić klikając przycisk Wybierz zdającego <sup>10</sup>.

|                                                                                    | lmię i nazwisko                                                                                                    | PESEL                                           | Kod zdającego                                                                  |            |
|------------------------------------------------------------------------------------|----------------------------------------------------------------------------------------------------|-------------------------------------------------|--------------------------------------------------------------------------------|------------|
|                                                                                    | Adrian Ambroziak                                                                                                    | 06290946817                                     | A01                                                                            | <b>- 9</b> |
|                                                                                    | Bartosz Bukowski                                                                                                    | 06300766738                                     | A02                                                                            |            |
|                                                                                    | Dariusz Drzewiecki                                                                                                    | 06242774479                                     | A03                                                                            |            |
|                                                                                    | Ewelina Ekiert                                                                                                    | 06241331125                                     | A04                                                                            |            |
|                                                                                    | Honorata Huszcza                                                                                                    | 06230358821                                     | A05                                                                            |            |
|                                                                                    | Laura Leśnicka                                                                                                    | 06231359944                                     | A06                                                                            |            |
|                                                                                    | Paweł Dąbrowski                                                                                                    | 06271641177                                     | B01                                                                            |            |
|                                                                                    |                                                                                                    | ANULU                                           | JJ WYBIERZ ZDAJĄCEGO                                                           |            |
| kores<br>a nazw<br>bierz w                                                         | pondencyjne podmiotu<br>a podmiotu: SZKOŁA PODSTAWO<br>vłaściwy adres do korespondencji                                                                                                    | * •                                             | <b>-</b> 6                                                                     |            |
| kores<br>a nazw<br>bierz w<br>er iden<br>s emai                                    | pondencyjne podmiotu<br>a podmiotu: SZKOŁA PODSTAWO<br>vłaściwy adres do korespondencji<br>tyfikacyjny: 126103-3LPNR<br>I: helpdesk@oke.krakow.pl                                                       | WA * Imię i nazwisko                            | dyrektora: Lech Dyrektor                                                       |            |
| kores<br>a nazw<br>bierz v<br>er iden<br>s emai<br>bierz p<br>bierz p              | pondencyjne podmiotu<br>a podmiotu: SZKOŁA PODSTAWO<br>vłaściwy adres do korespondencji<br>ttyfikacyjny: 126103-3LPNR<br>I: helpdesk@oke.krakow.pl<br>owód złożenia wniosku *                           | WA * Imię i nazwisko                            | dyrektora: Lech Dyrektor                                                       |            |
| kores<br>a nazw<br>blerz v<br>er iden<br>s emai<br>blerz p                         | pondencyjne podmiotu<br>a podmiotu: SZKOLA PODSTAWO<br>Iłaściwy adres do korespondencji<br>tyfikacyjny: 126103-3LPNR<br>I: helpdesk@oke.krakow.pl<br>owód złożenia wniosku *<br>osku                    | WA<br>*<br>Imię i nazwisko<br>Vybierz zdającego | - 6<br>dyrektora: Lech Dyrektor<br>- 7                                         |            |
| kores<br>a nazw<br>bierz v<br>er iden<br>s emai<br>bierz p<br>bierz p              | pondencyjne podmiotu<br>a podmiotu: SZKOLA PODSTAWO<br>Iłaściwy adres do korespondencji<br>tyfikacyjny: 126103-3LPNR<br>I: helpdesk@oke.krakow.pl<br>owód złożenia wniosku *<br>osku                    | wa<br>*  • Imię i nazwisko Vybierz zdającego    | dyrektora: Lech Dyrektor<br>7                                                  |            |
| kores<br>a nazw<br>bierz v<br>er iden<br>s emai<br>bierz p<br>bierz p<br>bierz p   | pondencyjne podmiotu a podmiotu: SZKOŁA PODSTAWO vlaściwy adres do korespondencji tyfikacyjny: 126103-3LPNR k: helpdesk@oke.krakow.pl owód złożenia wniosku * osku ienie *                              | wa<br>* • • • • • • • • • • • • • • • • • • •   | dyrektora: Lech Dyrektor<br>7                                                  |            |
| kores<br>a nazw<br>bierz v<br>er iden<br>s emai<br>bierz p<br>ść wni               | pondencyjne podmiotu a podmiotu: SZKOLA PODSTAWO vlaściwy adres do korespondencji tyfikacyjny: 126103-3LPNR k: helpdesk@oke.krakow.pl owód złożenia wniosku * osku v ilenie *                           | WA<br>Imię i nazwisko<br>Vybierz zdającego      | dyrektora: Lech Dyrektor<br>7<br>Pozostało 1000 znaków                         |            |
| kores<br>a nazw<br>bierz v<br>er iden<br>s emai<br>bierz p<br>bierz p<br>s éść wni | pondencyjne podmiotu a podmiotu: SZKOŁA PODSTAWO vlaściwy adres do korespondencji ttyfikacyjny: 126103-3LPNR biendesk@oke.krakow.pl owód złożenia wniosku * oosku bienie * ponowanego dostosowania *    | WA<br>Imię i nazwisko<br>Vybierz zdającego      | dyrektora: Lech Dyrektor<br>7<br>Pozostało 1000 znaków<br>Pozostało 800 znaków |            |
| kores<br>a nazw<br>bierz w<br>er iden<br>s emai<br>bierz p<br>ść wni               | pondencyjne podmiotu a podmiotu: SZKOŁA PODSTAWO //aściwy adres do korespondencji ttyfikacyjny: 126103-3LPNR k: helpdesk@oke.krakow.pl owód złożenia wniosku * oosku ilenie * ponowanego dostosowania * | WA<br>Minię i nazwisko<br>Vybierz zdającego     | dyrektora: Lech Dyrektor<br>7<br>Pozostało 1000 znaków<br>Pozostało 800 znaków |            |

5. W trzech ostatnich polach wniosku wpisać uzasadnienie <sup>11</sup> przyznania szczególnych dostosowań, opisać proponowane dostosowania <sup>12</sup> oraz nazwy załączonych kopii dokumentów uprawniających do przyznania szczególnych dostosowań (w polu spis załączników <sup>13</sup>).

- 6. Po uzupełnieniu wszystkich wymaganych pól w formularzu, kliknąć przycisk Złóż wniosek <sup>14</sup>.
- Pojawi się potwierdzenie złożenia elektronicznego wniosku. Wniosek należy wydrukować klikając przycisk Drukuj <sup>15</sup> lub Pobierz <sup>16</sup>. Następnie powinien on zostać podpisany przez dyrektora szkoły i odesłany tradycyjną pocztą wraz z załącznikami do właściwej okręgowej komisji egzaminacyjnej.

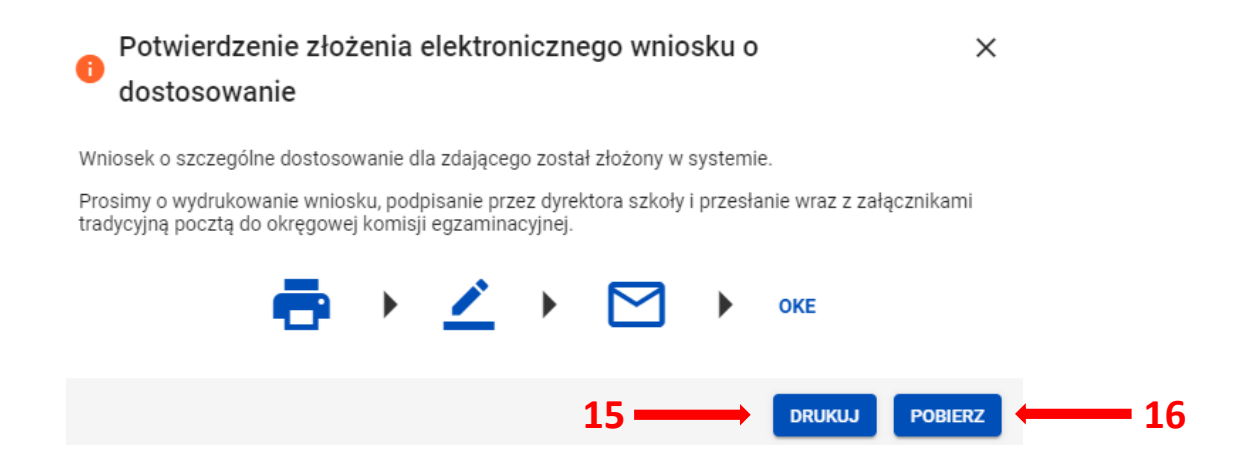

 Status wniosku można śledzić. Należy w tym celu wybrać z menu głównego pozycję Wnioski, następnie Zarządzanie wnioskami. Na głównym ekranie pojawią się informacje na temat złożonych wniosków <sup>17</sup>.

| ۷ | Vnioski: 6         |                 |         |             |                                   |                   |                     |               |     |      |
|---|--------------------|-----------------|---------|-------------|-----------------------------------|-------------------|---------------------|---------------|-----|------|
|   | Nr wniosku         | Nazwisko Imiona |         | PESEL       | PESEL 🚯 Rodzaj wniosku            |                   | nak sprawy<br>w OKE | Stan wniosku  | .7  |      |
|   | ZWOL/3/0/2019/4875 | Boryna          | Maciej  | 05302125574 | Zwolnienie zdającego (13-12-2019) |                   |                     | Złożony       | ÷   | ৶    |
|   | ZWOL/3/0/2019/4874 | Bohatyrowicz    | Jan     | 05311367659 | Zwolnienie zdającego (13-12-2019) | 51                | 2423.357.2019       | Odrzucony     | Ð   | ⊎    |
|   | ZWOL/3/0/2019/4873 | Borowicz        | Marcin  | 05220283615 | Zwolnienie zdającego (13-12-2019) | 53                | 2423.356.2019       | Rozpatrywany  | •   | ⊎    |
|   | ZWOL/3/0/2019/4864 | Kowalski        | Jan     | 04101976482 | Zwolnienie zdającego (02-12-2019) | 52                | 2423.352.2019       | Zaakceptowany | •   | ⊎    |
|   | ZWOL/3/0/2019/4863 | Żegota          | Natalia | 97022534428 | Zwolnienie zdającego (02-12-2019) | 52                | 2423.351.2019       | Uzupełnienie  | •   | ৶    |
|   | ZWOL/3/0/2019/4849 | Borowicz        | Marcin  | 05220283615 | Zwolnienie zdającego (21-11-2019) |                   |                     | Anulowany     | ÷   | ৶    |
|   |                    |                 |         |             |                                   | Pozycje na stronę | 20 🔻                | 1•6z6  <      | < > | > >1 |

# 20. Wniosek o zwolnienie zdającego z obowiązku przystąpienia do egzaminu

## Aby złożyć wniosek o zwolnienie należy:

- 1. Wybrać z menu głównego pozycję *Wnioski*<sup>1</sup> a następnie *Zarządzanie wnioskami*<sup>2</sup>.
- 2. Kliknąć przycisk Złóż wniosek<sup>3</sup>.

| Start                   |       | Wnioski: 3          |           |         |             |                                                             |                      |              |     |     | GSV ZŁÓŻ WNI             |
|-------------------------|-------|---------------------|-----------|---------|-------------|-------------------------------------------------------------|----------------------|--------------|-----|-----|--------------------------|
| Komunikaty              | ~     | Nr wniosku          | Nazwisko  | Imiona  | PESEL 🚺     | Rodzaj wniosku                                              | Znak sprawy<br>w OKE | Stan wniosku |     |     | Numer wniosku            |
| Materiały               | ~     | ZWOL/3/0/2020/20180 | Bukowski  | Bartosz | 06300766738 | Zwolnienie zdającego (30-<br>09-2020)                       | 52423.303.2020       | Uzupełnienie | •   | ⊎   | Nazwisko                 |
| Podmiot                 | ~     |                     |           |         |             | Walanda a sana da a                                         |                      |              |     |     |                          |
| Zdający                 | ~     | DOST/3/0/2020/20177 | Ambroziak | Adrian  | 06290946817 | dostosowanie (29-09-2020)                                   |                      | Złożony      | ÷   | 4   | Imiona                   |
| Organizacja<br>egzaminu | v     | PRZEN 0/2020/2017:  | Kot       | Piotr   | 06320298972 | Przeniesienie zdającego<br>(zmiana szkoły) (29-09-<br>2020) |                      | Złożony      | •   | ৶   | Numer dokumentu lub PESE |
| Wnioski                 | 2     |                     |           |         |             | Demusic no otror                                            |                      |              |     |     |                          |
| - Zarządzanie wnio      | skami |                     |           |         |             | Pozycje na suoi                                             | lę 20 •              | 1-3z3  <     | < : | > > | Rodzaj wniosku           |
| Wyniki                  | ~     |                     |           |         |             |                                                             |                      |              |     |     | Znak sprawy w OKE        |
| Administracja           | ~     |                     |           |         |             |                                                             |                      |              |     |     | Stan wniosku             |
| ZIU                     | ~     |                     |           |         |             |                                                             |                      |              |     |     |                          |
|                         |       |                     |           |         |             |                                                             |                      |              |     |     | Data złożenia wniosku o  |
|                         |       |                     |           |         |             |                                                             |                      |              |     |     | Data złożenia wniosku d  |

3. W wyświetlonym oknie wybrać i zaznaczyć wniosek Zwolnienie zdającego <sup>4</sup>.

| 0 | Wybierz wniosek X                                                                                                    |
|---|----------------------------------------------------------------------------------------------------|
| 0 | <b>Przeniesienie zdającego (zmiana szkoły)</b><br>Wniosek o stałe przeniesienie egzaminów zdającego do innej szkoły<br>Wniosek dostępny w terminie: 28 wrz 2020 - 2 lip 2021        |
| 0 | <b>Wniosek o szczególne dostosowanie</b><br>Wniosek o szczególne dostosowanie warunków do indywidualnych potrzeb zdającego<br>Wniosek dostępny w terminie: 28 wrz 2020 - 2 lip 2021 |
| 0 | Zwolnienie zdającego4Wniosek o zwolnienie z obowiązku przystąpienia do egzaminówWniosek dostępny w terminie: 28 wrz 2020 - 30 lis 2021                                              |
|   | ANULUJ ROZPOCZNIJ SKŁADANIE WNIOSKU                                                                                                    |

- 4. W wyświetlonym formularzu wypełnić wymagane pola:
  - Wybierz właściwy adres do korespondencji <sup>5</sup>
  - Wybierz powód złożenia wniosku <sup>6</sup>
  - Wybierz zdającego <sup>7</sup>
  - Wybierz przedmioty, z których ma zostać zwolniony zdający <sup>8</sup>

| Wniosek dyrektora szkoły<br>o zwolnienie ucznia z obowiązku przystąpienia do egzaminu ósmoklasisty                                       |    |
|----------------------------------------------------------------------------------------------------|----|
| rełna nazwa podmiotu: SZKOLA PODSTAWOWA                                                                                                  |    |
| Wybierz właściwy adres do korespondencji * 🔹 🗧 🗲                                                                                         |    |
| lumer identyfikacyjny: <b>126103-3LPNR</b> Imię i nazwisko dyrektora: <b>Lech Dyrektor</b><br>.dres email: <b>helpdesk@oke.krakow.pl</b> |    |
| Wybierz powód złożenia wniosku *                                                                                                    |    |
| Treść wniosku                                                                                                    |    |
| Wybierz zdającego                                                                                                    | 7  |
| Wybierz przedmioty, z których ma zostać zwolniony zdający *                                                                              | 8  |
| Uzasadnienie *                                                                                                    | 9  |
| Spis załączników: *                                                                                                    | 10 |
|                                                                                                    |    |
|                                                                                                    |    |

5. W dwóch ostatnich polach wniosku wpisać *Uzasadnienie*<sup>9</sup> zwolnienia ucznia z obowiązku przystąpienia do egzaminu ósmoklasisty oraz *Spis załączników*<sup>10</sup> uprawniających do zwolnienia.

Jeżeli wniosek dla danego zdajacego został złożony wcześniej, w momencie wyboru zdajacego, pojawi się komunikat z odpowiednim ostrzeżeniem <sup>11</sup>. Nie wyklucza to jednak mozliwości ponownego złożenia wniosku. **11** 

| Czy na pewno chcesz ponownie złożyć wniosek o zwolnienie dla zdającego: Z                              | čenon Kolasa X                    |
|----------------------------------------------------------------------------------------------------|-----------------------------------|
| Potwierdzam chęć ponownego złożenia wniosku dla wskazanego zdającego i rozumiem, że ta decyzja anuluje | wcześniejszą wersję tego wniosku. |
| ANULUJ                                                                                                 | PONOWNE ZŁOŻENIE WNIOSKU          |

6. Po uzupełnieniu wszystkich wymaganych pól w formularzu, kliknąć przycisk Złóż wniosek <sup>12</sup>.

7. Pojawi się potwierdzenie złożenia elektronicznego wniosku. Wniosek należy wydrukować klikając przycisk Drukuj <sup>13</sup> lub pobrać klikając przycisk Pobierz <sup>14</sup>. Następnie powinien on zostać podpisany przez dyrektora szkoły i odesłany tradycyjną pocztą wraz z załącznikami do właściwej okręgowej komisji egzaminacyjnej.

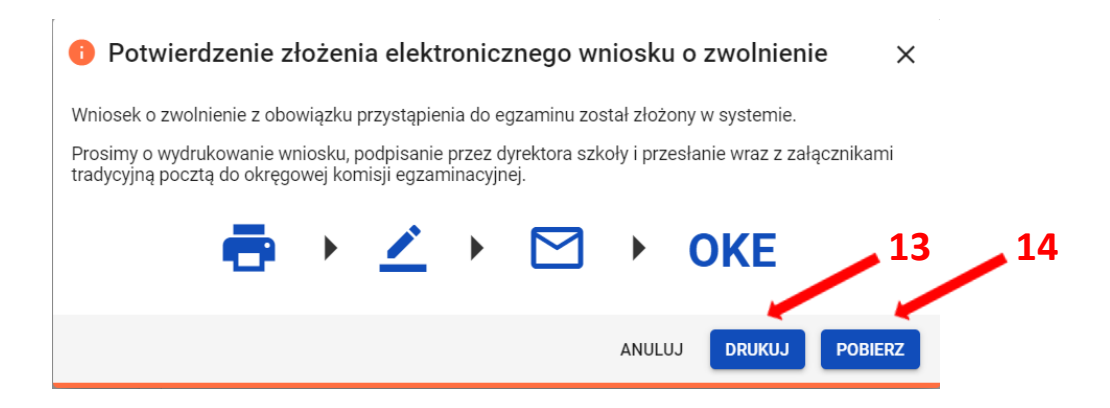

 Status wniosku można śledzić. Należy w tym celu wybrać z menu głównego pozycję Wnioski i następnie Zarządzanie wnioskami. Na głównym ekranie pojawią się informacje na temat złożonych wniosków <sup>15</sup>.

| Wnioski: 6         |                     |         |             |                                   |                        |               |     |     |
|--------------------|---------------------|---------|-------------|-----------------------------------|------------------------|---------------|-----|-----|
| Nr wniosku         | iku Nazwisko Imiona |         | PESEL       | Rodzaj wniosku                    | Znak sprawy<br>w OKE   | Stan wniosku  | 15  |     |
| ZWOL/3/0/2019/4875 | Boryna              | Maciej  | 05302125574 | Zwolnienie zdającego (13-12-2019) |                        | Złożony       | ÷   | ⊎   |
| ZWOL/3/0/2019/4874 | Bohatyrowicz        | Jan     | 05311367659 | Zwolnienie zdającego (13-12-2019) | 52423.357.2019         | Odrzucony     | ÷   | ৶   |
| ZWOL/3/0/2019/4873 | Borowicz            | Marcin  | 05220283615 | Zwolnienie zdającego (13-12-2019) | 52423.356.2019         | Rozpatrywany  | ÷   | ₫   |
| ZWOL/3/0/2019/4864 | Kowalski            | Jan     | 04101976482 | Zwolnienie zdającego (02-12-2019) | 52423.352.2019         | Zaakceptowany | ÷   | ৶   |
| ZWOL/3/0/2019/4863 | Żegota              | Natalia | 97022534428 | Zwolnienie zdającego (02-12-2019) | 52423.351.2019         | Uzupełnienie  | ÷   | ⊎   |
| ZWOL/3/0/2019/4849 | Borowicz            | Marcin  | 05220283615 | Zwolnienie zdającego (21-11-2019) |                        | Anulowany     | ÷   | ⊎   |
|                    |                     |         |             |                                   | Pozycje na stronę 20 💌 | 1 - 6 z 6   < | < 2 | > > |

## 21. Dodawanie laureatów, finalistów olimpiad i laureatów konkursów przedmiotowych \_\_\_\_\_

## Aby wprowadzić dane dotyczące laureatów, finalistów olimpiad i laureatów konkursów przedmiotowych należy:

- Upewnić się, czy zwolnienie ma zastosowanie, tzn. czy zakres olimpiady lub konkursu obejmuje przedmiot zdawany na egzaminie. Z egzaminu ósmoklasisty zwolnieni są laureaci i finaliści olimpiady przedmiotowej wymienionej w wykazie olimpiad oraz laureaci konkursu przedmiotowego o zasięgu wojewódzkim lub ponadwojewódzkim.
- 2. Wybrać z menu głównego pozycję Zdający<sup>1</sup>, a następnie Zgłaszanie zdających w oddziałach<sup>2</sup>.

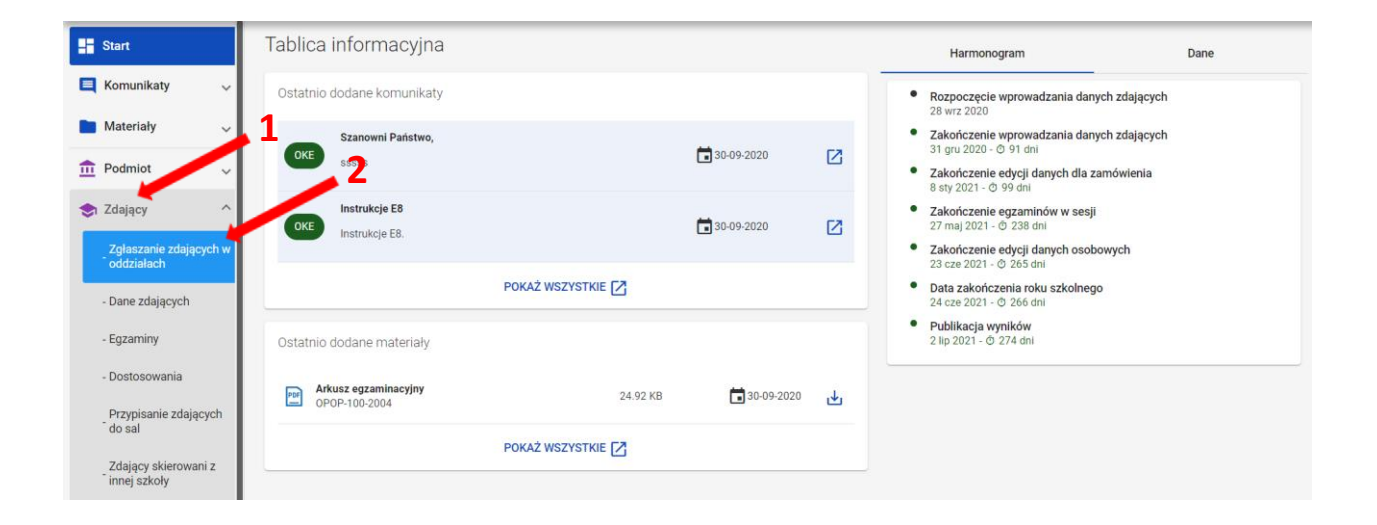

3. Wybrać oznaczenie oddziału <sup>3</sup> oraz uprawnionego zdającego klikając w przycisk <sup>2</sup> <sup>4</sup>.

| Start                                | Lista oddzia           | Lista oddziałów: 2  |                      |     | ł: A Zdających: 6 |            | EDYCJA NUMERÓW DOD | AWANIE DEKLARACJI | DODAJ ZDAJĄCEGO USUŃ ODDZIAŁ 📾 |   |
|--------------------------------------|------------------------|---------------------|----------------------|-----|-------------------|------------|--------------------|-------------------|--------------------------------|---|
| 📃 Komunikaty 🗸 🗸                     |                        | DODAJ ODDZIA        | Ŀ                    | ≡,∕ | Nr w dzienniku    | Nazwisko   | Imiona             | PESEL             | Sposoby dostosowania           |   |
| 🖿 Materiały 🗸 🗸                      | IMPORTUJ UCZNIÓW Z SIO |                     |                      | 3   |                   |            | Ū.                 |                   |                                |   |
| 🏦 Podmiot 🗸                          | Oznaczenie             | Liczba<br>zdających | Liczba<br>deklaracji |     |                   | Ambroziak  | Adrian             | 06290946817       | 0                              | Z |
| 📚 Zdający 🔷 ^                        | A                      | 6                   | 6                    |     | 2                 | Bukowski   | Bartosz            | 06300766738       |                                |   |
| Zgłaszanie zdających w<br>oddziałach | В                      | 1                   | 1                    |     | 3                 | Drzewiecki | Dariusz            | 06242774479       | 4 →                            |   |
| - Dane zdających                     |                        |                     |                      |     | 4                 | Ekiert     | Ewelina Alina      | 06241331125       |                                |   |
| - Egzaminy<br>- Dostosowania         |                        |                     |                      |     | 5                 | Huszcza    | Honorata           | 06230358821       |                                |   |
| Przypisanie zdających<br>do sal      |                        |                     |                      |     | 6                 | Leśnicka   | Laura              | 06231359944       |                                | Z |

4. W polu Deklaracja egzaminów kliknąć przycisk Edytuj deklarację <sup>5</sup>.

| SZKO<br>Krakó | SZKOŁA PODSTAWOWA<br>Kraków, os. Osiedle Szkolne 37<br>126103-31.PNR<br>Oddział A - zdaiacych: 6 |             | A03 Dariusz I                | Drzewiecki        |                    |                     |         | WRÓĆ                 | 3 z 6     | <       |   |
|---------------|--------------------------------------------------------------------------------------------------|-------------|------------------------------|-------------------|--------------------|---------------------|---------|----------------------|-----------|---------|---|
| Odd           |                                                                                                  |             | Dane osobo                   | we                |                    |                     |         |                      |           |         |   |
| Wys           | zukaj                                                                                            | Q           | Nazwisko<br>Drzewiecki       | Imię<br>Darius:   | z                  | Drugie imię<br>brak |         | PESEL<br>06242774479 |           |         |   |
| r             | Nazwisko i<br>imię                                                                               | PESEL       | Data urodzenia<br>27-04-2006 | Miejsce<br>Krakóv | urodzenia<br>V     | Płeć<br>Mężczyzna   |         |                      |           |         |   |
|               | Ambroziak A                                                                                      | 06290946817 | PRZENIEŚ DO ODE              | ZIAŁU 🧪 EDYTUJ DA | NE OSOBOWE  📋 USUŃ | 1                   |         |                      |           |         |   |
|               | Bukowski Ba                                                                                      | 06300766738 | Deklaracja e                 | gzaminów 🛛 Eg     | gzamin ósmokla     | asisty • Uczeń      |         |                      |           |         |   |
|               | Drzewiecki                                                                                       | 06242774479 | Egzamin ósmoklasi            | sty - Instrukcje  |                    |                     |         |                      |           |         |   |
|               | Ekiert Ewel                                                                                      | 06241331125 | Egzamin                      | Grupa             | Typ arkusza        | Stan                | Nr sali |                      |           |         |   |
|               | Huszcza Hon                                                                                      | 06230358821 | język polski                 | Obowiązkowy       | 100 - standardowy  | Finalista           | 2       |                      | PRZYPIS   | SZ SALI | Ę |
|               | Leśnicka La                                                                                      | 06231359944 | matematyka                   | Obowiązkowy       | 100 - standardowy  | Zadeklarowany       | 2       |                      | PRZYPIS   | SZ SALI | Ę |
|               |                                                                                                  |             | język angielski              | Obowiązkowy       | 100 - standardowy  | Zadeklarowany       | 2       |                      | / PRZYPIS | SZ SALI | Ę |
|               |                                                                                                  |             | 🖍 EDYTUJ DEKLA               | RACJĘ             |                    |                     |         |                      |           |         |   |

 W formularzu wyboru deklaracji należy przy nazwie przedmiotu zmienić odpowiednią dla zdającego opcję na *Finalista*<sup>6</sup> lub *Laureat*<sup>7</sup> i kliknąć przycisk *Zapisz deklarację*<sup>8</sup>.

| Edytuj dekla<br>B03 Mal | <b>arację</b><br>arz Skippy Dol | n Smerfo | ×                        |   |
|-------------------------|---------------------------------|----------|--------------------------|---|
| Język polski            |                                 |          |                          |   |
| Zadeklarowany           | Finalista                       | Laureat  | język polski             |   |
| Matematyka              |                                 | e e      | )                        |   |
| Zadeklarowany           | Finalista                       | Laureat  | Egzamin *                |   |
| Język obcy nowoży       | tny                             |          |                          |   |
| Zadeklarowany           | Finalista                       | Laureat  | język angielski          | _ |
|                         |                                 |          |                          |   |
|                         |                                 |          | ANULUJ ZAPISZ DEKLARACJĘ |   |

Laureaci i finaliści nie będą się pojawiać na listach zdających egzamin z danego przedmiotu.

### 22. Eksportowanie danych do pliku CSV

#### Aby wyeksportować dane do pliku CSV należy:

| Hart Start                                        | Tablica informacyjna                        |            | Harmonogram Dane                                                                                                    |
|---------------------------------------------------|---------------------------------------------|------------|----------------------------------------------------------------------------------------------------|
| 📃 Komunikaty 🗸 🗸                                  | Ostatnio dodane komunikaty                  |            | Rozpoczęcie wprowadzania danych zdających<br>28 wrz 2020                                                                     |
| Materiały v<br>Podmiot v                          | Szanowni Państwo,<br>SSSSS 2                | 30-09-2020 | Zakończenie wprowadzania danych zdających<br>31 gru 2020 - © 91 dni     Zakończenie edycji danych dla zamówienia             |
| Zdający ^<br>Zgłaszanie zdających w               | OKE Instrukcje E8.                          | 30-09-2020 | 8 sty 2021 - 0 99 oni     2xakończenie egzaminów w sesji     27 maj 2021 - 0 238 dni     Zakończenie edycji danych osobowych |
| oddziałach<br>- Dane zdających                    | POKAŻ WSZYSTKIE 🛃                           |            | 23 cze 2021 - © 265 dni<br>• Data zakończenia roku szkolnego<br>24 cze 2021 - © 266 dni                                      |
| - Egzaminy                                        | Ostatnio dodane materiały                   |            | <ul> <li>Publikacja wyników</li> <li>2 lip 2021 - Ø 274 dni</li> </ul>                                                       |
| Dostosowania     Przypisanie zdających     do sol | Arkusz egzaminacyjny 24.92 KB OPOP-100-2004 | 30-09-2020 | <u>ط</u>                                                                                                    |
| Zdający skierowani z<br>innej szkoły              | Pokaż wszystkie 🔀                           |            |                                                                                                    |

1. Wybrać z menu głównego pozycję Zdający<sup>1</sup>, a następnie Zgłaszanie zdających w oddziałach<sup>2</sup>.

Pliki w formacie CSV (ang. Comma-Separated Values) służą do przenoszenia zbiorów danych pomiędzy różnymi programami. Jest to format uniwersalny, wystandaryzowany, a pliki w tym formacie są niewielkie.

2. Wybrać oznaczenie oddziału <sup>3</sup>, co spowoduje wyświetlenie listy zdających przypisanych do tego oddziału.

| <ol> <li>Kliknąć w prawym górnym rogu</li> <li>Start Lista oddziałów: 9</li> </ol> |         |            |                     |                      |     | cisk 👓                  | <b>4</b> .<br>2 |           | DODAJ ZDAJĄ | CEGO USUŃ ODDZIA |   |
|------------------------------------------------------------------------------------|---------|------------|---------------------|----------------------|-----|-------------------------|-----------------|-----------|-------------|------------------|---|
| 🗮 Komunikaty                                                                       | ~       |            | DODAJ ODDZIA        | Ł                    | ≡,∕ | Nr w d <u>zi</u> enniku | Nazwisko        | Imiona    | PESEL       | Sposoby          |   |
| Materiały                                                                          | ~       | Oznaczenie | Liczba<br>zdających | Liczba<br>deklaracji |     | 3                       |                 |           | -           | uostosowania     |   |
| n Podmiot                                                                          | ~       | с          | 2                   | 2                    |     | 1                       | Caputa          | Adrianna  | 03282182747 |                  |   |
| 😒 Zdający                                                                          | ^       |            | 6                   | 6                    |     | 2                       | Roberts         | Mary Kate | YO6885685   | 🗵 🕲 🐼            | Z |
| Zgłaszanie zdaja<br>oddziałach                                                     | ących w | 1          | 4                   | 4                    |     |                         |                 |           |             |                  |   |

4. Przeglądarka pobierze gotowy plik z danymi wszystkich zdających przypisanych do tego oddziału. W zależności od indywidualnych ustawień zapisze plik na dysku komputera lub pozostawi użytkownikowi decyzję dotyczącą dalszego postępowania z plikiem.

Należy pamiętać, że w pobranym pliku znajdują się niezaszyfrowane dane osobowe oraz dane wrażliwe dotyczące uczniów. Od chwili pobrania danych, użytkownik osobiście odpowiada za przechowywanie, ochronę i przetwarzanie tych danych, zgodnie z RODO i przepisami krajowymi.

## 23. Wydruki - potwierdzenie zgodności danych przekazanych do OKE

#### Aby uzyskać wydruk potwierdzeń zgodności danych należy:

- 1. Wybrać z menu głównego pozycję Organizacja egzaminu<sup>1</sup>, a następnie Wydruki<sup>2</sup>.
- 2. Kliknąć Potwierdzenie zgodności danych<sup>3</sup>.

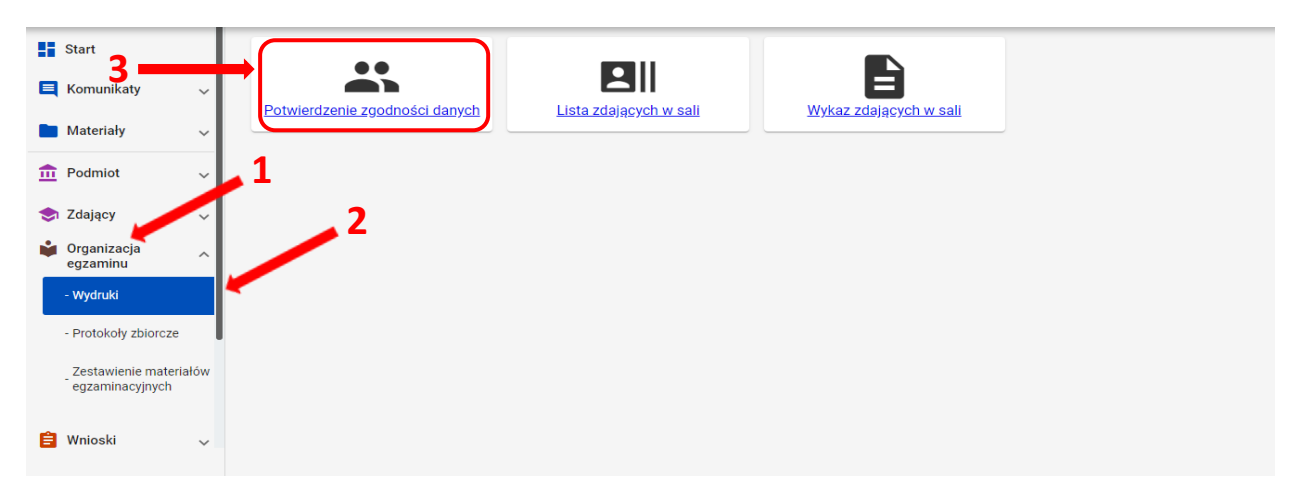

Wybrać i kliknąć oznaczenie właściwego oddziału <sup>4</sup>, a następnie kliknąć przycisk Drukuj potwierdzenia dla oddziału lub Pobierz potwierdzenia dla oddziału <sup>5</sup> (np. A), którego dane mają być wydrukowane w celu potwierdzenia ich prawidłowości.

| Start                  | Potwierdzenia zgodności dany | <b>/</b> ch            | 5                                                                        |
|------------------------|------------------------------|------------------------|--------------------------------------------------------------------------|
| 🔲 Komunikaty 🗸 🗸       | Oddziały: 2                  | Oddział A: 6           | DRUKUJ POTWIERDZENIA DLA ODDZIAŁU A POBIERZ POTWIERDZENIA DLA ODDZIAŁU A |
| Materiały V            | Oznaczenie Liczba Liczba     |                        |                                                                          |
| 🔟 Podmiot 🗸 🗸          |                              | Kod zdającego Nazwisko | Imiona PESEL 🚯 Miejsce urodzenia Data urodzenia                          |
| < Zdający 🗸 🗸          | A 6 6                        | A01 Ambroziak          | Adrian 06290946817 Kraków 09-09-2006                                     |
| 🗳 Organizacja 🔨 🔨      | в 1 1                        | A02 Bukowski           | Bartosz 06300766738 Kraków 07-10-2006                                    |
| - Wydruki              |                              | A03 Drzewiecki         | Darlusz 06242774479 Kraków 27-04-2006                                    |
| - Protokoły zbiorcze   |                              | A04 Ekiert             | Ewelina Alina 06241331125 Kraków 13-04-2006                              |
| Zestavissis meteriali. |                              | A05 Huszcza            | Honorata 06230358821 Kraków 03-03-2006                                   |
| egzaminacyjnych        |                              | A06 Leśnicka           | Laura 06231359944 Kraków 13-03-2006                                      |
| 🔒 Wnioski 🗸 🗸          |                              |                        |                                                                          |
| -                      |                              |                        |                                                                          |
| 🖬 Wyniki 🗸 🗸           |                              |                        |                                                                          |
| 🛟 Administracja 🗸 🗸    |                              |                        |                                                                          |
| 😝 ZIU 🗸                |                              |                        |                                                                          |

 Można również drukować potwierdzenia dla jednego, bądź większej liczby zdających, klikając w kolumnie *Kod zdającego* w odpowiedni checkbox 6, a następnie wybierając opcję *Drukuj* lub *Pobierz*<sup>7</sup>.

Po kliknięciu przycisku *Drukuj potwierdzenia dla wybranych zdających* wyświetlone zostaną potwierdzenia zdających, uprzednio zaznaczonych.

| otwierd    | zenia zgoc          | lności dany                                                                                                    | ch                                                                                                    |                                                                                 |                            |                                                                                                    |                                                                                                    |                                                                                                    |                            |                |
|------------|---------------------|----------------------------------------------------------------------------------------------------|----------------------------------------------------------------------------------------------------|---------------------------------------------------------------------------------|----------------------------|----------------------------------------------------------------------------------------------------|----------------------------------------------------------------------------------------------------|----------------------------------------------------------------------------------------------------|----------------------------|----------------|
| ddziały: 2 |                     |                                                                                                    | ← Wr                                                                                                    | óć                                                                              | Zaznac                     | zonych uczniów                                                                                                    | v: 2                                                                                                    |                                                                                                    |                            | ē              |
| znaczenie  | Liczba<br>zdających | Liczba<br>deklaracji                                                                                                    | -                                                                                                    | Kod zdając                                                                      | ego 6                      | Nazwisko                                                                                                    | Imiona                                                                                                    | PESEL                                                                                                    | Miejsce urodzenia          | Data urodzenia |
| Α          | 6                   | 6                                                                                                    |                                                                                                    | A01                                                                             |                            | Ambroziak                                                                                                    | Adrian                                                                                                    | 06290946817                                                                                                    | Kraków                     | 09-09-2006     |
| в          | 1                   | 1                                                                                                    |                                                                                                    | A02                                                                             | . 6                        | Bukowski                                                                                                    | Bartosz                                                                                                    | 06300766738                                                                                                    | Kraków                     | 07-10-2006     |
|            |                     | -                                                                                                    |                                                                                                    | A03                                                                             |                            | Drzewiecki                                                                                                    | Dariusz                                                                                                    | 06242774479                                                                                                    | Kraków                     | 27-04-2006     |
|            |                     |                                                                                                    |                                                                                                    | A04                                                                             |                            | Ekiert                                                                                                    | Ewelina Alina                                                                                                    | 06241331125                                                                                                    | Kraków                     | 13-04-2006     |
|            |                     |                                                                                                    |                                                                                                    | A05                                                                             |                            | Huszcza                                                                                                    | Honorata                                                                                                    | 06230358821                                                                                                    | Kraków                     | 03-03-2006     |
|            |                     |                                                                                                    |                                                                                                    | A06                                                                             |                            | Leśnicka                                                                                                    | Laura                                                                                                    | 06231359944                                                                                                    | Kraków                     | 13-03-2006     |
|            |                     | Ē                                                                                                    | SIC                                                                                                    | )EO                                                                             | OKE I<br>tel.: 1           | Kraków os. Szkolne 37<br>126832101; fax: 12683<br>enie zgodnośc<br>Fazamie                                                                                                    | , 31-978 Kraków<br>32100; oke@oke.krakow.p<br>ci danych przekaz<br>n ósmoklasicty                                                                                | l; www.oke.krakow.pl<br>anych do OKE                                                                                |                            |                |
|            |                     | Ð                                                                                                    | SIC                                                                                                    | )EO                                                                             | OKE I<br>tel.: 1           | Kraków os. Szkolne 37<br>126832101; fax: 1268:<br>enie zgodnośc<br>Egzamir                                                                                                    | , 31-978 Kraków<br>32100; oke@oke.krakow.p<br>ci danych przekaz<br>n ósmoklasisty                                                                                | l; www.oke.krakow.pl<br>anych do OKE                                                                                |                            |                |
|            |                     | Dane oso<br>Nazwisł<br>Imię: Ba<br>Drugie i                                                                                                    | bowe zda<br>co: Buko<br>rrtosz<br>mię:                                                                                            | Pot<br>Pot                                                                      | OKE I<br>tel.: 1           | Kraków os. Szkolne 37<br>126832101; fax: 1268:<br>enie zgodnośc<br>Egzamir                                                                                                    | , 31-978 Kraków<br>32100; oke@oke.krakow.p<br>ci danych przekaz<br>n ósmoklasisty<br>Kod z<br>PESEL<br>Data u                                                    | l; www.oke.krakow.pl<br>anych do OKE<br>dającego: A02<br>: 06300766738<br>urodzenia: 07-10-200                      | 6                          |                |
|            |                     | Dane oso<br>Nazwisł<br>Imię: Ba<br>Drugie i<br>Zgłoszonu                                                                                                   | bowe zda<br>co: Buko<br>irtosz<br>mię:<br>egzamin                                                                                 | Pot<br>Pot<br>vyv                                                               | OKE I<br>tel.: 1           | Kraków os. Szkolne 37<br>126832101; fax: 1268:<br>enie zgodnośc<br>Egzamii                                                                                                    | , 31-978 Kraków<br>32100; oke@oke.krakow.p<br>ci danych przekaz<br>n ósmoklasisty<br>Kod ze<br>PESEL<br>Data o                                                   | l; www.oke.krakow.pl<br>anych do OKE<br>dającego: A02<br>: 06300766738<br>irodzenia: 07-10-200                      | 6                          |                |
|            |                     | Dane oso<br>Nazwisł<br>Imię: Br<br>Drugie i<br>Zgłoszon<br>Nazwa eg                                                                                        | bowe zda<br>co: Buko<br>irtosz<br>mię:<br>e egzamin<br>zaminu                                                                     | Pot<br>pot                                                                      | OKE tel.: 1                | Kraków os. Szkolne 37<br>126832101; fax: 1268:<br>enie zgodnośc<br>Egzamir                                                                                                    | , 31-978 Kraków<br>32100; oke@oke.krakow.p<br>ti danych przekaz<br>n ósmoklasisty<br>Kod ze<br>PESEL<br>Data o                                                   | l; www.oke.krakow.pl<br>anych do OKE<br>Jającego: A02<br>: 06300766738<br>irodzenia: 07-10-200                      | 6<br>/Zwolniony            |                |
|            |                     | Dane oso<br>Nazwisk<br>Imię: Ba<br>Drugie i<br>Zgłoszonu<br>Nazwa eg<br>język pols                                                                         | bowe zda<br>:0: Buko<br>irtosz<br>mię:<br>• egzamin<br>zaminu<br>ki<br>ki                                                         | Pot<br>Pot<br>vwski                                                             | OKE  <br>tel.: 1<br>wierdz | Kraków os. Szkolne 37<br>126832101; fax: 12683<br>enie zgodnośc<br>Egzamir<br>parkusza<br>0 - standardowy<br>0 - standardowy                                                                                                    | , 31-978 Kraków<br>32100; oke@oke.krakow.p<br>ci danych przekaz<br>n ósmoklasisty<br>Kod z<br>PESEL<br>Data d<br>sała<br>                                        | l; www.oke.krakow.pl<br>anych do OKE<br>dającego: A02<br>: 06300766738<br>urodzenia: 07-10-200                      | 6<br>/Zwolniony            |                |
|            |                     | Dane oso<br>Nazwisł<br>Imię: Ba<br>Drugie i<br>Zgłoszon<br>Nazwa eg<br>język pols<br>matematu<br>język ang                                                 | bowe zda<br>co: Buko<br>irtosz<br>mię:<br>zaminu<br>ki<br>įka<br>elski                                                            | Pot<br>Ijącego<br>wski                                                          | OKE I<br>tel.: 1<br>wierdz | Kraków os. Szkolne 37<br>126832101; fax: 12683<br>enie zgodnośc<br>Egzamii<br>p arkusza<br>0 - standardowy<br>0 - standardowy<br>0 - standardowy                                                                                                    | , 31-978 Kraków<br>32100; oke@oke.krakow.p<br>ci danych przekaz<br>n ósmoklasisty<br>Kod za<br>PESEL<br>Data o<br>Sala<br>-<br>-<br>2                            | l; www.oke.krakow.pl<br>anych do OKE<br>dającego: A02<br>: 06300766738<br>irodzenia: 07-10-200                      | 6<br>/Zwolniony            |                |
|            |                     | Dane oso<br>Nazwisk<br>Drugie i<br>Zgłoszon<br>Nazwa eg<br>język pols<br>matematu<br>język ang                                                             | bowe zda<br>co: Buko<br>artosz<br>mię:<br>zaminu<br>ki<br>ki<br>ka<br>elski<br>s dostoso                                          | Pot<br>ligcego<br>wwski                                                         | OKE I<br>tel.: 1<br>wierdz | Kraków os. Szkolne 37<br>126832101; fax: 12683<br>enie zgodnośc<br>Egzamin<br>p arkusza<br>0 - standardowy<br>0 - standardowy<br>0 - standardowy                                                                                                    | , 31-978 Kraków<br>32100; oke@oke.krakow.p<br>ci danych przekaz<br>n ósmoklasisty<br>Kod ze<br>PESEL<br>Data o<br>Sala<br>-<br>-<br>2                            | l; www.oke.krakow.pl<br>anych do OKE<br>dającego: A02<br>: 06300766738<br>irodzenia: 07-10-200                      | 6<br><sup>(Zwolniony</sup> |                |
|            |                     | Dane oso<br>Nazwisk<br>Imię: Br<br>Drugie i<br>Zgłoszonu<br>Nazwa eg<br>język pols<br>matematu<br>język angu                                               | bowe zda<br>co: Buko<br>artosz<br>mię:<br>2 egzamin<br>zaminu<br>ki<br>ki<br>ki<br>elski<br>2 dostoso<br>ki - bez wy              | Pot<br>Pot<br>Jącego<br>wski<br>w<br>wania<br>pływu na za                       | OKE I<br>tel.: 1<br>wierdz | Kraków os. Szkolne 37<br>126832101; fax: 12683<br>enie zgodnośc<br>Egzamii<br>p arkusza<br>0 - standardowy<br>0 - standardowy<br>0 - standardowy                                                                                                    | , 31-978 Kraków<br>32100; oke@oke.krakow.p<br>ci danych przekaz<br>n ósmoklasisty<br>Kod zr<br>PESEL<br>Data o<br>sala<br>                                       | l; www.oke.krakow.pl<br>anych do OKE<br>dającego: A02<br>: 06300766738<br>irodzenia: 07-10-200                      | 6<br>/Zwolniony            |                |
|            |                     | Dane oso<br>Nazwisk<br>Imię: Ba<br>Drugie i<br>Zgłoszonu<br>Nazwa eg<br>język pols<br>matematu<br>język angu<br>Zgłoszonu<br>1. Warum<br>Nazwa do          | bowe zda<br>co: Buko<br>artosz<br>mię:<br>2 egzamin<br>ki<br>ki<br>ki<br>ki<br>elski<br>2 dostoso<br>ki<br>- bez wj<br>stosowania | Pot<br>Pot<br>Jącego<br>wski<br>w<br>wania<br>pływu na za                       | OKE I<br>tel.: 1<br>wierdz | Kraków os. Szkolne 37<br>126832101; fax: 12683<br>enie zgodnośc<br>Egzamin<br>p arkusza<br>0 - standardowy<br>0 - standardowy<br>0 - standardowy<br>0 - standardowy<br>10 - standardowy<br>10 - standardowy<br>10 - standardowy<br>10 - standardowy | , 31-978 Kraków<br>32100; oke@oke.krakow.p<br>ci danych przekaz<br>n ósmoklasisty<br>Kod zr<br>PESEL<br>Data o<br>sala<br>                                       | l; www.oke.krakow.pl<br>anych do OKE<br>dającego: A02<br>: 06300766738<br>irodzenia: 07-10-200                      | 6<br>/Zwolniony            |                |
|            |                     | Dane oso<br>Nazwiski<br>Imię: Ba<br>Drugie i<br>Zgłoszonu<br>Nazwa eg<br>język pols<br>matematu<br>język angu<br>Zgłoszonu<br>1. Warum<br>Nazwa do<br>Brak | bowe zda<br>co: Buko<br>artosz<br>mię:<br>2 egzamin<br>ki<br>ki<br>ki<br>ki<br>elski<br>2 dostoso<br>ki<br>- bez wj<br>stosowania | Pot<br>Pot<br>vwski<br>vy<br>wania<br>pływu na za                               | OKE I<br>tel.: 1<br>wierdz | Kraków os. Szkolne 37<br>126832101; fax: 12683<br>enie zgodnośc<br>Egzamin<br>p arkusza<br>0 - standardowy<br>0 - standardowy<br>0 - standardowy<br>0 - standardowy<br>10 - standardowy<br>10 - standardowy<br>10 - standardowy<br>10 - standardowy | , 31-978 Kraków<br>32100; oke@oke.krakow.p<br>ci danych przekaz<br>n ósmoklasisty<br>Kod ze<br>PESEL<br>Data o<br>sala<br>                                       | l; www.oke.krakow.pl<br>anych do OKE<br>dającego: A02<br>: 06300766738<br>irodzenia: 07-10-200<br>Laureat/Finalista | 6<br>/Zwolniony            |                |
|            |                     | Dane oso<br>Nazwisk<br>Imię: Ba<br>Drugie i<br>Zgłoszonu<br>Nazwa eg<br>język pols<br>matematu<br>język ang<br>Zgłoszonu<br>1. Warum<br>Nazwa do<br>Brak   | bowe zda<br>co: Buko<br>artosz<br>mię:<br>2 egzamin<br>ki<br>ki<br>ki - bez wy<br>stosowania<br>ki - bez wy<br>stosowania         | Pot<br>Pot<br>sjącego<br>wwski<br>w<br>wania<br>pływu na za<br>a<br>wienie doda | OKE I<br>tel.: 1<br>wierdz | Kraków os. Szkolne 37<br>126832101; fax: 12683<br>enie zgodnośc<br>Egzamin<br>p arkusza<br>0 - standardowy<br>0 - standardowy<br>0 - standardowy<br>0 - standardowy<br>0 - standardowy<br>1 - standardowy<br>1 - standardowy<br>1 - standardowy     | , 31-978 Kraków<br>32100; oke@oke.krakow.p<br>ci danych przekaz<br>n ósmoklasisty<br>Kod ze<br>PESEL<br>Data o<br>sała<br>-<br>-<br>2<br>łów egzaminacyjnych w O | l; www.oke.krakow.pl<br>anych do OKE<br>dającego: A02<br>: 06300766738<br>irodzenia: 07-10-200                      | 6<br>/Zwolniony            |                |

Wydruki *Potwierdzenie zgodności danych przekazanych do OKE* powinny być przekazane rodzicom/prawnym opiekunom uczniów w celu sprawdzenia i potwierdzenia poprawności danych zgłoszonych do systemu SIOEO.

Konieczne jest zweryfikowanie danych i dokonanie ewentualnych korekt danych osobowych i egzaminacyjnych przed zamówieniem materiałów egzaminacyjnych i wydrukiem zaświadczeń o szczegółowych wynikach egzaminu ósmoklasisty.

## 24. Drukowanie list zdających w sali

#### Aby wydrukować listę/listy zdających w danej sali należy:

1. Wybrać z menu głównego pozycję *Organizacja egzaminu*<sup>1</sup>, *Wydruki*<sup>2</sup>, a następnie *Lista zdających w sali*<sup>3</sup>.

| Start                                     |                                                              |
|-------------------------------------------|--------------------------------------------------------------|
| 🗮 Komunikaty 🗸 🗸                          | Potwierdzenie znodności darych w sali Wykaz zdających w sali |
| 🖿 Materiały 🗸 🗸                           |                                                              |
| n Podmiot 🗸                               | 1                                                            |
| 📚 Zdający 🗸 🗸                             |                                                              |
| 🗳 Organizacja 🖉 🧄                         |                                                              |
| - Wydruki                                 |                                                              |
| - Protokoły zbiorcze                      |                                                              |
| Zestawienie materiałów<br>egzaminacyjnych |                                                              |

- 2. Po kliknięciu *Lista zdających w sali* pojawi się wykaz przedmiotów egzaminacyjnych wraz z terminem egzaminów.
- 3. Po wybraniu konkretnego przedmiotu egzaminacyjnego kliknąć w ikonkę *drukarki* **d** (*Drukuj*)<sup>4</sup> lub ikonkę <sup>4</sup> (*Pobierz*)<sup>5</sup>.

| Start                                  |     | Listy zdających w salach: 4 |                         | 4                                                                 |            |   |    |
|----------------------------------------|-----|-----------------------------|-------------------------|-------------------------------------------------------------------|------------|---|----|
| Komunikaty                             | ~   | Egzamin                     | Data i godzina egzaminu | Liczba zdających przystępujących do egzaminu z przypisaną<br>salą | Liczba sal |   |    |
| Materiały                              | ~   | język polski                | 2021-05-25, 09:00       | 2                                                                 | 1          |   | ŀ. |
| n Podmiot                              | ~   | matematyka                  | 2021-05-26, 09:00       | 2                                                                 | 1          | 5 | Ł  |
| Organizacja     enzaminu               | ~   | język angielski             | 2021-05-27, 09:00       | 1                                                                 | 1          |   | t, |
| - Wydruki                              |     | język francuski             | 2021-05-27, 09:00       | 1                                                                 | 1          |   | L) |
| - Protokoły zbiorcze                   |     |                             |                         |                                                                   |            |   |    |
| Zestawienie materia<br>egzaminacyjnych | łów |                             |                         |                                                                   |            |   |    |
| 😫 Wnioski                              | ~   |                             |                         |                                                                   |            |   |    |

4. Zostaną wyświetlone listy zdających we wszystkich salach, w których odbywa się dany egzamin.

|                         | Egzamin ósmoklasisty<br>JĘZYK ANGIELSKI               |                          |         |  |  |  |  |  |  |  |
|-------------------------|-------------------------------------------------------|--------------------------|---------|--|--|--|--|--|--|--|
|                         | Data i godzina rozpoczęcia egzaminu 27-05-2021, 09:00 |                          |         |  |  |  |  |  |  |  |
|                         | I                                                     | Lista zdających w sali 2 |         |  |  |  |  |  |  |  |
| Lp.                     | Kod zdającego                                         | Nazwisko                 | Imię    |  |  |  |  |  |  |  |
| 1.                      | A01                                                   | Ambroziak                | Adrian  |  |  |  |  |  |  |  |
| 2.                      | A02                                                   | Bukowski                 | Bartosz |  |  |  |  |  |  |  |
| 3.                      | A03                                                   | Drzewiecki               | Dariusz |  |  |  |  |  |  |  |
| 4. A05 Huszcza Honorata |                                                       |                          |         |  |  |  |  |  |  |  |
| 5.                      | A06                                                   | Leśnicka                 | Laura   |  |  |  |  |  |  |  |

Listę zdających należy wydrukować i umieścić przed wejściem do sali egzaminacyjnej.

## 25. Drukowanie wykazów zdających w poszczególnych salach

#### Aby wydrukować wykaz zdających w danej sali należy:

1. Wybrać z menu głównego pozycję *Organizacja egzaminu*<sup>1</sup>, *Wydruki*<sup>2</sup>, a następnie *Wykaz zdających w sali*<sup>3</sup>.

| Start                                                                                                    |       |   |
|----------------------------------------------------------------------------------------------------|-------|---|
| E Komunikaty                                                                                                    | ~     |   |
| Materiały                                                                                                    | ~     |   |
| n Podmiot                                                                                                    | ~     | 1 |
| <ul> <li>Zdający</li> <li>Organizacja<br/>egzaminu</li> <li>Wydruki</li> <li>Protokoły zbiorcze<br/>Zestawienie materi<br/>egzaminacyjnych</li> </ul> | iałów | 2 |

Po kliknięciu *Wykaz zdających w sali* pojawi się spis egzaminów z danych przedmiotów z informacją o typie arkusza, terminie egzaminu, liczbie zdających i liczbie sal.

Wybrać odpowiedni wiersz z przedmiotem egzaminacyjnym i z danym typem arkusza <sup>4</sup> i kliknąć ikonkę *drukarki* na <sup>5</sup> lub ikonkę *pobierz* <sup>4</sup> <sup>6</sup>.

| Nykaz zdających w sali: 6 5 |                                         |                         |                    |            |  |  |  |  |  |
|-----------------------------|-----------------------------------------|-------------------------|--------------------|------------|--|--|--|--|--|
| Przedmiot                   | Typ arkusza                             | Data i godzina egzaminu | Liczba zdających 🛧 | Liczba sal |  |  |  |  |  |
| język polski                | 100 - standardowy                       | 25-05-2021, 09:00       | 2                  | 2          |  |  |  |  |  |
| język polski                | 200 - autyzm, w tym zespół<br>Aspergera | 25-05-2021, 09:00       | 1                  | 1          |  |  |  |  |  |
| matematyka                  | 100 - standardowy                       | 26-05-2021, 09:00       | 2                  | 2          |  |  |  |  |  |
| matematyka                  | 200 - autyzm, w tym zespół<br>Aspergera | 26-05-2021, 09:00       | 1                  | 1          |  |  |  |  |  |
| język angielski             | 100 - standardowy                       | 27-05-2021, 09:00       | 6                  | 2          |  |  |  |  |  |
| język francuski             | 200 - autyzm, w tym zespół<br>Aspergera | 27-05-2021, 09:00       | 1                  | 1          |  |  |  |  |  |

Pojawi się Wykaz zdających w sali. Kliknięcie ikonki drukarki <sup>7</sup> spowoduje wydrukowanie wykazu zdających w sali z przypisanym do niego typem arkusza.

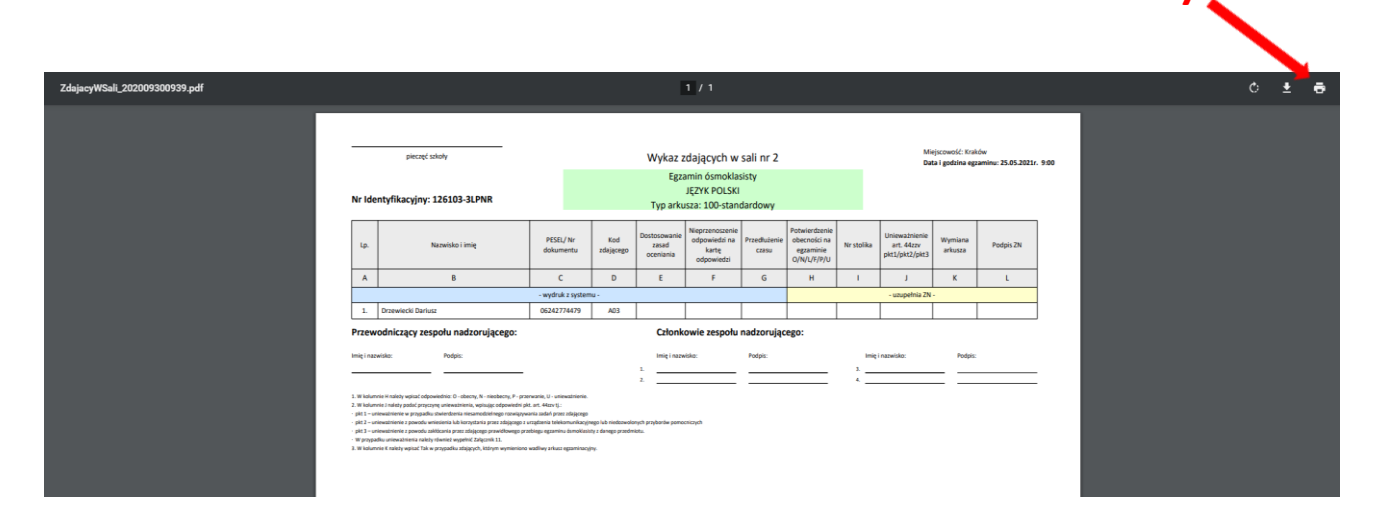

Wykazy zdających w sali będą uzupełniane przez zespoły nadzorujące i przekazywane razem z protokołem zbiorczym.

## 26. Zamówienie na materiały egzaminacyjne

#### Aby sprawdzić stan zamówienia na materiały egzaminacyjne należy:

1. Wybrać w menu zakładkę *Organizacja egzaminu*<sup>1</sup>, *Zestawienie materiałów egzaminacyjnych*<sup>2</sup>, a następnie przycisk <sup>2</sup> <sup>3</sup> przy odpowiednim egzaminie i typie arkusza. Dyrektor podmiotu ma tutaj możliwość podglądu zestawienia materiałów egzaminacyjnych (bez rezerwy).

|   | Start                                     | Т | Zestawienie materiałów egzaminacyjnych (!) |                                      |                     |   |
|---|-------------------------------------------|---|--------------------------------------------|--------------------------------------|---------------------|---|
|   | Komunikaty 🗸                              |   | Egzamin                                    | Typ arkusza                          |                     |   |
|   | Materiały 🗸                               |   | język polski                               | 100 - standardowy                    | Liczba zdających: 3 |   |
| ₫ | Podmiot 🗸                                 | / | matematyka                                 | 100 - standardowy                    | Liczba zdających:   | Z |
| • | n Zdający                                 | ł | język hiszpański                           | 100 - standardowy                    | Liczba zdających:   | Z |
| Ŵ | I Organizacja                             |   | język polski                               | 200 - autyzm, w tym zespół Aspergera | Liczba zdających:   |   |
|   | - Wydruki                                 | L | matematyka 2                               | 200 - autyzm, w tym zespół Aspergera | Liczba zdających:   | Z |
|   | - Protokoły zbiorcze                      |   | zyk hiszpański                             | 200 - autyzm, w tym zespół Aspergera | Liczba zdających:   |   |
|   | Zestawienie materiałów<br>egzaminacyjnych | v | język niemiecki                            | 200 - autyzm, w tym zespół Aspergera | Liczba zdających:   |   |
| Ê | Wnioski 🗸                                 | , | język polski                               | 400 - słabowidzący, czcionka 16 pkt  | Liczba zdających:   | Z |
|   |                                           |   | matematyka                                 | 400 - słabowidzący, czcionka 16 pkt  | Liczba zdających:   | Z |

2. Zestawienie materiałów egzaminacyjnych podzielone jest na materiały egzaminacyjne *i płyty CD.* 

| Zestawienie materiałów egzaminacyjnych 🕐 |                   |                                     |                 |                       |           |                |
|------------------------------------------|-------------------|-------------------------------------|-----------------|-----------------------|-----------|----------------|
| Egzamin                                  |                   | Typ arkusza                         |                 |                       |           |                |
| język polski                             |                   | 100 - standardowy                   |                 |                       | Liczba    | zdających: 6 🗸 |
| matematyka                               |                   | 100 - standardowy                   |                 |                       | Liczba    | zdających: 6 🗸 |
| język angielski                          |                   | 100 - standardowy                   |                 |                       | Liczba    | zdających: 8 🗸 |
| język francuski                          |                   | 100 - standardowy                   |                 |                       | Liczba    | zdających: 3 🗸 |
| język hiszpański                         |                   | 100 - standardowy                   |                 | Liozba zdających: 2 💙 |           |                |
| język polski                             |                   | 500 - słabowidzący, czelonka 24 pkt |                 |                       | Liczba    | zdających: 1 🗸 |
| matematyka                               |                   | 500 - słabowidzący, czcionka 2      | 14 pkt          |                       | Liczba    | zdających: 1 🗸 |
| Zestawienie płyt CD (!)                  |                   |                                     |                 |                       |           |                |
| Egzamin                                  | Typ arkusza       |                                     | Rodzaj płyty CD | Zamówione !           | Potrzebne | Różnica 🕐      |
| język angielski                          | 100 - standardowy |                                     | CD100 ()        | 0                     | 4         | 0              |
| język francuski                          | 100 - standardowy |                                     | CD100 ①         | 0                     | 2         | 0              |
| język hiszpański                         | 100 - standardowy |                                     | CD100 ()        | 0                     | 2         | 0              |

 Przy nazwie kolumny Zamówione oraz Różnica widoczne są ikony z objaśnieniem <sup>4</sup>. Po najechaniu na nie kursorem widoczna jest chmura <sup>5</sup> z opisem: Pola zostaną wypełnione po wygenerowaniu zamówienia przez OKE.

|                       |                                      | 4                    |                                                |                 |           |
|-----------------------|--------------------------------------|----------------------|------------------------------------------------|-----------------|-----------|
| Zestawienie płyt CD ! |                                      |                      |                                                |                 |           |
| Egzamin               | Typ arkusza                          | 5<br>Rodzaj płyty CD | Zamówion 🕕 ↑                                   | Potrzebne       | Różnica 🕛 |
| język angielski       | 100 - standardowy                    | CD100 (!)            | ostaną wypełnione po wyge<br>wienia przez OKE. | enerowaniu<br>2 | 0         |
| język francuski       | 200 - autyzm, w tym zespół Aspergera | CD2-6 (!)            | 0                                              | 1               | 0         |

4. Przy rodzajach płyt CD widoczna jest ikona z objaśnieniem <sup>6</sup>. Po najechaniu na nią kursorem widoczna jest chmura z opisem: *Płyta CD przypada na 30 zdających w sali z danym typem arkusza.* 

| Zestawienie płyt CD (!) | 6                                    |                                                     |             |           |           |
|-------------------------|--------------------------------------|-----------------------------------------------------|-------------|-----------|-----------|
| Egzamin                 | Typ arkusza                          | Podzaj płyty CD                                     | Zamówione ! | Potrzebne | Różnica ! |
| język angielski         | 100 - standardowy                    | CD100 (!)                                           | 0           | 2         | 0         |
| język francuski         | 200 - autyzm, w tym zespół A typem a | ) przypada na 30 zdających w sali z danym<br>rkusza | 0           | 1         | 0         |

5. Po kliknięciu w 🖾 z konkretnym egzaminem i typem arkusza pojawi się okno, w którym widoczne są wszystkie rodzaje materiałów dla egzaminu z danym typem arkusza.

| Szczegóły: język polski |                   |           |           | ×       |
|-------------------------|-------------------|-----------|-----------|---------|
|                         | Typ arkusza       | Zamowione | Potrzebne | Roznica |
| Arkusz egzaminacyjny    | 100 - standardowy | 0         | 5         | 0       |
| Bezpieczna koperta 🕐    | 100 - standardowy | 0         | 2         | 0       |
|                         |                   |           |           | ZAMKNIJ |

- 6. Kolumna *Potrzebne* w zestawieniu materiałów egzaminacyjnych wyliczana jest dynamicznie na podstawie egzaminów, dostosowań oraz przypisania zdających do sal w szkole.
- 7. Kolumna *Zamówione* zostanie wypełniona po wygenerowaniu zamówienia przez Okręgową Komisję Egzaminacyjną.
- 8. Kolumna *Różnica* pokazuje różnicę między liczbą zamówionych, a potrzebnych materiałów jeśli w szkole zmieniło się zapotrzebowanie na materiały po wygenerowaniu zamówienia przez OKE.

### 27. Składanie protokołu zbiorczego

Należy przygotować: wykaz zawartości przesyłki, wykazy zdających w salach egzaminacyjnych, protokoły przebiegu egzaminu w danej sali egzaminacyjnej, koperty z pracami, arkusze nie do oceny.

#### Aby złożyć protokół zbiorczy należy:

- ✓ Wybrać w SIOEO z menu głównego pozycję Organizacja egzaminu <sup>1</sup>, a następnie Protokoły zbiorcze <sup>2</sup>.
- Pojawi się zakładka Niezłożone<sup>3</sup>, w której znajdują się protokoły zbiorcze z egzaminów, przeprowadzanych w danej szkole.
- 🖌 Kliknąć w ikonkę 탉 4

| - | Start 3                                  | Niez       | łożone Złożone       |                  |                         |   |                       |
|---|------------------------------------------|------------|----------------------|------------------|-------------------------|---|-----------------------|
|   | Komunikaty                               | ~          | Niezłożone protoko   | łv: 17           |                         |   |                       |
|   | Materiały                                | ~          |                      | ,                |                         |   |                       |
| ፹ | Podmiot                                  | ~ <b>1</b> | Rodzaj deklaracji    | Egzamin          | Data i godzina egzaminu |   | Rodzaj deklaracji 🔹 👻 |
| - | Zdający                                  | 1          | Egzamin ósmoklasisty | język polski     | 13-04-2021, 07:00 4     |   | Egzamin 👻             |
| Ŵ | Organizacj<br>egzaminu                   | 2 <b>2</b> | Egzamin ósmoklasisty | matematyka       | 20-04-2021, 12:00       | ₽ | WYCZYŚĆ SZUKAJ        |
|   | - Wydruki                                |            | Egzamin ásmoklasistv | jozyk angioloki  | 20.04.2021.12:00        |   |                       |
|   | - Protokoły zbiorcze                     |            | Egzamin Osmokiasisty | Jézyk aligielski | 20-04-2021, 12.00       | ÷ |                       |
|   | Zestawienie materiałó<br>egzaminacyjnych | w          | Egzamin ósmoklasisty | język francuski  | 20-04-2021, 12:00       | ÷ |                       |

Pojawi się okno modalne z zapytaniem, czy wybrany egzamin się odbył.

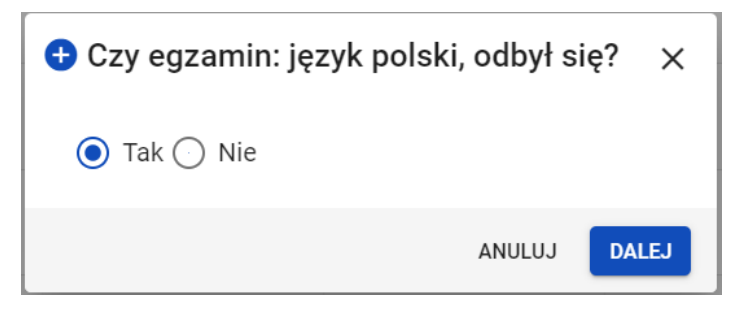

#### W przypadku, gdy dany egzamin się odby

- ✓ Opcja *Tak* jest zaznaczona automatycznie.
- Kliknąć przycisk Dalej.
- Formularz Protokołu zbiorczego zawiera **17 punktów** i jest podzielony na **4 etapy**. Na końcu każdego etapu należy kliknąć przycisk *Zapisz dany etap i przejdź dalej*. Wyjście z formularza nie powoduje utraty danych, jeśli zostały one zapisane w danym etapie/etapach.

#### ETAP 1

#### 1. Rozliczenie arkuszy egzaminacyjnych

- 1.1 Należy uzupełnić wszystkie pola.
- 1.2 Ikonki (i) zawierają szczegółowe informacje, które pokazują się po kliknięciu w ikonkę.
- 1.3 Liczba w kolumnie **f** powinna być taka sama jak w kolumnie **b**, w innym przypadku nie da się zapisać etapu 1.

#### 2. Liczba zdających w poszczególnych salach

- 2.1 Numer sali i liczba zdających zgłoszonych wyświetlają się automatycznie.
- 2.2 Należy uzupełnić pozostałe pola.
- 2.3 Kolumna *"Liczba zdających nieobecnych"* uzupełnia się automatycznie po wpisaniu liczby zdających obecnych.
- 2.4 Suma liczby kopert z pracami powinna być taka sama, jaka jest podana w pkt 1, w innym przypadku nie da się zapisać etapu 1.

#### 3. Wykaz zdających, którzy nie przystąpili do egzaminu

3.1 Liczba wygenerowanych wierszy zależy od liczby nieobecnych w kolumnie *"Liczba zdających nieobecnych"* w pkt 2.

| 3 | Wykaz zda | lających, którzy nie przystąpili do egzaminu |     |                        |         |   |
|---|-----------|----------------------------------------------|-----|------------------------|---------|---|
|   | Lp.       | Kod zdającego Nazwisko i imię                |     | PESEL/Nr dokumentu (j) | Nr sali |   |
|   | 1         |                                              | 5 — |                        | 12      | × |
|   | 2         |                                              |     |                        | 12      | × |
|   | 3         |                                              |     |                        | 14      | × |

- 3.2 Należy wprowadzić w każdym wierszu właściwego zdającego:
  - kliknąć aktywne pole w kolumnie "PESEL/Nr dokumentu"<sup>5</sup>
  - wpisać w wyszukiwarce nr Pesel lub nr dokumentu<sup>6</sup> zdającego z danej sali,
  - kliknąć przycisk Wyszukaj 7,
  - kliknąć przycisk *Dodaj*<sup>8</sup>, gdy w wyszukiwarce pojawi się odpowiedni zdający.

|   | 🕈 Wprowadź dane zdającego 🛛 🗙 |   |
|---|-------------------------------|---|
| 6 |                               | 7 |
|   | ANULUJ DODAJ                  | 8 |

3.3 Jeśli został dodany niewłaściwy zdający należy usunąć go krzyżykiem.

#### 4. Wykaz zdających, którym unieważniono egzamin

- 4.1 Należy kliknąć przycisk Dodaj zdającego.
- 4.2 Należy podać przyczynę unieważnienia, wybierając ją z listy rozwijanej.
- 5. Wykaz zdających, którzy przerwali egzamin z przyczyn losowych lub zdrowotnych

Należy kliknąć przycisk Dodaj zdającego.

#### **ETAP 2**

Punkty od 6 do 10 uzupełniane są automatycznie na podstawie danych wprowadzonych do systemu SIOEO. Dane zostaną zaprezentowane na wydruku PDF po złożeniu Protokołu zbiorczego.

- 6. Wykaz laureatów/finalistów
- 7. Wykaz zwolnionych przez dyrektora OKE
- 8. Wykaz zdających, którzy korzystali z pomocy nauczyciela wspomagającego w pisaniu i/lub czytaniu
- 9. Wykaz zdających, którzy korzystali z komputera
- 10. Liczba zdających korzystających z dostosowań form i/lub warunków przeprowadzenia egzaminu
- 11. Otwarcie materiałów egzaminacyjnych przekazanie przewodniczącym zespołów nadzorujących

| ata ^                   | Godzina *                | Mining (colo) *  |  |
|-------------------------|--------------------------|------------------|--|
| 5-04-2021               |                          | Milejsce(sala) " |  |
|                         | L                        |                  |  |
|                         |                          |                  |  |
| iczba obecnych członków | zespołów nadzorujących * |                  |  |
|                         |                          |                  |  |
|                         |                          |                  |  |

Należy uzupełnić wszystkie pola tj. *Miejsce(sala), Liczba obecnych członków zespołów nadzorujących, Liczba obecnych przedstawicieli zdających.* 

#### ETAP 3

#### 12. Wymiana wadliwych materiałów egzaminacyjnych

| 12 | Wymiana wadliwych materiałów egzaminacyjnych | q          |
|----|----------------------------------------------|------------|
|    | Brak wadliwych zestawów egzami               | inacyjnych |
|    | DODAJ ZESTAW EGZAMINACY                      | YNY        |

Należy kliknąć przycisk *Dodaj zestaw egzaminacyjny<sup>9</sup>* i uzupełnić wszystkie pola w tabeli.

#### 13. Uwagi o przebiegu egzaminu

| 13 | Uwagi o przebiegu egzaminu                                                                                         |    |
|----|----------------------------------------------------------------------------------------------------|----|
|    | (np. spóźnienia, zdarzenia losowe, niezgodność z procedurami, wyjścia zdających, wymiana odtwarzacza lub płyty CD) |    |
|    |                                                                                                    | 11 |
|    | Pozostało 1000 znaków                                                                                              |    |

14. Informacje o zawieszeniu egzaminu z danego przedmiotu ze względu na stwierdzenie naruszenia materiałów egzaminacyjnych oraz podjętych działaniach

Informacje o zawieszeniu egzaminu z danego przedmiotu ze względu na stwierdzenie naruszenia materiałów egzaminacyjnych oraz podjętych działaniach
Pozostało 1000 znaków

Uwagi lub informacje w pkt 13 i 14 należy wpisać w odpowiednich polach.

#### 15. Obserwatorzy

Należy kliknąć przycisk *Dodaj obserwatora*<sup>10</sup> i uzupełnić wszystkie pola.

| 15 | Obserwatorzy | 10                         |  |
|----|--------------|----------------------------|--|
|    |              | Brak dodanych obserwatorów |  |
|    |              | DODAJ OBSERWATORA          |  |

#### ETAP 4

#### 16. Rozliczenie zwrotnych kopert

Koperty zwrotne należy rozliczyć po zakończeniu egzaminu, do którego przeprowadzenia wykorzystano ostatnie arkusze otrzymane w danej przesyłce – jest to całościowe rozliczenie otrzymanych w niej kopert.

W przypadku pozostałych egzaminów ten punkt nie musi być uzupełniany.

#### 17. Załączniki do protokołu zbiorczego

17.1 Należy uzupełnić wszystkie pola.

- Liczba kopert zawierających prace do oceniania<sup>11</sup> powinna zgadzać się z liczbą w pkt 1.
- Liczba wykazów zdających<sup>12</sup> powinna się zgadzać z liczbą wykazów w SIOEO.

| 17 | Załączniki do protokołu zbiorczego |
|----|------------------------------------|
|    |                                    |

| Lp.       | Załączniki                                                                                                    | Liczba         |
|-----------|----------------------------------------------------------------------------------------------------|----------------|
| 1         | Koperty zawierające prace do oceniania                                                                                        | <b>←−−−</b> 11 |
| 2         | Wadliwe arkusze egzaminacyjne, wadliwe płyty CD, niewykorzystane arkusze                                                      |                |
| 3         | Uzupełnione wykazy zdających w poszczególnych salach egzaminacyjnych                                                          | <b>←</b> 12    |
| 4         | Kople zaświadczeń stwierdzających uzyskanie tytułu laureata lub finalisty olimpiady przedmiotowej                             |                |
| 5         | Kopia wykazu zawartości przesyłki dostarczonej przez dystrybutora - z materiałami egzaminacyjnymi oraz<br>kopertami zwrotnymi |                |
| 6         | Decyzje o przerwaniu i unieważnieniu egzaminu, wraz z arkuszami egzaminacyjnymi zdających                                     |                |
| 7         | Arkusze egzaminacyjne zdających, którzy przerwali egzamin z przyczyn losowych lub zdrowotnych                                 |                |
| Inne za   | łączniki niewymienione w tabeli powyżej                                                                                       |                |
| Pozostalo | 1255 znaków                                                                                                    |                |

| Inne załączniki niewymienione w tabeli powyżej |                                         |
|------------------------------------------------|-----------------------------------------|
| Pozostało 255 znaków                           |                                         |
|                                                | ZAPISZ ETAP 4 I PRZEJDŻ DO PODSUMOWANIA |

- ✓ Kliknąć przycisk Zapisz etap 4 i przejdź do podsumowania<sup>13</sup>.
- Pojawi się wypełniony formularz Protokołu zbiorczego, co umożliwi sprawdzenie wprowadzonych danych.
- Na tym etapie można wrócić do formularza klikając przycisk Wróć do edycji <sup>14</sup> i zmienić dane.
   Za każdym razem należy zapisywać kolejno 1 4 etapy, żeby przechodzić dalej.

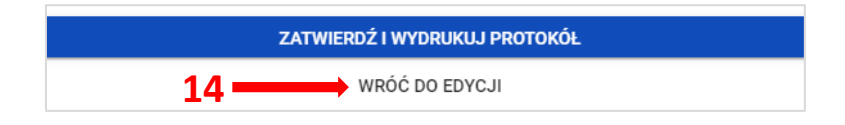

- ✓ Kliknąć przycisk Zatwierdź i wydrukuj protokół.
- Pojawi się komunikat:

| ľ        | Protokół zbiorczy został pomyślnie złożony w systemie ×                                                                                                 |
|----------|----------------------------------------------------------------------------------------------------|
| l        | Prosimy o wydrukowanie i podpisanie protokołu zbiorczego oraz przekazanie go wraz z materiałami<br>egzaminacyjnymi do okręgowej komisji egzaminacyjnej. |
| pł<br>ge | 🖶 🕨 🖍 оке                                                                                                    |
| aı       | DRUKUJ POBIERZ                                                                                                    |

- ✓ Kliknąć przycisk *Drukuj*.
- Otworzy się wydruk PDF Protokołu zbiorczego
- **4** Złożony protokół zostanie przeniesiony do zakładki *Złożone*.

| Złożone protokoły: 1 |              |                         |                                |           |
|----------------------|--------------|-------------------------|--------------------------------|-----------|
| Rodzaj deklaracji    | Egzamin      | Data i godzina egzaminu | Data i godzina złożenia        |           |
| Egzamin ósmoklasisty | język polski | 13-04-2021, 07:00       | 13-04-2021, 10:46              | / 🖶 🗉 🖡   |
|                      |              | Po:                     | zycje na stronę 20 🔹 1 - 1 z 1 | I< < > >I |

- **W** zakładce *Złożone* protokół można:
  - edytować
  - wydrukować 📥
  - pobrać 🛃
  - usunąć 📋 , co powoduje konieczność wypełnienia formularza od początku.

W przypadku, gdy dany egzamin się nie odbył

- ✓ Zaznaczyć opcję *Nie*.
- ✓ Kliknąć przycisk *Dalej*.
- **4** Formularz Protokołu zbiorczego zawiera **2 punkty**.
- ✓ Wpisać liczbę otrzymanych arkuszy egzaminacyjnych<sup>15</sup>, pozostałe pola uzupełnią się automatycznie.
- ✓ Wpisać powód dlaczego egzamin się nie odbył.

| Typ arkusza                            | Liczba otrzymanych<br>arkuszy<br>egzaminacyjnych | <ul> <li>Liczba prac<br/>przekazywanych do<br/>oceniania</li> </ul> | Liczba arkuszy zdających<br>którym przerwano lub<br>unieważniono egzamin | Liczba arkuszy nie do ( | Łączna liczba arkuszy<br>przekazywanych do OKE:<br>(c+d+e) | Liczba kopert z pracami do<br>oceniania |
|----------------------------------------|--------------------------------------------------|---------------------------------------------------------------------|--------------------------------------------------------------------------|-------------------------|------------------------------------------------------------|-----------------------------------------|
| а                                      | b                                                | с                                                                   | d                                                                        | e                       | f                                                          | g                                       |
| 500 - słabowidzący,<br>czcionka 24 pkt | 1                                                | - 15                                                                | 0                                                                        | 1                       | 1                                                          | 0                                       |
| Suma                                   | 1                                                | 0                                                                   | 0                                                                        | 1                       | 1                                                          | 0                                       |
| Uwagi o przebiegu egzam                | inu                                              |                                                                     |                                                                          |                         |                                                            |                                         |

✓ Kliknąć przycisk Zatwierdź i wydrukuj protokół, a następnie przycisk Drukuj.
## 28. Egzamin ósmoklasisty w terminie dodatkowym

#### Aby pracować na danych do egzaminu w terminie dodatkowym należy:

 Po zalogowaniu do systemu SIOEO przełączyć się na odpowiednią sesję egzaminacyjną, klikając w biały prostokąt <sup>1</sup> z nazwą szkoły, a następnie wybierając szkołę oraz sesję dodatkową oznaczoną zielonym kolorem <sup>2</sup>.

| C SIOEO<br>OKE Kraków                                                           | SZKOŁA PODS<br>Nr identyfikacy | AWOWA<br>ny: <b>126103-31PNR</b> RSPO: <b>325143</b> *<br>Egzamin ósmoklasisty |                                                                  |        | 0                                                                                                    | <b>≡</b> e                  | LECDYR3 • 🔁          |
|---------------------------------------------------------------------------------|--------------------------------|--------------------------------------------------------------------------------|------------------------------------------------------------------|--------|----------------------------------------------------------------------------------------------------|-----------------------------|----------------------|
| Start                                                                           | ~                              | Tablica informacyjna<br>Ostatnio dodane komunikaty                             |                                                                  | •      | Harmonogram<br>Rozpoczęcie wprowadza<br>28 wrz 2020                                                                        | ania danych                 | Dane<br>zdających    |
| Podmiot                                                                         | *                              | OKE Szan 🖲 Wybrany podmiot: 126103                                             | 3-3LPNR                                                          | ×      | akończenie wprowadzi<br>I gru 2020 - Ŏ 91 dni<br>akończenie edycji dany<br>sty 2021 - Ŏ 99 dni                             | ania danych<br>ych dla zamo | zdających<br>ówienia |
| <ul> <li>Zdający</li> <li>Organizacja<br/>egzaminu</li> <li>Waisacki</li> </ul> | *                              | OKE Instr<br>Instr<br>2 Ly Egzamin ósmoklasisty - Instr                        | rukcje - Egzamin ósmoklasisty<br>odatkowa - Instrukcie - Egzamii | n ósi  | Akończenie egzaminów<br>™aj 2021 - Ŏ 238 dni<br>akończenie edycji dany<br>} cze 2021 - Ŏ 265 dni<br>ata zakończenia roku s | w w sesji<br>ych osobowy    | ych                  |
| Wyniki                                                                          | ~                              | Ostatnio dodar                                                                 | rukcje 2 - Egzamin ósmoklasist                                   | ty     | i cze 2021 - Ŏ 266 dni<br><b>Jblikacja wyników</b><br>lip 2021 - Ŏ 273 dni                                                 | Jeromego                    |                      |
| S ZIU                                                                           | ~                              | POKAŻ WSZYSTKIE                                                                | ANULUJ PRZ                                                       | ZEŁĄCZ |                                                                                                    |                             |                      |

- 2. Poruszanie się między zakładkami wygląda niemal identycznie, jak w sesji głównej. Dane wyświetlane w zakładkach są zawężone do danych zdających, którzy są uprawnieni do zdawania egzaminu w terminie dodatkowym.
- 3. Wszystkie dane zdających (dane osobowe, deklaracje, dostosowania) są zaciągane przez system z sesji głównej. Wyjątkiem są przypisane do egzaminów sale.

4. Każdemu zdającemu należy w nowej sesji przypisać ponownie sale dla zdawanych przez niego egzaminów. Operacja ta wygląda identycznie jak w sesji głównej, wystarczy przełączyć się do zakładki Przypisywanie zdających do sal<sup>3</sup>.

| C SIOEO<br>OKE Kraków SZKOŁA PODSTA<br>Nr identyfikacyjn                | WOWA<br>Egzamin ósmoklasisty - dodatkowa - Instrukcje<br>Egzamin ósmoklasisty                           |                    | ⑦ Ⅲ                                                                                                    |
|-------------------------------------------------------------------------|----------------------------------------------------------------------------------------------------|--------------------|----------------------------------------------------------------------------------------------------|
| Start                                                                   | Tablica informacyjna                                                                                    |                    | Harmonogram Dane                                                                                                    |
| Materiały v<br>m Podmiot v                                              | Ostatnio dodane komunikaty           OKE         Szanowni Państwo,           SSSS         Instrukcia 59 | <b>3</b> 0-09-2020 | <ul> <li>Rozpoczęcie wprowadzania danych zdających<br/>2 paż 2020 · Ø 13 godzin</li> <li>Zakończenie wprowadzania danych zdających<br/>31 gru 2020 · Ø 90 dni</li> <li>Zakończenie edycji danych dla zamówienia<br/>31 sty 2021 · Ø 121 dni</li> </ul> |
| Zgłaszanie zdających w<br>oddziałach<br>- Dane zdających                | OKE Instrukcje E8.<br>POKAŻ WSZYSTKIE 🔀                                                                 | <b>3</b> 0-09-2020 | Zakończenie egzaminów w sesji<br>5 mar 2021 - 0 155 dni     Zakończenie edycji danych osobowych<br>19 mar 2021 - 0 168 dni     Data zakończenia roku szkolnego<br>30 km/ 2021 - 0 210 dni                                                              |
| - Egzaminy<br>- Dostosowania                                            | Arkusz egzaminacyjny<br>OPOP-100-2004 24.92 KB                                                          | 🖬 30-09-2020 🛃     | <ul> <li>Publikacja wyników<br/>10 maj 2021 - O 220 dni</li> </ul>                                                                                                    |
| Przypisanie zdających<br>do sal<br>Zdający skierowani z<br>innej szkoły | Pokaż wszystkie 🔀                                                                                       |                    |                                                                                                    |

5. W sesji dodatkowej należy również sprawdzać zapotrzebowanie na materiały egzaminacyjnych. Służy do tego zakładka *Zestawienie materiałów egzaminacyjnych*<sup>4</sup>, która działa tak jak w sesji głównej, ale dotyczy danych zdających egzamin w terminie czerwcowym.

| Start                                    |   | Tablica informacyjna       | Harmonogram              | Dane                      |
|------------------------------------------|---|----------------------------|--------------------------|---------------------------|
| E Komunikaty                             | ~ | Ostatnio dodane komunikaty | -                        | ©                         |
| Materiały                                | × |                            | 5                        | 1                         |
| n Podmiot                                | ~ | + . +                      | sal egzaminacyjnych      | oddziałów                 |
| 📚 Zdający                                | ~ | Brak komunikatow.          | 8                        | •                         |
| Organizacja egzaminu                     | ^ | Ostatnio dodane materiały  | 1                        | 0                         |
| - Wydruki                                |   | 4                          | <u>zdających</u>         | zdających z dostosowaniem |
| - Protokoły zbiorcze                     |   | Prak materiałów            |                          | B                         |
| Zestawienie materiałó<br>egzaminacyjnych |   | Diok Instellatuw.          | 1                        |                           |
| 曽 Wnioski                                | ~ |                            | zdających z deklaracjami | zdających bez deklaracji  |
| 1. Wyniki                                | ~ |                            |                          | 0                         |
| 😯 Administracja                          | ~ |                            | 1                        | 2                         |
| 😝 ziu                                    | ~ |                            | z przypisaną salą        | bez przypisanej sali      |

6. W zakładce *Wydruki* <sup>5</sup> dostępne są *Lista zdających w sali* oraz *Wykaz zdających w sali*, które należy wydrukować, tak samo jak w sesji głównej.

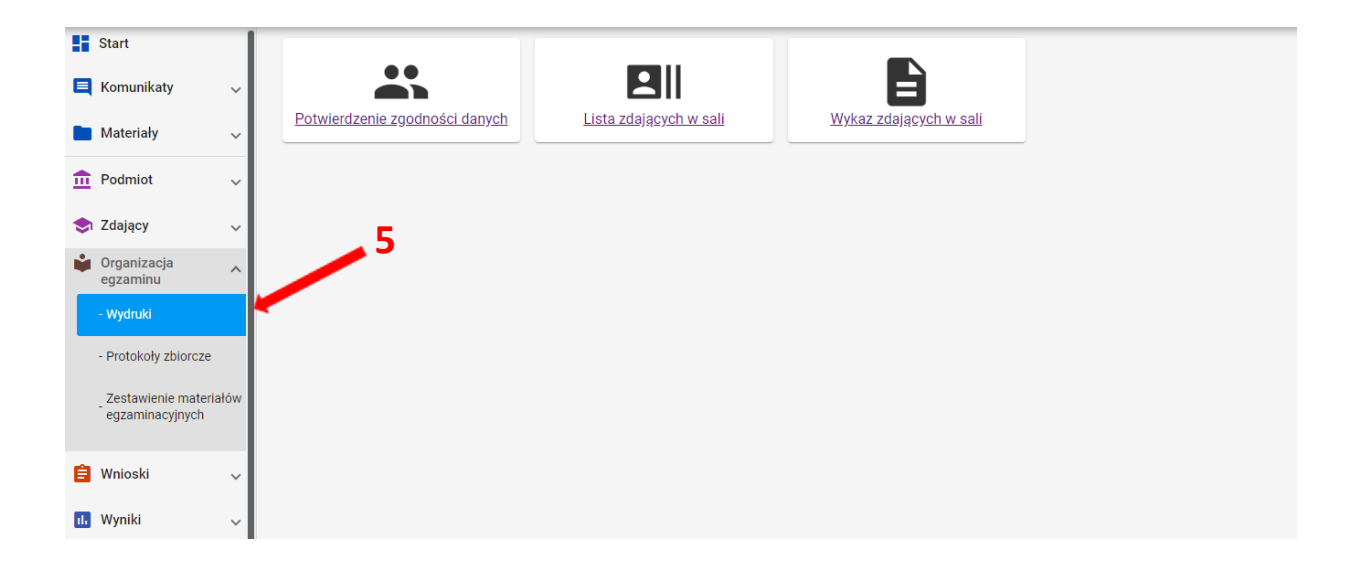

# 29. Drukowanie loginów i haseł do ZIU

### Aby wydrukować zdającym dane do logowania do systemu ZIU należy:

- 1. Wybrać z menu głównego pozycję ZIU<sup>1</sup>, a następnie zakładkę Konta zdających<sup>2</sup>.
- 2. Wybrać odpowiedni oddział klikając w jego oznaczenie <sup>3</sup>.
- 3. Wybrać przycisk Załóż konta<sup>4</sup> w celu utworzenia kont ZIU dla zdających.

| 5   | Start                   |   | Lista oddziałów: 2 |           |             | Oddział: A Zdających: 6 |   |                     |            |               | DRUKUJ DANE DO LOGOWANIA POBIERZ DANE DO LOGOWANIA ZAŁÓŻ KONTA |               |  |                           |  |
|-----|-------------------------|---|--------------------|-----------|-------------|-------------------------|---|---------------------|------------|---------------|----------------------------------------------------------------|---------------|--|---------------------------|--|
|     | Komunikaty              | ~ |                    | Liczba    |             | [                       |   | Nr w<br>dzienniku 🔁 | Nazwisko   | Imiona        | PESEL                                                          | Login         |  | Nr w dzienniku            |  |
|     | Materiały               | ~ | Oznaczenie         | zdających | Liczba kont |                         |   |                     | Ambroziak  | Adrian        | 06290946817                                                    | RESETUJ HASLO |  |                           |  |
| Î   | Podmiot                 | ~ | A                  | 6         | 0           |                         |   | 2                   | Bukowski   | Bartosz       | 06300766738                                                    | RESETUJ HASLO |  | Nazwisko                  |  |
| •   | Zdający                 | ~ | В                  | 2         | 0           |                         | _ |                     |            |               |                                                                |               |  | Imiona                    |  |
| Ŵ   | Organizacja<br>egzaminu | ~ |                    |           |             |                         |   | 3                   | Drzewiecki | Dariusz       | 06242774479                                                    | RESETUJ HASŁO |  |                           |  |
| Ê   | Wnioski                 | ~ |                    |           |             | 0                       |   | 4                   | Ekiert     | Ewelina Alina | 06241331125                                                    | RESETUJ HASŁO |  | Numer dokumentu lub PESEL |  |
| ıl. | Wyniki                  | ~ | 1                  |           |             | 0                       |   | 5                   | Huszcza    | Honorata      | 06230358821                                                    | RESETUJ HASLO |  | Login                     |  |
| e   | Administracja           | ÷ | 1                  | _2        |             | 0                       |   | 6                   | Leśnicka   | Laura         | 06231359944                                                    | RESETUJ HASLO |  | WYCZYŚĆ SZUKAJ            |  |
| 9   | ZIU                     | ^ |                    |           |             |                         |   |                     |            |               |                                                                |               |  |                           |  |
|     | - Konta zdających       |   |                    |           |             |                         |   |                     |            |               |                                                                |               |  |                           |  |

- 4. Kliknąć na  $\Box$  <sup>5</sup>, co spowoduje zbiorcze zaznaczenie wszystkich zdających w danym oddziale, albo zaznaczyć pojedynczych zdających, klikając na  $\Box$  <sup>6</sup> w ich wierszu.
- Po wybraniu zdających/zdającego kliknąć przycisk Drukuj dane do logowania lub Pobierz dane do logowania <sup>7</sup>. Z prawej strony znajdują się filtry <sup>8</sup>, których można użyć do wyszukania konkretnego zdającego/zdających.

| Lista oddz | iałów: 2 |             | C | Oddzi | ał: A Zdaja       | ących: 6   |               |             | DRUKUJ DANE DO LOGOWANIA | POBIERZ DANE DO LOGOWANIA ZALÓŻ KONTA |
|------------|----------|-------------|---|-------|-------------------|------------|---------------|-------------|--------------------------|---------------------------------------|
| Oznaczenie | Liczba   | Liczba kont | 5 |       | Nr w<br>dzienniku | Nazwisko   | Imiona        | PESEL       | Login                    | Nr w dzienniku                        |
| A          | G        | 0           |   |       | 1                 | Ambroziak  | Adrian        | 06290946817 | RESETUJ HASLO            | Nazwisko                              |
|            |          |             |   |       | 2                 | Bukowski   | Bartosz       | 06300766738 | RESETUJ HASLO            |                                       |
| В          | 2        | U           | 6 |       | 3                 | Drzewiecki | Dariusz       | 06242774479 | RESETUJ HASŁO            | Imiona                                |
|            |          |             |   |       | 4                 | Ekiert     | Ewelina Alina | 06241331125 | RESETUJ HASŁO            | Numer dokumentu lub PESEL             |
|            |          |             |   |       | 5                 | Huszcza    | Honorata      | 06230358821 | RESETUJ HASŁO            | Login                                 |
|            |          |             |   |       | 6                 | Leśnicka   | Laura         | 06231359944 | RESETUJ HASLO            | WYCZYŚĆ SZUKAJ                        |
|            |          |             |   |       |                   |            |               |             |                          | 8                                     |

6. System otwiera/pobiera plik z danymi w nowej zakładce przeglądarki. Widoczne na wydruku dane to: *Imię i nazwisko zdającego, Login, Hasło, Kod zdającego, Data wydruku, Adres serwisu*.

#### Konta zdających - wyniki egzaminu

| Odda                                                                                                    | ział A                                                                                                    |
|----------------------------------------------------------------------------------------------------|----------------------------------------------------------------------------------------------------|
| Wioletta Lidia Kwidzyńska- Chojnowska                                                                                          | Wioletta Lidia Kwidzyńska- Chojnowska 😝 ZIU                                                                                    |
| Login: JANKOW123 Kod ucznia: A01<br>Hasło: Kjsc43F6B Data wydruku: 02/02/2019 13:00:00<br>Adres serwisu: https://wyniki.edu.pl | Login: JANKOW123 Kod ucznia: A01<br>Hasło: Kjsc43F6B Data wydruku: 02/02/2019 13:00:00<br>Adres serwisu: https://wyniki.edu.pl |
| Wioletta Lidia Kwidzyńska- Chojnowska                                                                                          | Wioletta Lidia Kwidzyńska- Chojnowska 🛛 🕅 ZIU                                                                                  |
| Login: JANKOW123 Kod ucznia: A01<br>Hasło: Kjsc43F6B Data wydruku: 02/02/2019 13:00:00<br>Adres serwisu: https://wyniki.edu.pl | Login: JANKOW123 Kod ucznia: A01<br>Hasło: Kjsc43F6B Data wydruku: 02/02/2019 13:00:00<br>Adres serwisu: https://wyniki.edu.pl |

- 7. Wyświetlony plik należy wydrukować, a następnie wydruki z danymi do logowania rozdać odpowiednim zdającym.
- Ważne, aby poinformować zdających, że przekazane dane służą do logowania do systemu ZIU – Zintegrowany Interfejs Użytkownika dla zdającego, w którym będzie możliwość sprawdzenia wyników egzaminu.

Adres serwisu: <u>https://wyniki.edu.pl</u>

# 30. Sprawdzanie wyników w ZIU

1. Dyrektor szkoły przekazuje zdającym dane do logowania w serwisie ZIU, które zawierają informacje: Login, Hasło, Adres serwisu, Kod zdającego, Data wydruku.

| Notella Missary        |                          | ₿ZIU    |
|------------------------|--------------------------|---------|
| Login: I 📲 🖬 🐂         | Kod zdającego: 📲 📲 🐂     |         |
| Hasto: S4"Hedura 1     | Data wydruku: 20.00.2018 | 3/5.5/1 |
| Adres serwisu: hum aim | eniki sebupi             |         |

 Należy wejść na stronę <u>https://wyniki.edu.pl</u>, a następnie wprowadzić login oraz hasło w odpowiednie pola <sup>1</sup> i kliknąć przycisk *Dalej*<sup>2</sup>.

O

| Ø                                 | ,             |   |  |
|-----------------------------------|---------------|---|--|
| ZIU<br>Sprawdź wy<br>swoich egzam | niki<br>inów! | _ |  |
| Login<br>paswal1                  |               |   |  |
| Hasto                             | <u>(</u> )    |   |  |

3. Po zalogowaniu należy wybrać egzamin, klikając w pole z jego nazwą <sup>3</sup>.

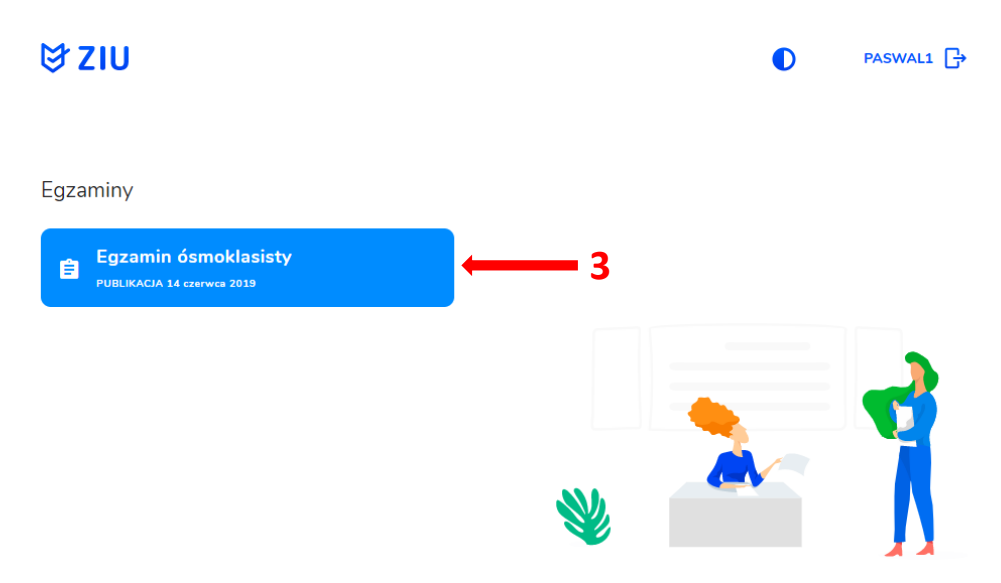

4. Po wybraniu egzaminu, w serwisie wyświetlone są informacje o wynikach osiągniętych z poszczególnych przedmiotów <sup>4</sup>.

| ₿ZIU                                                      |                               |   | ٥          | PASWAL1 |
|-----------------------------------------------------------|-------------------------------|---|------------|---------|
| Egzamin ósmoklasis<br>ziu / wyniki / egzamin ósmoklasisty | sty                           |   |            |         |
| EGZAMIN ÓSMOKLASISTY -<br>KWIECIEŃ 2019                   | PUBLIKACJA 14 CZERWCA<br>2019 |   |            |         |
| Język polski                                              | 40%                           |   |            |         |
| Matematyka                                                | 20%                           | 4 |            |         |
| Język angielski                                           | 20%                           |   |            |         |
|                                                           |                               | Ŵ | <b>C-V</b> |         |

 Aby sprawdzić szczegółowe wyniki z danego egzaminu, należy kliknąć w pole z nazwą tego egzaminu <sup>5</sup>.

| ₿ZIU                                                   |                               |            | ٥ | PASWAL1 🗗 |
|--------------------------------------------------------|-------------------------------|------------|---|-----------|
| Egzamin ósmoklas<br>ziu / wyniki / egzamin ósmoklasist | <mark>isty</mark><br>Y        |            |   |           |
| EGZAMIN ÓSMOKLASISTY -<br>KWIECIEŇ 2019                | PUBLIKACJA 14 CZERWCA<br>2019 |            |   |           |
| Język polski                                           | 40%                           | <b>—</b> 5 |   |           |
| Matematyka                                             | 20%                           |            |   |           |
| Język angielski                                        | 20%                           |            |   |           |
|                                                        |                               | *          |   |           |

 W serwisie zostaną wyświetlone szczegółowe informacje na temat arkusza <sup>6</sup> oraz uzyskanej punktacji za poszczególne <sup>7</sup>. Możliwe jest również pobranie pliku z wynikami za pomocą przycisku *Pobierz*<sup>8</sup>.

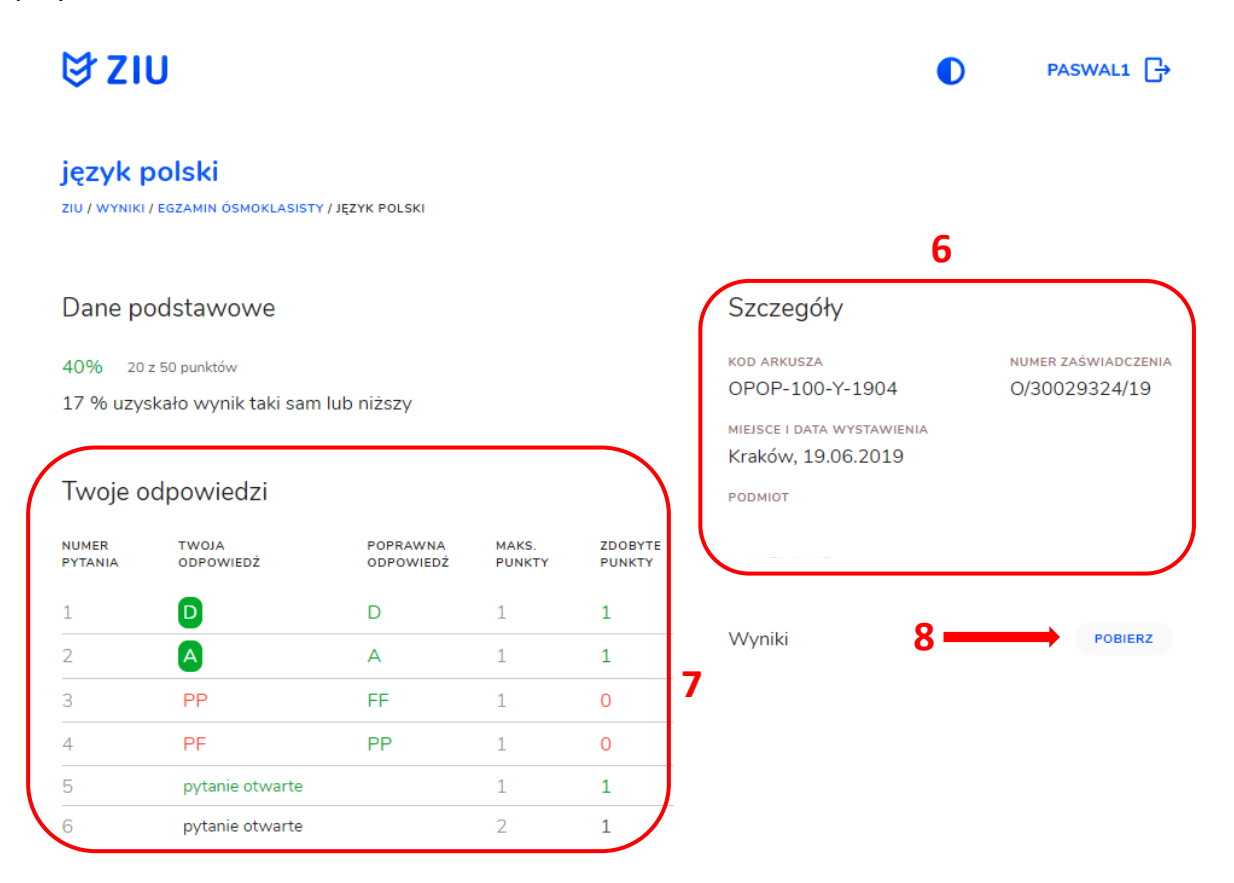

7. W celu wylogowania z serwisu ZIU należy kliknąć w ikonę przedstawiającą login zdającego <sup>9</sup>.

| ₿ZI                              | J                                         |                       |                 |                   | ٥                                                                                 | PASWAL1 🗗                            |
|----------------------------------|-------------------------------------------|-----------------------|-----------------|-------------------|-----------------------------------------------------------------------------------|--------------------------------------|
| <b>język p</b><br>ziu / wyniki , | O <b>OISKİ</b><br>EGZAMIN ÖSMOKLASISTY/JI | ZYK POLSKI            |                 |                   |                                                                                   | 9                                    |
| Dane po                          | odstawowe                                 |                       |                 |                   | Szczegóły                                                                         |                                      |
| 40% 20:<br>17 % uzys             | : 50 punktów<br>kało wynik taki sam lul   | o niższy              |                 |                   | kod arkusza<br>OPOP-100-Y-1904<br>miejsce i data wystawienia<br>Krałów 19.06.2019 | numer zaświadczenia<br>O/30029324/19 |
| Twoje o                          | dpowiedzi                                 |                       |                 |                   | PODMIOT                                                                           |                                      |
| NUMER<br>PYTANIA                 | TWOJA<br>ODPOWIEDŹ                        | POPRAWNA<br>ODPOWIEDŹ | MAKS.<br>PUNKTY | ZDOBYTE<br>PUNKTY |                                                                                   |                                      |
| 1                                | D                                         | D                     | 1               | 1                 |                                                                                   |                                      |
| 2                                | Α                                         | А                     | 1               | 1                 | Wyniki                                                                            | POBIERZ                              |
| 3                                | PP                                        | FF                    | 1               | 0                 |                                                                                   |                                      |

# 31. Przeglądanie wyników egzaminu

#### Aby wyszukać wyniki danego podmiotu należy:

- 1. Wybrać z menu głównego pozycję Wyniki<sup>1</sup>, a następnie Wyniki-sesje<sup>2</sup>.
- 2. Po wyświetleniu się listy z sesjami egzaminacyjnymi, kliknąć w przycisk ☑ w wierszu z nazwą sesji<sup>3</sup>.

| n Podmiot                               | ~ | Wyniki zbiorcze                        |
|-----------------------------------------|---|----------------------------------------|
| 卖 Zdający                               | ~ |                                        |
| Organizacja egzaminu                    | ~ | Egzamin ósmoklasisty - Kwiecień 2019 3 |
| 📋 Wnioski                               |   | 2                                      |
| 1. Wyniki                               | ^ |                                        |
| - Wyniki - sesje                        |   |                                        |
| <table-cell> Administracja</table-cell> | ~ |                                        |
| 😝 ziu                                   | ~ |                                        |

3. Po wybraniu sesji wyświetlają się szczegółowe wyniki podzielone na zakładki: *Wyniki zbiorcze, Wyniki szczegółowe* oraz *Statystyki.* 

| 🖿 Materiały                                       | ~ | Egzamin ós       | smoklasist        |                             | K WRÓĆ DO LISTY                               |                |                   |                         |
|---------------------------------------------------|---|------------------|-------------------|-----------------------------|-----------------------------------------------|----------------|-------------------|-------------------------|
| n Podmiot                                         | × | Sesja Główna • E | gzamin ósmokla    | asisty • Data publikacji: 2 | 019-01-18                                     |                |                   |                         |
| 📚 Zdający                                         | ~ | WYNIKI ZBIORCZE  | WYNIKI SZC        | ZEGÓŁOWE STATYST            | кі                                            |                |                   |                         |
| Organizacja egzaminu                              | ~ | Jeśli chcesz p   | obrać informacji  | e o wynikach zbiorczych     | rmie karteczek kliknij przycisk "Pobierz" lub | POBIERZ DRUKUJ |                   |                         |
| 📋 Wnioski                                         | ~ | mozesz wyuru     |                   | cą przyciska brakaj         |                                               |                |                   |                         |
| 🕕 Wyniki                                          | ^ | Wyniki u         | czniów: 4         | 19                          |                                               |                |                   | POBIERZ ZBIORCZE WYNIKI |
| - Wyniki - sesje                                  |   | Oddział          | Nr w<br>dzienniku | Nazwisko                    | Imię                                          | PESEL          | Typ arkusza       | język polski            |
| <table-cell-rows> Administracja</table-cell-rows> | ~ | Wybierz 🔻        | Q                 | Q                           | Q                                             | Q              | Wybierz           | ▼ > ▼ 20% Centyl        |
| Terminy w sesji                                   |   | A                | 7                 | Baltazar                    | Donatello                                     | 94122734004    | 100 - standardowy | 24%                     |
| , ,                                               |   | A                | 6                 | Ciamajda                    | Sylwek Junior                                 | 96060716052    | 100 - standardowy | 34%                     |
| 1.00                                              |   | A                | 11                | Diabeł Tasmański            | Don Smerfo                                    | 95121567772    | 100 - standardowy | 40%                     |
|                                                   |   |                  |                   |                             |                                               |                |                   |                         |

- 4. Zakładka *Wyniki zbiorcze* pozwala na wyszukanie i podgląd wyników zdających, którzy przystąpili do egzaminu w danym podmiocie.
- 5. Aby wyszukać danego zdającego można wykorzystać filtry w poszczególnych kolumnach: Oddział, Nr w dzienniku, Nazwisko, Imię, PESEL, Typ arkusza, a w dalszej kolejności - wszystkie egzaminy przeprowadzone w danym podmiocie (widoczne po przesunięciu suwaka w dolnej części okna w prawą stronę)<sup>4</sup>.

|                                                                                                    | ~                     | Egzamin ó                                                                                                    | smoklasis                                                                                                    | ty - Kwiecień 2                                                         | 019                                                                                                    |                                                      |                                                                                         | ✓ WRÓĆ DO LISTY                                                                                                    |
|----------------------------------------------------------------------------------------------------|-----------------------|----------------------------------------------------------------------------------------------------|----------------------------------------------------------------------------------------------------|-------------------------------------------------------------------------|----------------------------------------------------------------------------------------------------|------------------------------------------------------|-----------------------------------------------------------------------------------------|----------------------------------------------------------------------------------------------------|
| n Podmiot                                                                                                    | ~                     | Sesja Główna • B                                                                                                    | Egzamin ósmokl                                                                                                    | asisty • Data publikacji:                                               | 2019-01-18                                                                                               |                                                      |                                                                                         |                                                                                                    |
| 📚 Zdający                                                                                                    | ~                     | WYNIKI ZBIORCZ                                                                                                    | E WYNIKI SZC                                                                                                    | ZEGÓŁOWE STATYST                                                        | YKI                                                                                                    |                                                      |                                                                                         |                                                                                                    |
| Organizacja egzaminu                                                                                                    | ~                     | Jeśli chcesz p                                                                                                    | pobrać informacj                                                                                                    | e o wynikach zbiorczyc                                                  | h egzaminów i przekaz                                                                                    | ać je zdającym w fo                                  | rmie karteczek kliknij przycisk "f                                                      | Pobierz" lub POBIERZ DRUKUJ                                                                                                    |
| 📋 Wnioski                                                                                                    | ~                     | możesz wydr                                                                                                    | ukować za pomo                                                                                                    | ocą przycisku "Drukuj"                                                  |                                                                                                    |                                                      |                                                                                         |                                                                                                    |
| ıl. Wyniki                                                                                                    | ^                     | Wyniki u                                                                                                    | uczniów: 4                                                                                                    | 19                                                                      |                                                                                                    |                                                      |                                                                                         | POBIERZ ZBIORCZE WYNIKI                                                                                                    |
| - Wyniki - sesje                                                                                                    |                       | Oddział                                                                                                    | Nr w<br>dzienniku                                                                                                    | Nazwisko                                                                | Imię                                                                                                    | PESEL                                                | Typ arkusza                                                                             | język polski                                                                                                    |
| 🔒 Administracja                                                                                                    | ~                     | Wybierz                                                                                                    | • Q                                                                                                    | Q                                                                       | Q                                                                                                    | Q                                                    | Wybierz                                                                                 | ▼ > ▼ 20% Centyl                                                                                                    |
| Terminy w sesii                                                                                                    |                       | А                                                                                                    | 7                                                                                                    | Baltazar                                                                | Donatello                                                                                                | 94122734004                                          | 100 - standardowy                                                                       | 24%                                                                                                    |
| , ,                                                                                                    |                       | A                                                                                                    | 6                                                                                                    | Ciamajda                                                                | Sylwek Junior                                                                                            | 96060716052                                          | 100 - standardowy                                                                       | 34%                                                                                                    |
|                                                                                                    |                       | A                                                                                                    | 11                                                                                                    | Diabeł Tasmański                                                        | Don Smerfo                                                                                               | 95121567772                                          | 100 - standardowy                                                                       | 40%                                                                                                    |
| n Podmiot                                                                                                    | ~                     |                                                                                                    |                                                                                                    |                                                                         |                                                                                                    |                                                      |                                                                                         |                                                                                                    |
| Zdajacy                                                                                                    | ~                     | Jeśli chcesz p<br>wydrukować z                                                                                                    | obrać informacje<br>a pomocą przyci                                                                                                    | e o wynikach zbiorczych<br>isku "Drukuj"                                | egzaminów i przekaza                                                                                     | ać je zdającym w for                                 | mie karteczek kliknij przycisk "F                                                       | obierz" lub mozesz Pobierz Drukuj                                                                                                    |
| Zdający<br>Organizacja<br>egzaminu                                                                                                    | *<br>*                | Jeśli chcesz p<br>wydrukować z<br>Jeśli chcesz p                                                                                                    | obrać informacje<br>a pomocą przyci<br>obrać wyniki zbio                                                                                          | e o wynikach zbiorczych<br>isku "Drukuj"<br>prcze egzaminów do pli      | egzaminów i przekaza<br>ku CSV kliknij przycisk                                                          | ść je zdającym w for<br>"Pobierz zbiorcze w          | mie karteczek kliknij przycisk "F<br>yniki"                                             | POBIERZ DRUKUJ POBIERZ ZBIORCZE WYNIKI                                                                                                    |
| Zdający<br>Organizacja<br>egzaminu<br>Wnioski                                                                                                    | ×<br>×<br>×           | Jeśli chcesz p<br>wydrukować z<br>Jeśli chcesz p<br>Wyniki u                                                                                         | obrać informacje<br>na pomocą przyci<br>obrać wyniki zbio                                                                                         | e o wynikach zbiorczych<br>sku "Drukuj"<br>orcze egzaminów do pli       | egzaminów i przekaza<br>ku CSV kliknij przycisk                                                          | ś je zdającym w for<br>"Pobierz zbiorcze w           | mie karteczek kliknij przycisk "F<br>yniki"                                             | POBIERZ ZBIORCZE WYNIKI                                                                                                    |
| <ul> <li>Zdający</li> <li>Organizacja<br/>egzaminu</li> <li>Wnioski</li> <li>Wyniki</li> </ul>                                                               | × × ×                 | Jeśli chcesz p<br>wydrukować z<br>Jeśli chcesz p<br>Wyniki u                                                                                         | obrać informacje<br>na pomocą przyci<br>obrać wyniki zbio<br>iczniów: 4<br>kusza                                                                  | e o wynikach zbiorczych<br>sku "Drukuj"<br>orcze egzaminów do pli       | egzaminów i przekaza<br>ku CSV kliknij przycisk<br>język polski                                          | ć je zdającym w for<br>"Pobierz zbiorcze w           | mie karteczek kliknij przycisk "F<br>yniki"<br>matematyka                               | POBIERZ ZBIORCZE WYNIKI<br>POBIERZ ZBIORCZE WYNIKI                                                                                                    |
| <ul> <li>Zdający</li> <li>Organizacja<br/>egzaminu</li> <li>Wnioski</li> <li>Wyniki</li> <li>Wyniki - sesje</li> </ul>                                       | ×<br>×<br>×           | Jeśli chcesz p<br>wydrukować z<br>Jeśli chcesz p<br>Wyniki u<br>Justika wybiet<br>Wybiet                                                             | obrać informacje<br>a pomocą przyci<br>obrać wyniki zbie<br>iczniów: 4<br>kusza                                                                   | e o wynikach zbiorczych<br>sku "Drukuj"<br>orcze egzaminów do pli<br>2  | egzaminów i przekaza<br>ku CSV kliknij przycisk<br>język polski<br>> ~ 20% C                             | ć je zdającym w for<br>"Pobierz zbiorcze w           | mie karteczek kliknij przycisk "F<br>yniki"<br>matematyka<br>> ▼ 20% Centyl             | POBIERZ     DRUKUJ       POBIERZ     DRUKUJ                                                                                                    |
| <ul> <li>Zdający</li> <li>Organizacja egzaminu</li> <li>Wnioski</li> <li>Wyniki</li> <li>Wyniki - sesje</li> <li>Administracja</li> </ul>                    | ×<br>×<br>×<br>×      | Jeśli chcesz p<br>wydrukować z<br>Jeśli chcesz p<br>Wyniki u<br>Jeśli wybie<br>Wybie<br>14741 100 - s                                                | obrać informacje<br>a pomocą przyci<br>obrać wyniki zbio<br>iczniów: 4<br>kusza<br>rz<br>standardowy                                              | e o wynikach zbiorczych<br>sku "Drukuj"<br>prcze egzaminów do pli<br>2  | egzaminów i przekaza<br>ku CSV kliknij przycisk<br>język polski<br>> ₹ 20% C<br>58%                      | cć je zdającym w for<br>"Poblerz zbiorcze w<br>entyl | mie karteczek kliknij przycisk "F<br>yniki"<br>matematyka<br>> ₹ 20% Centyl<br>36%      | Objerz'' lub możeśz         POBIERZ         DRUKUJ           POBIERZ ZBIORCZE WYNIKI            język angielski            >         20%           Centył         35%            |
| <ul> <li>Zdający</li> <li>Organizacja<br/>egzaminu</li> <li>Wnioski</li> <li>Wyniki</li> <li>- Wyniki - sesje</li> <li>Administracja</li> <li>ZUU</li> </ul> | ~                     | Jeśli chcesz p<br>wydrukować z<br>Jeśli chcesz p<br>Wyniki u<br>Jeśli chcesz p<br>Typ ar<br>wybie<br>14741 100 - s                                   | obrać informacje<br>a pomocą przyci<br>obrać wyniki zbić<br>iczzniów: 4<br>kusza<br>rz<br>standardowy<br>standardowy                              | e o wynikach zbiorczych<br>sku "Drukuj"<br>procze egzaminów do pli<br>2 | egzaminów i przekaza<br>ku CSV kliknij przycisk<br>język polski<br>> ₹20% C<br>56%<br>62%                | entyl                                                | mie karteczek kliknij przycisk "F<br>yniki"<br>matematyka<br>> ▼ 20% Centyl<br>36%      | Objerz'' lub mozesz         POBIERZ         DRUKUJ           POBIERZ ZBIORCZE WYNIKI            język anglelski                                                                  |
| <ul> <li>Zdający</li> <li>Organizacja<br/>egzaminu</li> <li>Wnioski</li> <li>Wyniki</li> <li>Wyniki- sesje</li> <li>Administracja</li> <li>ZIU</li> </ul>    | ×<br>×<br>×<br>×<br>× | Jeśli chcesz p<br>wydrukować z<br>Jeśli chcesz p<br>Wyniki u<br>Jeśli chcesz p<br>Wybiet<br>4741 100 - s<br>17999 100 - s                            | obrać informacje<br>a pomocą przyci<br>obrać wyniki zbio<br>nczniów: 4<br>kusza<br>rz<br>standardowy<br>standardowy<br>standardowy                | e o wynikach zbiorczych<br>sku "Drukuj"<br>proze egzaminów do pli<br>2  | egzaminów i przekazu<br>ku CSV kliknij przycisk<br>język polski<br>58%<br>62%<br>50%                     | entyl                                                | mile karteczek kliknij przycisk "P<br>matematyka<br>>                                   | Opbier?' IUD mozesz         POBIERZ         DRUKUJ           POBIERZ ZBIORCZE WYNIKI           język anglelski           >            35%           81%           68%         80 |
| <ul> <li>Zdający</li> <li>Organizacja egzaminu</li> <li>Wnioski</li> <li>Wyniki</li> <li>Wyniki - sesje</li> <li>Administracja</li> <li>ZIU</li> </ul>       | *<br>*<br>*<br>*      | Jeśli chcesz p<br>wydrukować z<br>Wyniki u<br>Deśli chcesz p<br>Typ art<br>Wybie<br>14741 100 - s<br>17999 100 - s<br>15983 100 - s<br>17520 100 - s | obrać informacje<br>a pomocą przyci<br>obrać wyniki zbio<br>iczniów: 4<br>kusza<br>rz<br>standardowy<br>standardowy<br>standardowy<br>standardowy | e o wynikach zbiorczych<br>sku "Drukuj"<br>prcze egzaminów do pli<br>2  | egzaminów i przekaza<br>ku CSV kliknij przycisk<br>język polski<br>> ▼ 20% C<br>58%<br>62%<br>50%<br>18% | entyl                                                | mile karteczek kliknij przycisk *F<br>matematyka<br>> ▼ 20% Centyl<br>36%<br>66%<br>23% | Język anglelski         POBIERZ         DRUKUJ           >         20%         Centyl           35%             81%             68%         80            50%                    |

6. W zakładce *Wyniki zbiorcze* możliwe jest pobranie lub bezpośrednie wydrukowanie danych o wynikach zbiorczych zdających, które należy po wydrukowaniu rozdać odpowiednim zdającym. W tym celu należy wybrać odpowiedni przycisk *Pobierz/Drukuj*<sup>5</sup>.

|                      | -      |                                |                                      |                                          |                             |                    |                                                  |                         |
|----------------------|--------|--------------------------------|--------------------------------------|------------------------------------------|-----------------------------|--------------------|--------------------------------------------------|-------------------------|
| Start                |        | Egzaminio                      | smoklasis                            | ity - Kwiecien 2                         | 2019                        |                    |                                                  | K WRÓĆ DO LISTY         |
| 📃 Komunikaty         | ~      | Sesja Główna • E               | gzamin ósmokla                       | asisty • Data publikacji:                | 2019-01-18                  |                    |                                                  |                         |
| Materiały            | ~      | WYNIKI ZBIORCZ                 | E WYNIKI SZCZ                        | ZEGÓŁOWE STATYST                         | түкі                        |                    |                                                  | 5                       |
| n Podmiot            | ~      | Jeśli chcesz p<br>wydrukować z | oobrać informacje<br>za pomocą przyc | e o wynikach zbiorczycł<br>isku "Drukuj" | h egzaminów i przekazać     | je zdającym w fo   | rmie karteczek kliknij przycisk "Pobierz" lub mo | Żesz POBIERZ DRUKUJ     |
| 📚 Zdający            | $\sim$ |                                |                                      |                                          |                             |                    |                                                  |                         |
| Organizacja egzaminu | ~      | Jeśli chcesz p                 | oobrać wyniki zbi                    | orcze egzaminów do pl                    | iku CSV kliknij przycisk "f | Pobierz zbiorcze w | vyniki"                                          | POBIERZ ZBIORCZE WYNIKI |
| 📋 Wnioski            | ~      | Wyniki u                       | ıczniów: 4                           | 2                                        |                             |                    |                                                  |                         |
| ıl. Wyniki           | ^      | Oddział                        | Nr w<br>dzienniku                    | Nazwisko                                 | Imię                        | PESEL              | Typ arkusza                                      | język polski            |
| - Wyniki - sesje     |        | Wybierz 🔻                      | Q                                    | Q                                        | Q                           | Q                  | Wybierz                                          | > ¥ 20% Centyl          |
|                      | ~      | А                              | 19                                   | Baltazar                                 | Montana Max                 | 97020644741        | 100 - standardowy                                | 58%                     |
| M 701                |        | А                              | 5                                    | Ciamajda                                 | Ciamajda                    | 97101797999        | 100 - standardowy                                | 62%                     |
| S 210                | ~      | A                              | 22                                   | Diabeł Tasmański                         | Marsjanin Marwin            | 95052155983        | 100 - standardowy                                | 50%                     |
|                      |        | A                              | 2                                    | Fred                                     | Marsjanin Marwin            | 96030627520        | 100 - standardowy                                | 18%                     |
|                      |        | * - zdający ma                 | i różne typy arku:                   | sza dla egzaminów                        |                             |                    | Pozycje na stronę 20 🔻 1 - 20 z 42               |                         |

7. W wydruku *Wyniki zdających* zamieszczone są dane zdającego, numer zaświadczenia oraz wyniki z poszczególnych egzaminów.

### Wyniki zdających

| Shirleyka Klakier |               | Egzamin         | Wynik |
|-------------------|---------------|-----------------|-------|
| Kod zdającego     | A01           | język polski    | 40%   |
| Pesel             | 94021343464   | matematyka      | 50%   |
| Zaświadczenie     | 0/30000804/19 | język angielski | 93%   |

Wydruk ma charakter informacyjny. Nie zastępuje zaświadczenia.

| Laluś Mimbla  |               | Egzamin         | Wynik |
|---------------|---------------|-----------------|-------|
| Kod zdającego | A02           | język polski    | 76%   |
| Pesel         | 94112594274   | matematyka      | 36%   |
| Zaświadczenie | 0/30000817/19 | język angielski | 80%   |

Wydruk ma charakter informacyjny. Nie zastępuje zaświadczenia.

8. Wyniki zbiorcze można pobrać w zakładce Wyniki zbiorcze, klikając odpowiedni przycisk<sup>6</sup>.

| Start                |   | Egzamin ó:                       | Egzamin ósmoklasisty - Kwiecień 2019 < אדאלי אדאלי איז איז איז איז איז איז איז איז איז געווין געוויגע איז געוויגע געוויגע |                                         |                              |                    |                                                  |                         |  |  |  |  |  |  |  |
|----------------------|---|----------------------------------|----------------------------------------------------------------------------------------------------|-----------------------------------------|------------------------------|--------------------|--------------------------------------------------|-------------------------|--|--|--|--|--|--|--|
| 📃 Komunikaty         | ~ | Sesja Główna • Eg                | jzamin ósmokla                                                                                                    | sisty • Data publikacji:                | 2019-01-18                   |                    |                                                  |                         |  |  |  |  |  |  |  |
| 🖿 Materiały          | ~ | WYNIKI ZBIORCZE                  | KI ZBIORCZE WYNIKI SZCZEGÓŁOWE STATYSTYKI                                                                                                    |                                         |                              |                    |                                                  |                         |  |  |  |  |  |  |  |
| n Podmiot            | ~ | Jeśli chcesz po<br>wydrukować za | brać informacje<br>pomoca przyci                                                                                                    | e o wynikach zbiorczyc<br>isku "Drukuj" | h egzaminów i przekazać      | ć je zdającym w fo | rmie karteczek kliknij przycisk "Pobierz" lub mo | DŽESZ POBIERZ DRUKUJ    |  |  |  |  |  |  |  |
| 📚 Zdający            | ~ |                                  |                                                                                                    | ,                                       |                              |                    |                                                  |                         |  |  |  |  |  |  |  |
| Organizacja egzaminu | ~ | Jeśli chcesz po                  | brać wyniki zbi                                                                                                    | orcze egzaminów do pl                   | liku CSV kliknij przycisk "I | Pobierz zbiorcze w | vyniki" 6                                        | POBIERZ ZBIORCZE WYNIKI |  |  |  |  |  |  |  |
| 📋 Wnioski            | ~ | Wyniki u                         | czniów: 4                                                                                                    | 2                                       |                              |                    |                                                  |                         |  |  |  |  |  |  |  |
| 1. Wyniki            | ^ | Oddział                          | Nr w<br>dzienniku                                                                                                    | Nazwisko                                | Imię                         | PESEL 🔒            | Typ arkusza                                      | język polski            |  |  |  |  |  |  |  |
| - Wyniki - sesje     |   | Wybierz 👻                        | Q                                                                                                    | Q                                       | Q                            | Q                  | Wybierz                                          | ▼ > ▼ 20% Centyl        |  |  |  |  |  |  |  |
| Administracia        | ~ | A                                | 19                                                                                                    | Baltazar                                | Montana Max                  | 97020644741        | 100 - standardowy                                | 58%                     |  |  |  |  |  |  |  |

9. W pobranym pliku wyświetlane są następujące dane: *Oddział, Nr w dzienniku, Nazwisko, Imię, PESEL/Nr dokumentu, Typ arkusza*, a w dalszej kolejności poszczególne egzaminy oraz *Centyle*.

|   | Δ       | R          | C          | D          | F          | F           | G           | н           | 1           |             | К           |             | М        | N        | 0        | Р          | -        |
|---|---------|------------|------------|------------|------------|-------------|-------------|-------------|-------------|-------------|-------------|-------------|----------|----------|----------|------------|----------|
| 1 | Oddział | Nr w dzier | Nazwisko   | Imię       | Pesel / Nr | Typ arkusz  | język angie | język angie | język angie | język polsk | ięzyk polsk | język polsk | matematy | matematy | matematy | ka Centyle |          |
| 2 | A       | 1          | Baltazar   | Donatello  | 9,41E+10   | 100 - stand | 34          | 56          |             | 12          | 24          |             | 8        | 26       |          |            | <b>'</b> |
| 3 | Α       | 6          | Ciamajda   | Sylwek Jur | 9,61E+10   | 100 - stand | 52          | 86          |             | 17          | 34          |             | 16       | 53       |          |            |          |
| 4 | Α       | 11         | Diabeł Tas | Don Smerf  | 9,51E+10   | 100 - stand | 48          | 80          |             | 20          | 40          |             | 20       | 66       |          |            |          |
| 5 | Α       | 5          | Elmer Fud  | Prosiak Pu | 9,31E+10   | 100 - stand | 29          | 48          |             | 10          | 20          |             | 13       | 43       |          |            |          |
| 6 | A       | 8          | Frith      | Baltazar   | 9,9E+10    | 100 - stand | 56          | 93          |             | 14          | 28          |             | 16       | 53       |          |            |          |

 W zakładce Wyniki szczegółowe możliwe jest pobranie wyników szczegółowych z danego egzaminu. W tym celu należy kliknąć przycisk Wyniki szczegółowe – punkty lub Wyniki szczegółowe - dystraktory <sup>7</sup>.

| Start                          |   | Egzamin ósmoklasisty - Kwiecień 201                              | 9 • Egzamin ósmoklasisty | 7                                                          | < WRÓĆ DO LISTY                                                 |
|--------------------------------|---|------------------------------------------------------------------|--------------------------|------------------------------------------------------------|-----------------------------------------------------------------|
| 🔲 Komunikaty                   | ~ | Sesja Główna • Egzamin ósmoklasisty • Data publikacji: 2020-10-1 | 4                        |                                                            |                                                                 |
| Materiały                      | ~ | Wyniki zbiorcze Wyniki szczegółowe statystyki                    |                          |                                                            |                                                                 |
| 1 Podmiot                      | ~ | Egzamin                                                          | Data egzaminu            | Typ arkusza                                                |                                                                 |
| 📚 Zdający 🏟 Organizacja        | × | język polski                                                     | 2019-04-15, 09:00        | 100 - standardowy                                          | WYNIKI SZCZEGÓŁOWE - PUNKTY<br>WYNIKI SZCZEGÓŁOWE - DYSTRAKTORY |
| egzaminu<br>📋 Wnioski          | ~ | język polski                                                     | 2019-04-15, 09:00        | 800 - z niepełnosprawnością intelektualną w stopniu lekkim | WYNIKI SZCZEGÓŁOWE - PUNKTY<br>WYNIKI SZCZEGÓŁOWE - DYSTRAKTORY |
| ılı Wyniki<br>- Wyniki - sesje | ^ | matematyka                                                       | 2019-04-16, 09:00        | 100 - standardowy                                          | WYNIKI SZCZEGÓŁOWE - PUNKTY<br>WYNIKI SZCZEGÓŁOWE - DYSTRAKTORY |
| Administracja                  | ~ | matematyka                                                       | 2019-04-16, 09:00        | 800 - z niepełhosprawnością intelektualną w stopniu lekkim | WYNIKI SZCZEGÓŁOWE - PUNKTY<br>WYNIKI SZCZEGÓŁOWE - DYSTRAKTORY |
| ¥ 210                          | Ŷ | język angielski                                                  | 2019-04-17, 09:00        | 100 - standardowy                                          | WYNIKI SZCZEGÓŁOWE - PUNKTY<br>WYNIKI SZCZEGÓŁOWE - DYSTRAKTORY |
|                                |   | język angielski                                                  | 2019-04-17, 09:00        | 800 - z niepełnosprawnością intelektualną w stopniu lekkim | WYNIKI SZCZEGÓŁOWE - PUNKTY<br>WYNIKI SZCZEGÓŁOWE - DYSTRAKTORY |

11. Pobrany plik zawiera takie dane jak: Oddział, Numer w dzienniku, Imiona, Nazwisko, PESEL/Nr dokumentu, Kod arkusza, Suma punktów, a w dalszej kolejności poszczególne numery zadań.

|   | А       | В          | С          | D          | E          | F          | G         | Н |   | J | К | L | М | Ν   |
|---|---------|------------|------------|------------|------------|------------|-----------|---|---|---|---|---|---|-----|
| 1 | Oddział | Nr w dzier | Imiona     | Nazwisko   | Pesel / Nr | Kod arkusz | Suma punl | 1 | 2 | 3 | 4 | 5 | 6 | 7_1 |
| 2 | Α       | 19         | Montana I  | Baltazar   | 9,7E+10    | OPOP-100   | 29        | 1 | 1 | 1 | 1 | 2 | 1 | 1   |
| 3 | Α       | 5          | Ciamajda ( | Ciamajda   | 9,7E+10    | OPOP-100   | 31        | 1 | 1 | 1 | 0 | 0 | 0 | 1   |
| 4 | Α       | 22         | Marsjanin  | Diabeł Tas | 9,5E+10    | OPOP-100   | 25        | 0 | 0 | 1 | 1 | 0 | 1 | 1   |
| 5 | Α       | 2          | Marsjanin  | Fred       | 9,6E+10    | OPOP-100   | 9         | 1 | 0 | 1 | 0 | 0 | 0 | 1   |
| 6 | Α       | 4          | Kangurzyc  | Gerbil     | 9,3E+10    | OPOP-100   | 38        | 1 | 1 | 1 | 1 | 1 | 1 | 1   |

12. W zakładce *Statystyki* istnieje możliwość przejścia do serwisu *ZIU Pracownik,* gdzie dostępne są szczegółowe wyniki i statystyki szkoły.

## 32. Przeglądanie statystyk podmiotu

#### Aby wyszukać statystyki dla danego podmiotu należy:

- 1. Wybrać z menu głównego pozycję Wyniki<sup>1</sup>, a następnie Wyniki-sesje<sup>2</sup>.
- 2. Po wyświetleniu się listy z sesjami egzaminacyjnymi, kliknąć w odpowiedni przycisk w wierszu z nazwą sesji<sup>3</sup>.

| CKE Kraków SIOEO     | OLA PODSTAWOWA W 바리바리가다<br>dentyfikacyjny: 1월 1월 월 월 월 월 세 RSPO: 월월 일반 | Dane niezależne od sesji egzaminacyjnej | 0 | 🖩 🔒 2010/01 + 🕞 |
|----------------------|------------------------------------------------------------------------|-----------------------------------------|---|-----------------|
| Start                | Wyniki zbiorcze                                                        |                                         |   |                 |
| Komunikaty           | Fazamin ásmoklasistv                                                   | v - Kwiecień 2019                       |   | 2               |
| Materiały            |                                                                        | y - Kwecien 2019                        |   | <b></b>         |
| n Podmiot            | ~                                                                      |                                         |   |                 |
| 📚 Zdający            | ~                                                                      |                                         |   |                 |
| Organizacja egzaminu | ~ 1                                                                    |                                         |   |                 |
| 📋 Wnioski            | 1 2                                                                    |                                         |   |                 |
| u. Wyniki            | ^                                                                      |                                         |   |                 |
| - Wyniki - sesje     |                                                                        |                                         |   |                 |
| 😯 Administracja      | ~                                                                      |                                         |   |                 |
| 😝 ziu                | ~                                                                      |                                         |   |                 |

 Po wybraniu sesji wyświetlają się szczegółowe wyniki podzielone na zakładki: Wyniki zbiorcze, Wyniki szczegółowe oraz Statystyki. Należy wybrać Statystyki, a następnie kliknąć przycisk Statystyki<sup>4</sup>.

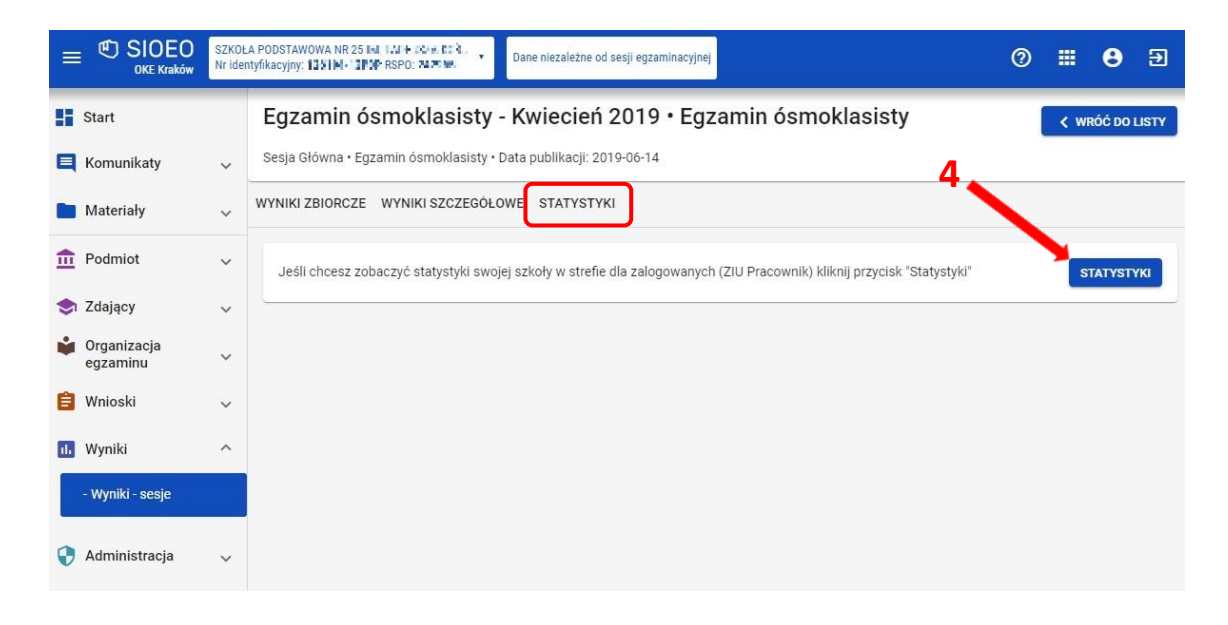

4. Statystyki są podzielone na 3 zakładki: *Ogólne, Poziom wykonania zadania* oraz *Zestawienie wyników*.

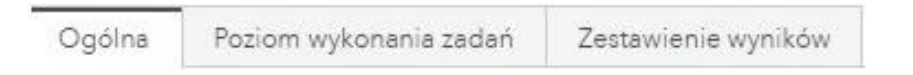

5. Zakładka *Ogólne* przedstawia wyniki w formie wykresów kolumnowych. Pierwszy wykres obrazuje rozkład wyników uczniów (w procentach). Z kolei drugi jest porównaniem średnich wyników z egzaminu w danym oddziale na tle wyników w całej szkole, gminie, powiecie, województwie oraz kraju.

| ZKOŁA POE                   | DSTAWOWA IN S.# FI OTL                             | •                                                            |                |                           |               |             |      |
|-----------------------------|----------------------------------------------------|--------------------------------------------------------------|----------------|---------------------------|---------------|-------------|------|
| Ogólna                      | Poziom wykonania zadań                             | Zestawienie wyników                                          |                |                           |               |             |      |
| Wyniki dotyczą<br>SZKOŁA PO | tylko arkuszy standardowych (dane<br>ODSTAWOWA 💽 🔹 | na dzień 06.06.2019 r.)<br>1914: Taros V 400 TPH UPPO 11 FIL | I              |                           |               |             |      |
| Przedmiot:                  | język polski                                       |                                                              |                |                           | • Oddział     |             |      |
|                             | Wybrane miary opisujące rozk                       | lad wyników (w procentach)<br>Mediana                        |                | Odchylenie stan           | dardowe       | Średni wy   | iik  |
|                             | (11)                                               | 54                                                           | )              | (16                       | 5)            | 55          |      |
| Rozkład wynikó              | bw procentowych                                    | $\cup$                                                       | Średnie wyniki | egzaminów ósmoklasisty (v | w procentach) |             |      |
| Liczebność<br>2,0<br>1,5    |                                                    |                                                              | 60<br>40       |                           |               |             |      |
| 1,0<br>0,5<br>0,0           |                                                    | 40 70                                                        | 20             |                           |               |             |      |
| 30                          |                                                    | 10                                                           | A              | Szkole                    | Gmine Powiet  | Województwo | Krej |

6. Zakładka *Poziom wykonania zadań* przedstawia wyniki w formie wykresu liniowego, który określa poziom wykonania zadań w podmiocie oraz porównuje je w stosunku do całego kraju.

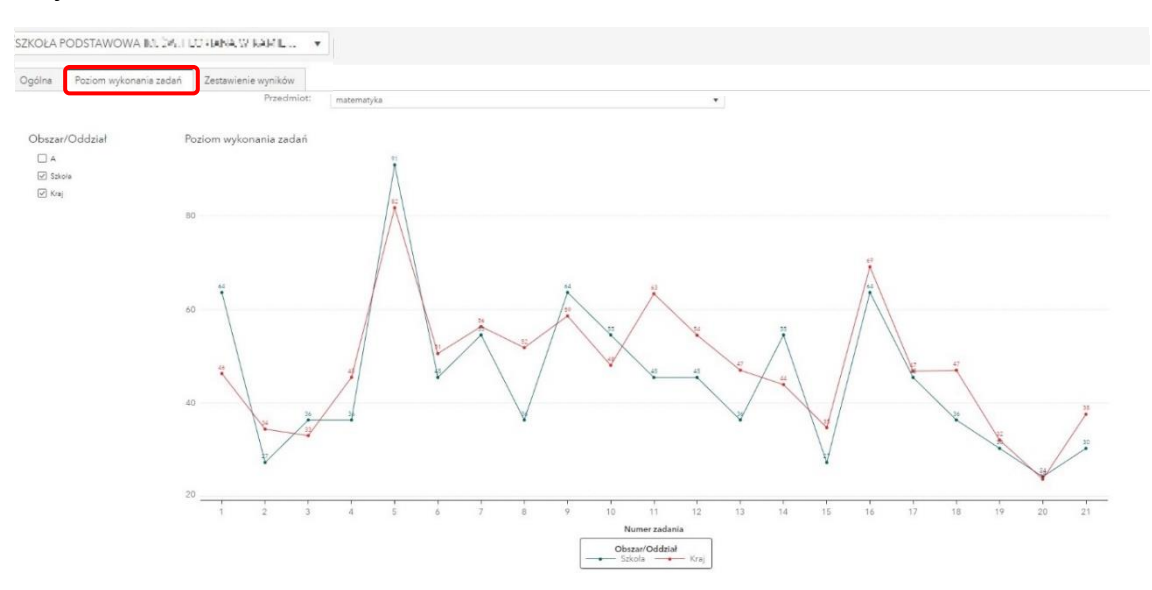

7. Zakładka *Zestawienie wyników* przedstawia wyniki w formie tabelarycznej. Pierwsza tabela pokazuje rozkład wyników uczniów z poszczególnych przedmiotów (w procentach). Z kolei druga jest porównaniem poziomu wykonania zadań w danym oddziale w stosunku do wyników w całej szkole, gminie, powiecie, województwie oraz kraju.

| język polski<br>matematyka | Przedmiot    | IOKIAS | ob   | szar/Od | entacr | n)   |      |         |     |     |      |       |     |      |       |     |        |        |    |      |      |     |     |     |     |     |     |     |     |      |    |    |        |
|----------------------------|--------------|--------|------|---------|--------|------|------|---------|-----|-----|------|-------|-----|------|-------|-----|--------|--------|----|------|------|-----|-----|-----|-----|-----|-----|-----|-----|------|----|----|--------|
| język polski<br>matematyka | Przedmiot    |        | 05   | szar/Od |        |      |      |         |     |     |      | -     |     |      |       |     |        |        |    |      |      |     |     |     |     |     |     |     |     |      |    |    |        |
| język polski<br>matematyka | rizedinos.   |        |      |         | dbar . |      | A    |         | 528 | 018 |      | Gmina |     | PO   | owiat |     | wojewo | ciztwo |    | Kraj |      |     |     |     |     |     |     |     |     |      |    |    |        |
| matematyka                 |              |        |      |         |        |      |      | 55      |     | . 6 | 5    |       | 60  |      |       | A4  |        | 6.0    |    |      | 63   |     |     |     |     |     |     |     |     |      |    |    |        |
|                            |              |        |      |         |        |      |      | 42      |     | 4   | 2    |       | 47  |      |       | 48  |        | 46     |    |      | 45   |     |     |     |     |     |     |     |     |      |    |    |        |
| lezvk andielski            |              |        |      |         |        |      |      | 60      |     | 6   | 0    |       | 55  |      |       | 58  |        | 57     |    |      | 59   |     |     |     |     |     |     |     |     |      |    |    |        |
| 10000                      |              |        |      |         |        |      |      |         |     |     |      |       |     |      |       |     |        |        |    |      |      |     |     |     |     |     |     |     |     |      |    |    |        |
|                            |              |        |      |         |        |      |      |         |     |     |      |       |     |      |       |     |        |        |    |      |      |     |     |     |     |     |     |     |     |      |    |    |        |
|                            |              |        |      |         |        |      |      |         |     |     |      |       |     |      |       |     |        |        |    |      |      |     |     |     |     |     |     |     |     |      |    |    |        |
|                            |              |        |      |         |        |      |      |         |     |     |      |       |     |      |       |     |        |        |    |      |      |     |     |     |     |     |     |     |     |      |    |    |        |
|                            |              |        |      |         |        |      |      |         |     |     |      |       |     |      |       |     |        |        |    |      |      |     |     |     |     |     |     |     |     |      |    |    |        |
| Poziom wykonania pr        | ercrecil     | web z  | adań | lus mer | centa  | (day |      |         |     |     |      |       |     |      |       |     |        |        |    |      |      |     |     |     |     |     |     |     |     |      |    |    |        |
| burner burner              | - decision   | 4      | 0    | a pro   | 4      | E I  |      | 7       | 0   | 0   | 10   |       | 10  | 10   |       | 15  |        | 17     | 10 | 10   | - 20 | 24  | 0.5 | 00  | 0.4 | 07  | 24  | 07  | 20  | 00   | 20 | 24 | 20. 21 |
| Preadmint + Obszar/C       | Additional + |        |      | *       | -      |      |      | <u></u> | 0   |     | 10   |       | 14. | 10   | 14    | 1.0 | 10     |        | 10 | 11   | 20   | 6.1 | 66  | 6.0 | 2.4 | 6.0 | 20  | 6.7 | 2.0 | 47   | 30 |    | JE 31  |
| Krai                       | 7002181 •    | . 68   | 9.4  |         | 78     | 81   | . 62 | 76      | 83  | 9.6 | . 66 | 63    | 82  | . 60 | 33    | 73  | . 80   | 81     | 48 | . 04 | 72   | 74  | 55  | 56  | 73  | 58  |     | 57  | 71  | . 71 | 78 | 21 | 35     |
| jezyk polski Szkoła        |              | 55     | 91   | 36      | 55     | 82   | 59   | 36      | 82  | 100 | 55   | 82    | 82  | 59   | 27    | 68  | 82     | 64     | 36 | 100  | 64   | 64  | 36  | 45  | 82  | 73  | 68  | 42  | 68  | 73   | 68 | 5  | 27     |
| A                          |              | 55     | 91   | 36      | 55     | 82   | 59   | 36      | 82  | 100 | 55   | 82    | 82  | 59   | 27    | 68  | 82     | 64     | 36 | 100  | 64   | 64  | 36  | 45  | 82  | 73  | 68  | 42  | 68  | 73   | 68 | 5  | 27     |
| Krai                       |              | 46     | 34   | 33      | 45     | 82   | 51   | 56      | 52  | 59  | 48   | 63    | 54  | 47   | 44    | 35  | 69     | 47     | 47 | 32   | 24   | 38  |     |     |     |     |     |     |     |      |    |    |        |
| matematyka Szkoła          |              | 64     | 27   | 36      | 36     | 91   | 45   | 55      | 36  | 64  | 55   | 45    | 45  | 36   | 55    | 27  | 64     | 45     | 36 | 30   | 24   | 30  |     |     |     |     |     |     |     |      |    |    |        |
| A                          |              | 64     | 27   | 36      | 36     | 91   | 45   | 55      | 36  | 64  | 55   | 45    | 45  | 36   | 55    | 27  | 64     | 45     | 36 | 30   | 24   | 30  |     |     |     |     |     |     |     |      |    |    |        |
| Kraj                       |              | 59     | 82   | 81      | 56     | 56   | 57   | 57      | 75  | 54  | 27   | 53    | 34  | 63   | 59    | 80  | 57     | 57     | 55 | 90   | 61   | 91  | 55  | 39  | 39  | 59  | 70  | 69  | 82  | 68   | 69 | 65 | 51     |
| język angielski Szkoła     |              | 36     | 91   | 73      | 45     | 73   | 55   | 18      | 100 | 55  | 27   | 64    | 9   | 64   | 82    | 82  | 64     | 64     | 55 | 100  | 64   | 100 | 64  | 36  | 45  | 45  | 64  | 82  | 100 | 55   | 36 | 64 | 27     |
| A                          |              | 36     | 91   | 73      | 45     | 73   | 55   | 18      | 100 | 55  | 27   | 64    | 9   | 64   | 82    | 82  | 64     | 64     | 55 | 100  | 64   | 100 | 64  | 36  | 45  | 45  | .64 | 82  | 100 | 55   | 36 | 64 | 27     |
|                            |              |        |      |         |        |      |      |         |     |     |      |       |     |      |       |     |        |        |    |      |      |     |     |     |     |     |     |     |     |      |    |    |        |
|                            |              |        |      |         |        |      |      |         |     |     |      |       |     |      |       |     |        |        |    |      |      |     |     |     |     |     |     |     |     |      |    |    |        |
|                            |              |        |      |         |        |      |      |         |     |     |      |       |     |      |       |     |        |        |    |      |      |     |     |     |     |     |     |     |     |      |    |    |        |
|                            |              |        |      |         |        |      |      |         |     |     |      |       |     |      |       |     |        |        |    |      |      |     |     |     |     |     |     |     |     |      |    |    |        |

# 33. Zgłaszanie problemów technicznych za pomocą formularza

#### Aby zgłosić problem techniczny za pomocą formularza należy:

W panelu głównym systemu, na górnej belce kliknąć ikonkę <sup>1</sup>. Po najechaniu na tę ikonkę wyświetla się opis <sup>Przejdź do strony pomoc techniczna</sup><sup>2</sup>.

| C SIOEO<br>OKE Kraków   | SZKOŁA PODST<br>Nr identyfikacyj | TAWOWA<br>ny: 126103-3LPNR RSP0: 325143 | amin ósmoklasisty - Instrukcje<br>amin ósmoklasisty |                     |              |                                                                                                    |
|-------------------------|----------------------------------|-----------------------------------------|-----------------------------------------------------|---------------------|--------------|----------------------------------------------------------------------------------------------------|
| Start                   |                                  | Tablica informacyjna                    | à                                                   |                     |              | Przejdź do strony pomoc techniczna 2<br>Harmonogram Dane                                                           |
| 📃 Komunikaty            | ~                                | Ostatnio dodane komunikaty              | /                                                   |                     |              | Rozpoczęcie wprowadzania danych zdających                                                                          |
| 🖿 Materiały             | ~                                | Szanowni Państwo,                       |                                                     | -                   |              | <ul> <li>28 wrz 2020</li> <li>Zakończenie wprowadzania danych zdających</li> <li>31 gru 2020 - Ø 91 dri</li> </ul> |
| n Podmiot               | ~                                | OKE SSSSS                               | [                                                   | 30-09-2020          |              | <ul> <li>Zakończenie edycji danych dla zamówienia<br/>8 sty 2021 - Ø 99 dni</li> </ul>                             |
| 📚 Zdający               | ~                                | Instrukcje E8                           | ť                                                   | 30-09-2020          |              | <ul> <li>Zakończenie egzaminów w sesji</li> <li>27 maj 2021 - O 238 dni</li> </ul>                                 |
| Organizacja<br>egzaminu | ~                                |                                         |                                                     |                     |              | <ul> <li>Zakończenie edycji danych osobowych<br/>23 cze 2021 - <sup>(3)</sup> 265 dni</li> </ul>                   |
| 📋 Wnioski               | ~                                |                                         | POKAŻ WSZYSTKIE 🔀                                   |                     |              | <ul> <li>Data zakończenia roku szkolnego<br/>24 cze 2021 - Ô 266 dni</li> </ul>                                    |
| 🕕 Wyniki                | ~                                | Ostatnio dodane materiały               |                                                     |                     |              | <ul> <li>Publikacja wyników</li> <li>2 lip 2021 - Ö 273 dni</li> </ul>                                             |
| 😯 Administracja         | a 🗸                              | Arkusz egzaminacyjny                    | 24.92 KB                                            | <b>1</b> 30-09-2020 | . <b>↓</b> , |                                                                                                    |
| 😝 ziu                   | ~                                | UPOP-100-2004                           |                                                     | _                   |              |                                                                                                    |
|                         |                                  |                                         | POKAŻ WSZYSTKIE 🔀                                   |                     |              |                                                                                                    |

 Po kliknięciu w opisaną wyżej ikonę, użytkownik zostaje przekierowany do strony z formularzem zgłoszeniowym, która otwiera się w nowym oknie. Następnie należy kliknąć Formularz zgłoszeniowy<sup>3</sup>.

| 면 SIO @ SIOEO                                                                                         | Zgłoszenia 🌔 🗸   |
|----------------------------------------------------------------------------------------------------|------------------|
| Instrukcje do systemu SIOEO<br>Zbiór instrukcji dla użytkowników systemu SIOEO - egzamin ósmoklasisty | Edytų ogloszenie |
| KSDO<br>SIOEO<br>Witamyi Tutaj mozesz utworzyć zgłoszenie dotyczące SIOEO.                            |                  |
| Potrzebujesz pomocy? szukaj Q                                                                         |                  |
| Formularz zgłoszeniowy                                                                                |                  |

- 3. Uzupełnić wszystkie pola dostępne w formularzu, na które składają się:
  - Dane zgłaszającego: Nazwa podmiotu, RSPO, Nr identyfikacyjny, Telefon (opcjonalnie)<sup>4</sup>
  - Opis zgłoszenia: Kategoria i podkategoria, Opis zgłoszenia <sup>5</sup>
  - Załączniki (np. zrzuty ekranu pokazujące opisany problem)<sup>6</sup>
  - Login SIO <sup>7</sup>

|   | Utwórz zgłoszenie w imieniu                      |                                          |
|---|--------------------------------------------------|------------------------------------------|
| ( | Nazwa podmiotu                                   |                                          |
| 4 | Nr Identyfikacyjny                               |                                          |
|   | Telefon (opcjonalne)                             | Podaj numer telefonu w celu łatwiejszej  |
|   | Kategoria i podkategoria                         | komunikacji.                             |
|   | Opis zgłoszenia                                  | Onicz problem występujący w aplikacji    |
| 5 |                                                  | орыс роокси музеројдеу и арикасји        |
|   |                                                  |                                          |
| 6 | Załączniki (opcjonalne)                          | Zelesz pliki któro pomoco w zlakelizowan |
|   | Przeciągnij i upuść plik, zdjęcie lub przeglądaj | problemu, np. zrzuty ekranu.             |

Po uzupełnieniu wszystkich pól kliknąć przycisk *Utwórz*<sup>8</sup>. Formularz zgłoszeniowy został utworzony i wysłany do pomocy technicznej systemu SIOEO.

Informujemy, że wszystkie dane podmiotu i dane osobowe widoczne na obrazkach w instrukcjach są danymi fikcyjnymi, utworzonymi na potrzeby powstania instrukcji.